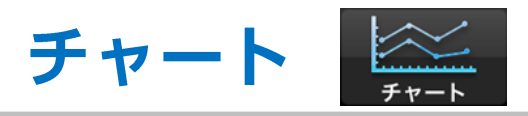

| <ul> <li>【ローソク足の拡大・縮小】</li> <li>【チャート画面の拡大・縮小】</li> <li>P.5</li> <li>【チャートからの発注】</li> <li>【設定 表示項目の切り替え】</li> <li>P.7</li> </ul> |
|----------------------------------------------------------------------------------------------------|
| <ul> <li>【チャート画面の拡大・縮小】</li> <li>P.5</li> <li>【チャートからの発注】</li> <li>「設定 表示項目の切り替え】</li> <li>P.7</li> <li>「設定 デザイン設定】</li> </ul>   |
| <ul> <li>【チャートからの発注】</li> <li>「設定 表示項目の切り替え】</li> <li>「設定 デザイン設定】</li> </ul>                                                     |
| ・【設定 表示項目の切り替え】<br>                                                                                                    |
|                                                                                                    |
| -L設定 ブリイン設定】 P.8                                                                                                    |
| ・【設定 テクニカル設定】 P.24                                                                                                    |
| •【テンプレートの保存と適用】 P.32                                                                                                    |
| ・【テンプレート 保存】 → チャートの設定を保存します。 ************************************                                                               |
| ・【テンプレート 適用】 →あらかじめ保存しているテンプレートを指定し、チャートに反映させることができます。 P.36                                                                      |
| ・【新規チャート追加】→チャートが追加されます。                                                                                                    |
| ・【チャートの削除】 P.40                                                                                                    |
| ・【新規チャート追加(テンプレート指定)】 →テンプレートを指定してチャートを開くことができます。                                                                                |
| •【テンプレート管理 名前の変更】 P.43                                                                                                    |
| ・【テンプレート管理 並べ替え】 P.46                                                                                                    |
| •【テンプレート管理 削除】 ···································                                                                               |
| •【トレンドライン】 P.51                                                                                                    |
| •【水平線のプライス表示設定】 P.54                                                                                                    |
| ・【フィボナッチレベルの表示設定】 P.56                                                                                                    |
| ・【取引パネル】 P.59                                                                                                    |

#### チャート / クロスラインの表示

縦軸(値段軸)をタップすると水平線・横軸(時間軸)をタップすると垂直線が表示され、 クロスラインを表示させることができます。

また、チャート画面をダブルタップすると、 表示されているクロスラインが消えます。 クロスラインで選択しているローソク足の四本値が表示されます。

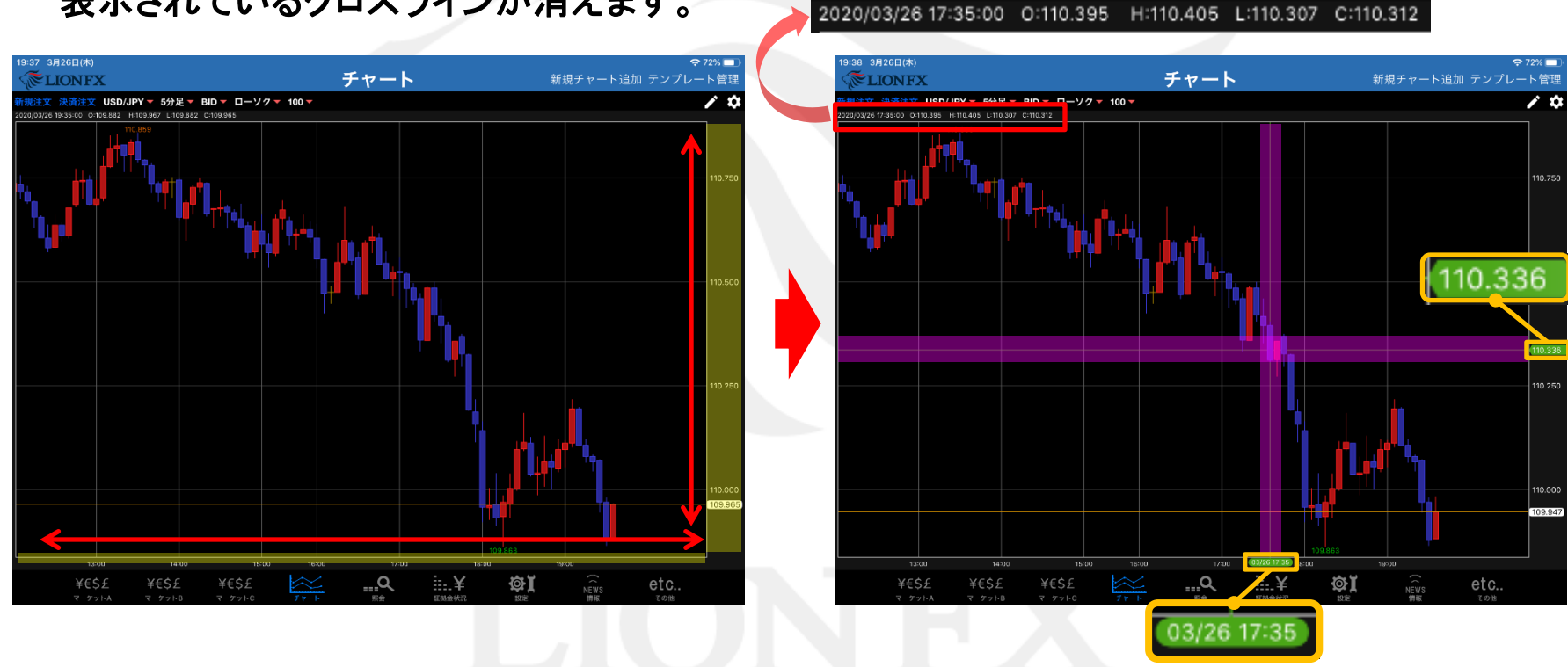

⊾

### チャート / ローソク足の拡大・縮小

2本指でローソク足を「広げる」「つまむ」動作をすることで、拡大、縮小することができます。 「拡大」・「縮小」により、ローソク足の本数を増減することができます。

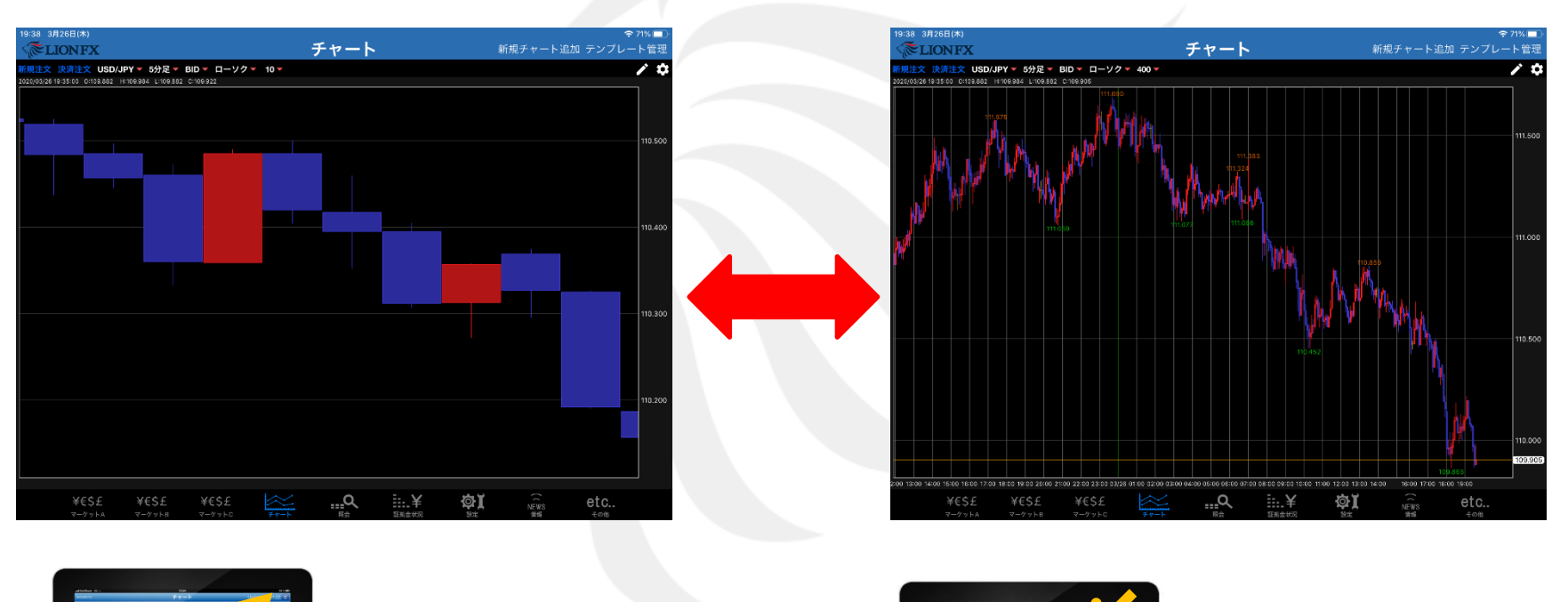

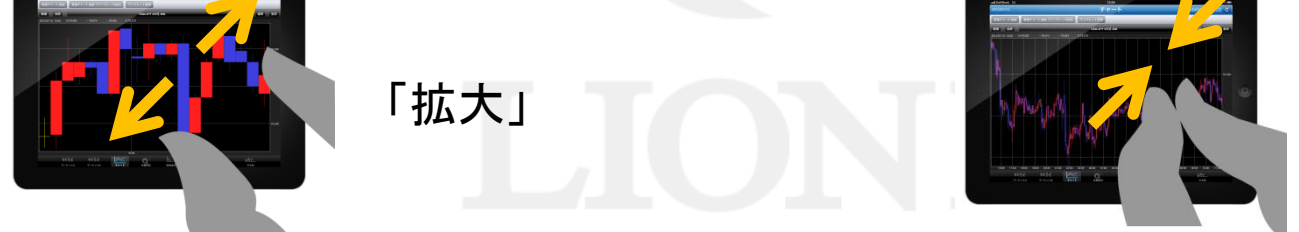

「縮小」

►

### チャート / 値段軸の伸縮

値段軸を2本指で「広げる」「つまむ」動作をすることで、値段軸の縦幅を伸縮することができます。

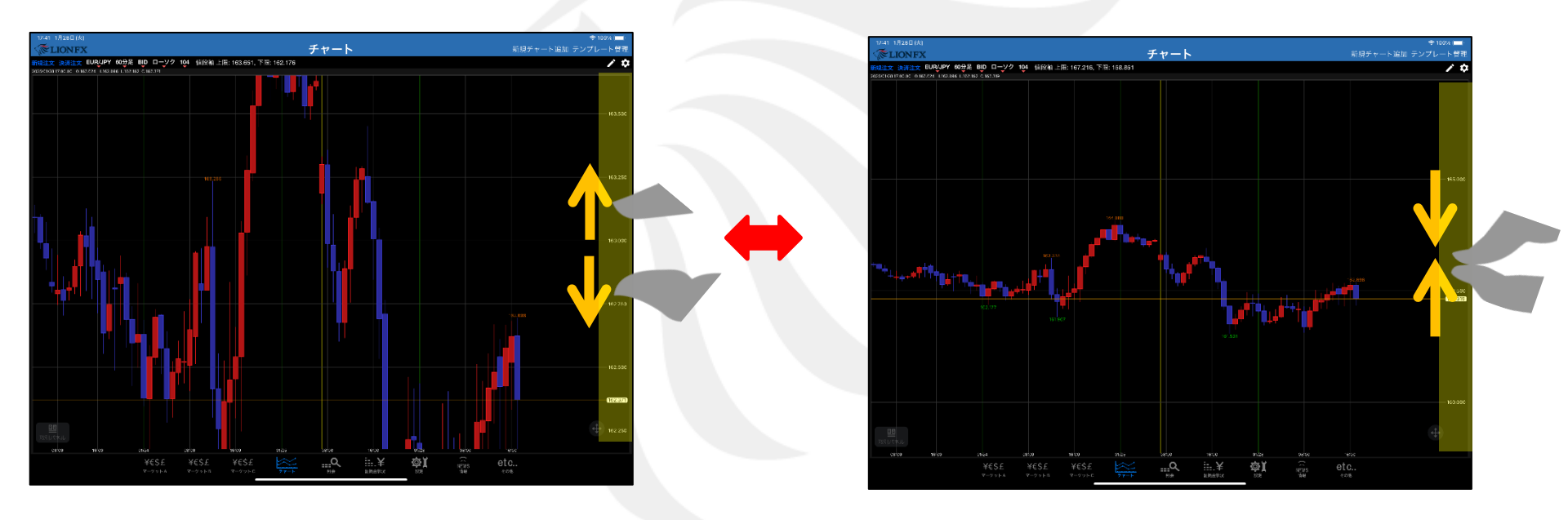

# LIONFX

#### チャート / 画面の移動

#### 上下左右に自由にチャートを動かすことができます。 チャート画面右下の 🖶 をタップすると、元の状態に戻ります。

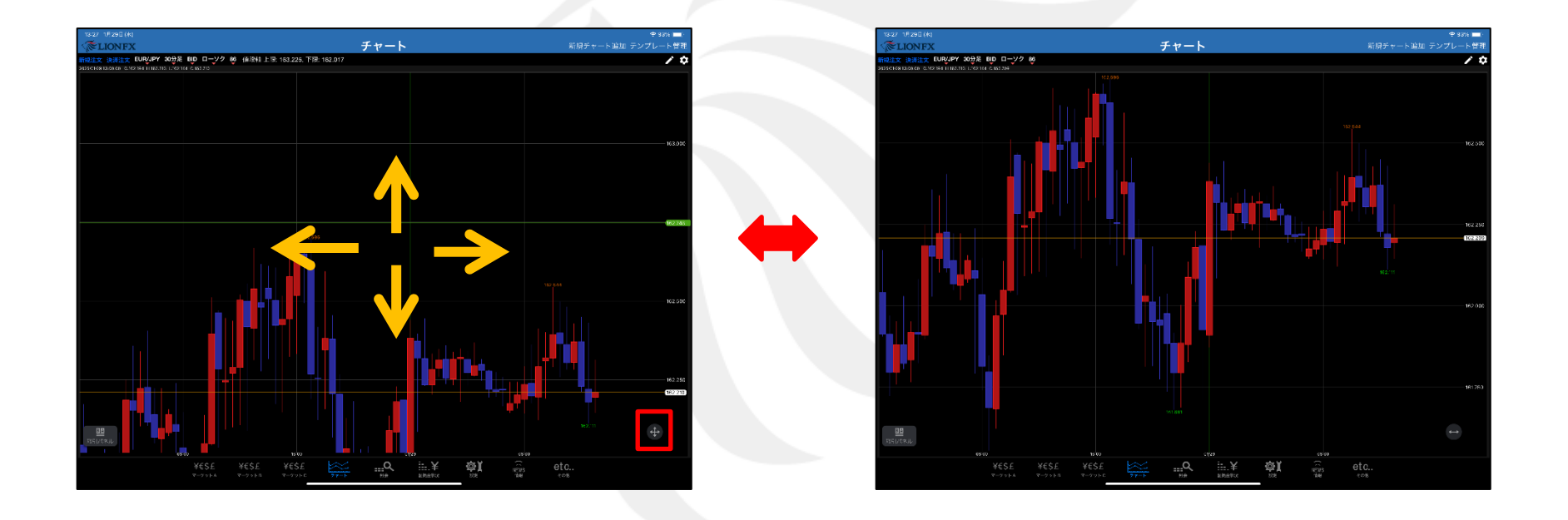

# LIONFX

#### チャート / チャート画面の拡大・縮小

#### 大きく表示したいチャートの上でダブルタップすると、チャートの拡大・縮小をすることができます。

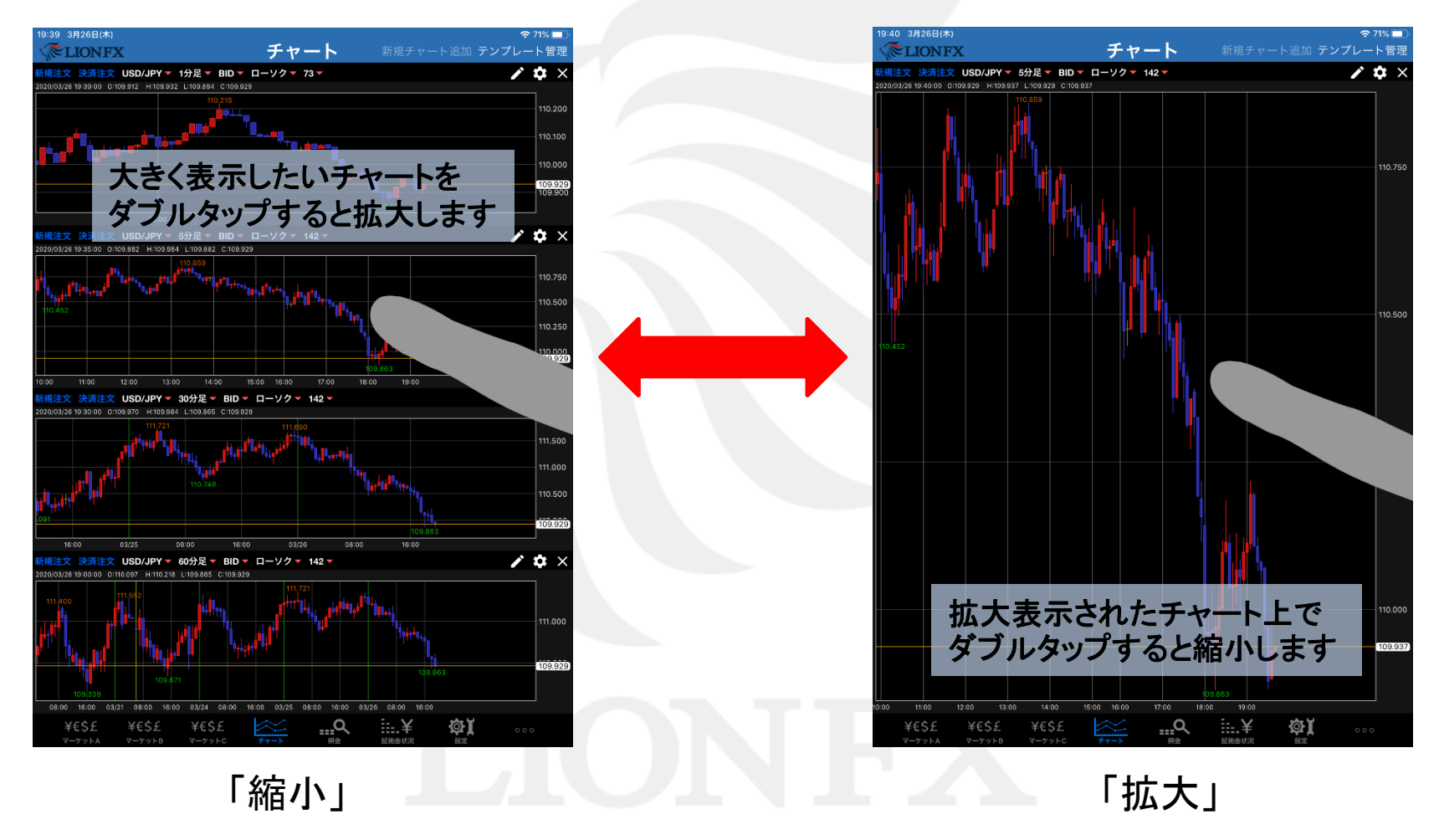

#### チャート / チャートからの発注

#### チャート上から新規注文・決済注文を行うことができます。

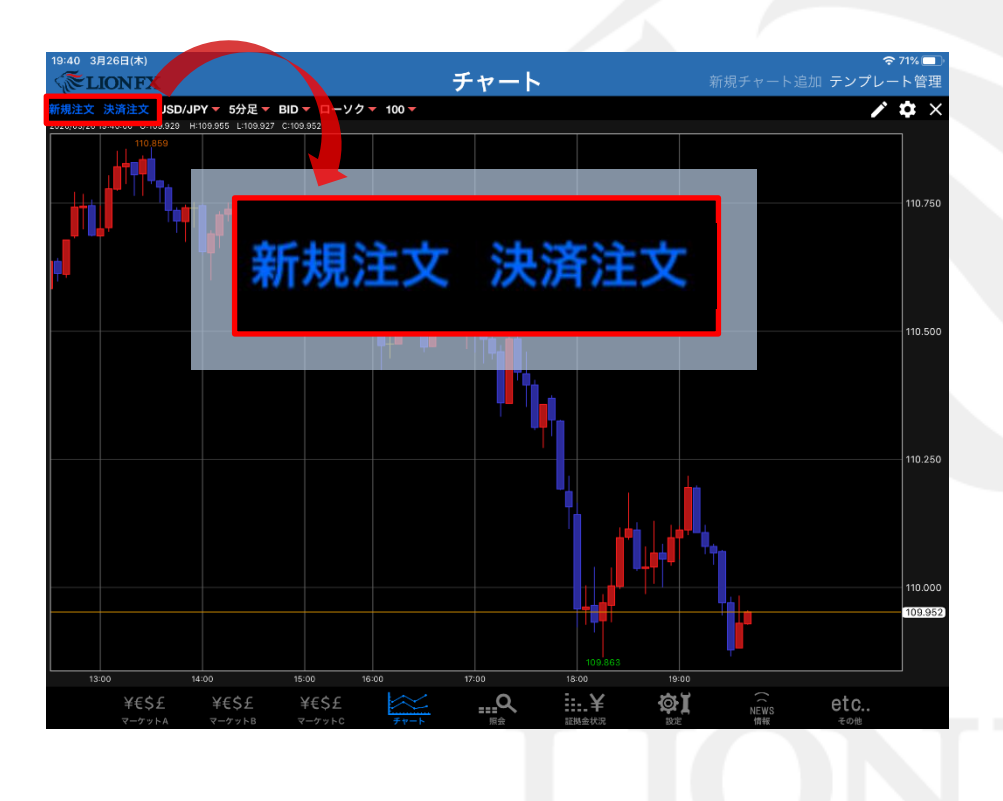

#### \*\* 新規注文画面 \*\*

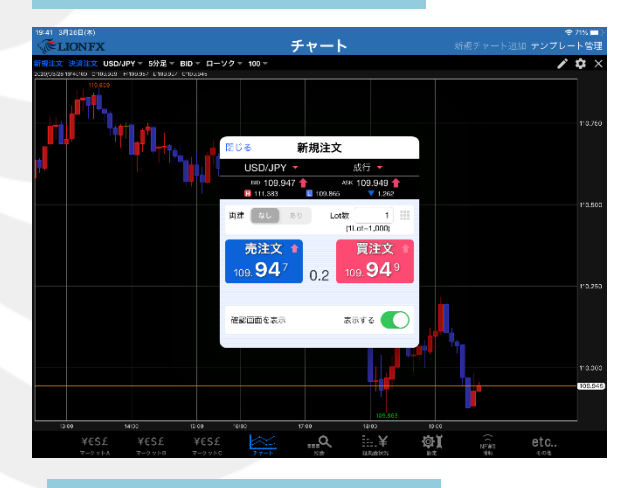

#### \*\* 決済注文画面 \*\*

| 41 3月26日(本)                         |                         |                     |               |                 | チャート             | ~         | 新規チャート追加            | ⑦70% ■ }<br>テンプレート管理 |
|-------------------------------------|-------------------------|---------------------|---------------|-----------------|------------------|-----------|---------------------|----------------------|
| 第注文 決済注文 U<br>9/05/2519/40/09 010.0 | 101 U 6                 |                     |               | 7               | <b>ポジション-</b>    | -覧        |                     | ∕ \$ ×               |
|                                     | <b>ポジショ</b><br>時10点字全次第 | ン一覧<br>: 2020/03/27 | 00:007.98次月   | 記事あり            | 通貨別              | l全決済 一括決済 | 全決済 条件指定全決済         |                      |
| μ,                                  | 通貨ペア<br>売買約立日時          | 約定価格<br>評価レート       | ロック<br>piple語 | 想Lotist<br>スワップ | 承ジ演話<br>評価演話     |           | 決済注文 決済注文一覧         | 110,760              |
|                                     | Q 4~7                   |                     |               |                 | 新しい原 平           | ポジション委号   | 2008600000299203    |                      |
|                                     | USD/JPY                 | 110.627             |               | 1               | -697             | 運賃ペア      | USD/JPY             |                      |
|                                     | 15:55                   | 109.930             | -697          |                 | -697             | 光商        | 同                   | 10.500               |
|                                     | 03/18                   | 107.342             | -2,690        | -58             | -2,590<br>-2,648 | 药定Lot数    | 1                   |                      |
|                                     | GBP/JPY                 | 127.764             |               | 1               | 3,426            | 统Lot軟     | 1                   |                      |
|                                     | 03/18                   | 131.190             | 3,426         | 0               | 3,426            | 約末價格      | 110.627             |                      |
|                                     | GBP/JPY                 | 127.766<br>131.190  | 3,424         | 1<br>0          | 3,424<br>3,424   | 的定日時      | 2020/03/26 15:55:02 | 10.250               |
|                                     | GBP/JPY                 | 127,744             |               | 1               | 3,446            | 評価レート     | 109.930             |                      |
|                                     | 03/18                   | 131,190             | 3,446         | 0               | 3,446            | nintiidi  | .607                |                      |
|                                     | GBP/JPY                 | 127,736             |               | 1               | 3,454            | piptera   | -001                | 1 0.000              |
|                                     | GRR/IRV                 | 127.760             | 3,454         |                 | 3,420            | ホジション漫空   | -697                | 105.937              |
|                                     | 03/18                   | 131.190             | 3 430         | 0               | 3,430            | 未実現スワップ   | 0                   |                      |
| 13 00                               | -                       |                     | 0,400         |                 |                  | 評価資産      | -697                |                      |
| ¥€\$£                               |                         |                     |               |                 |                  | Dertown   |                     | etc                  |

### チャート / 設定 表示項目の切り替え

#### チャート画面上部の各ボタンで、表示項目を設定することができます。

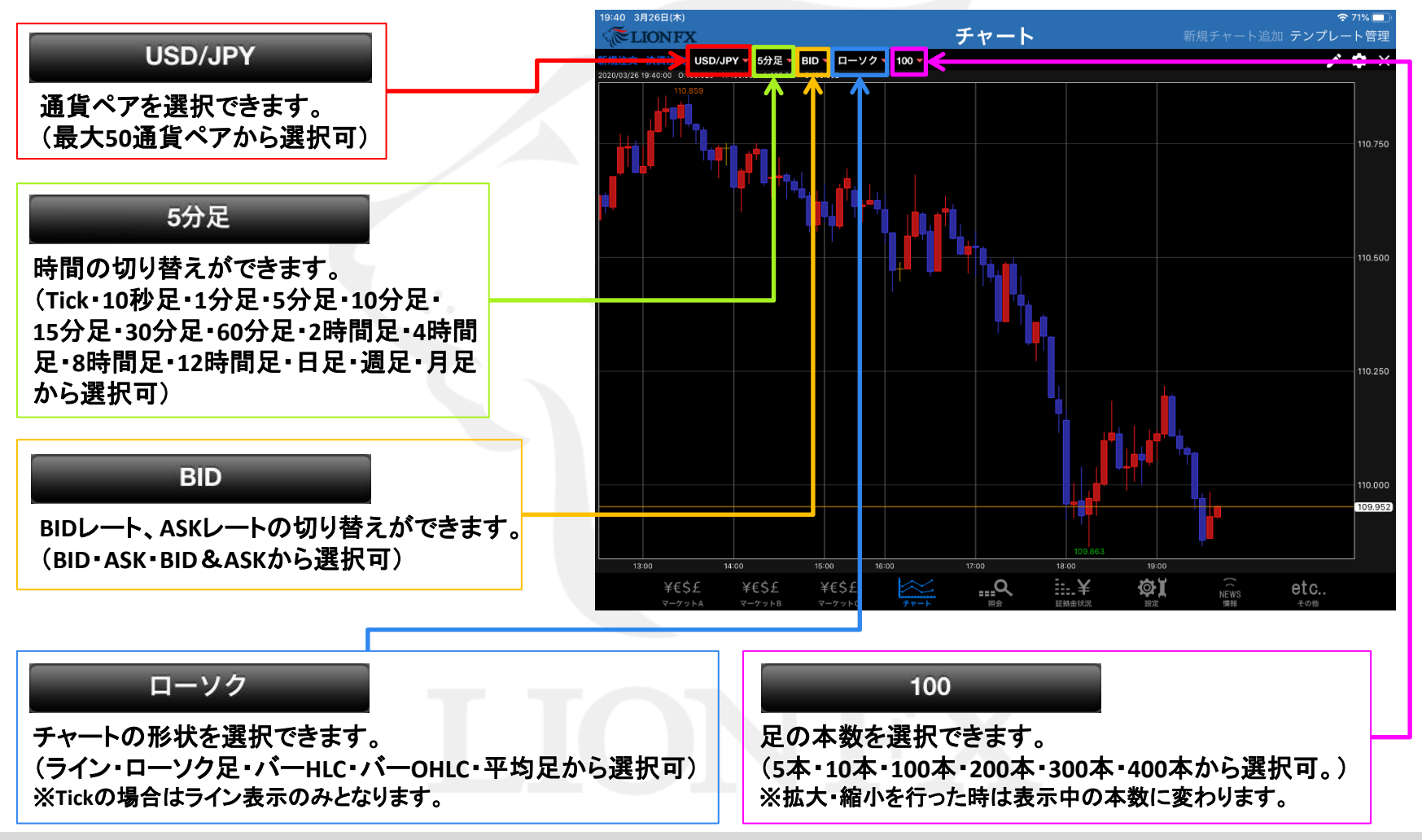

チャート右上の 🚺 ボタンから、ローソク足の色や背景色の変更、転換点の表示設定、 売買別のポジションの平均約定価格の表示設定などができます。

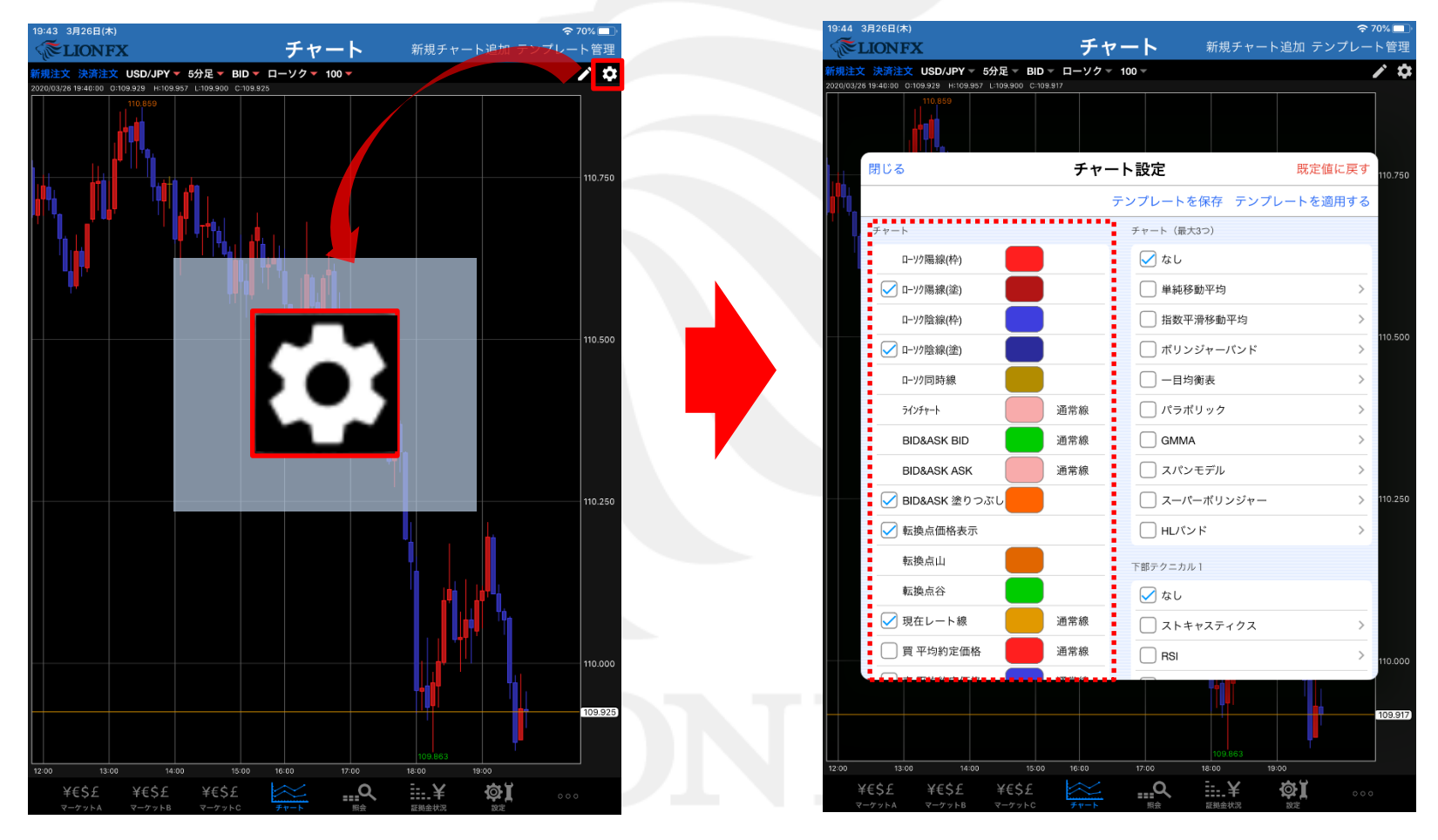

【チャート設定】画面の項目で、ローソク足や背景の色、ラインチャートの色や線種の変更、 売買別のポジションの平均約定価格の表示ができます。

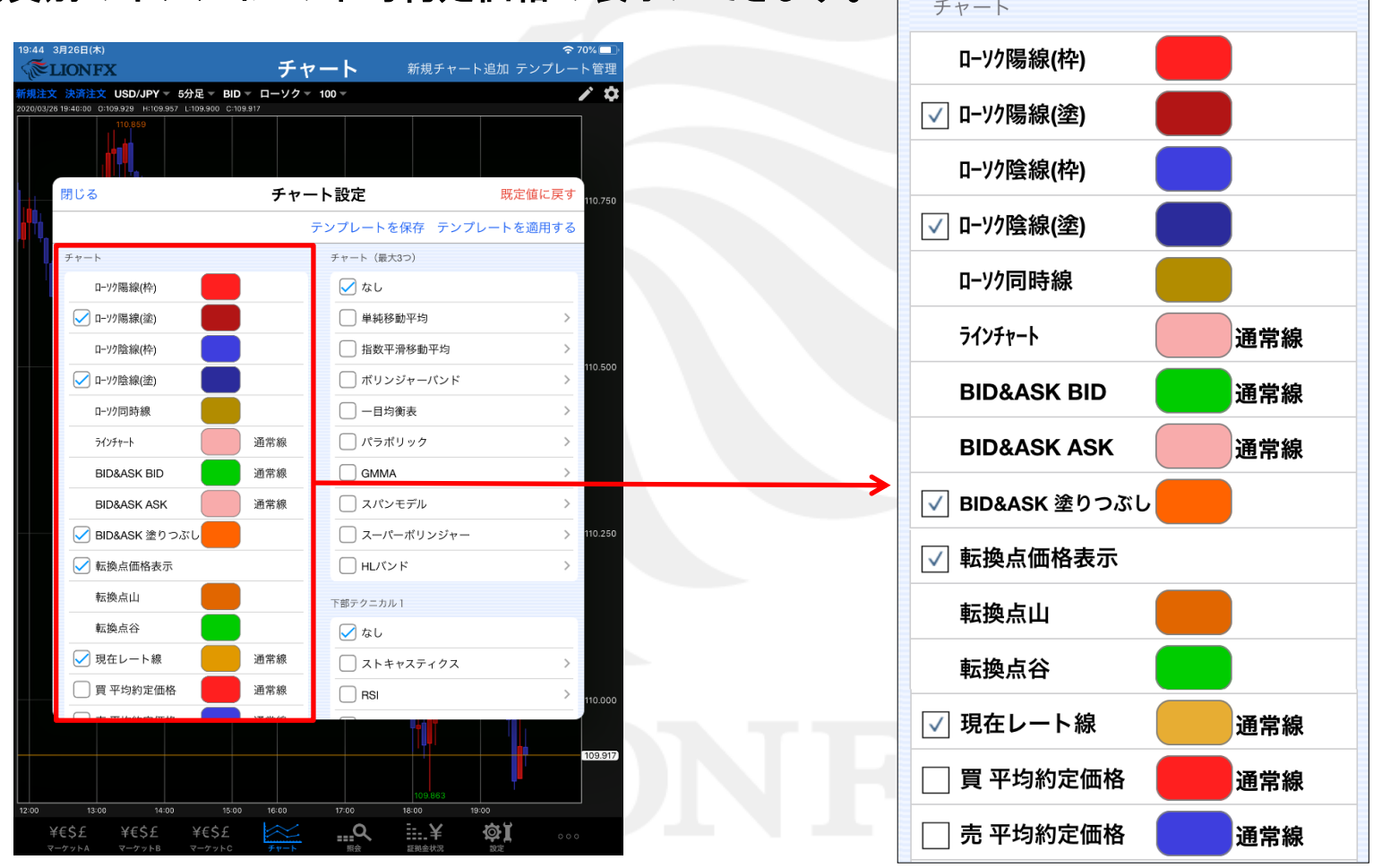

▶

各項目の右側にある

をタップすると、色の選択ができます。

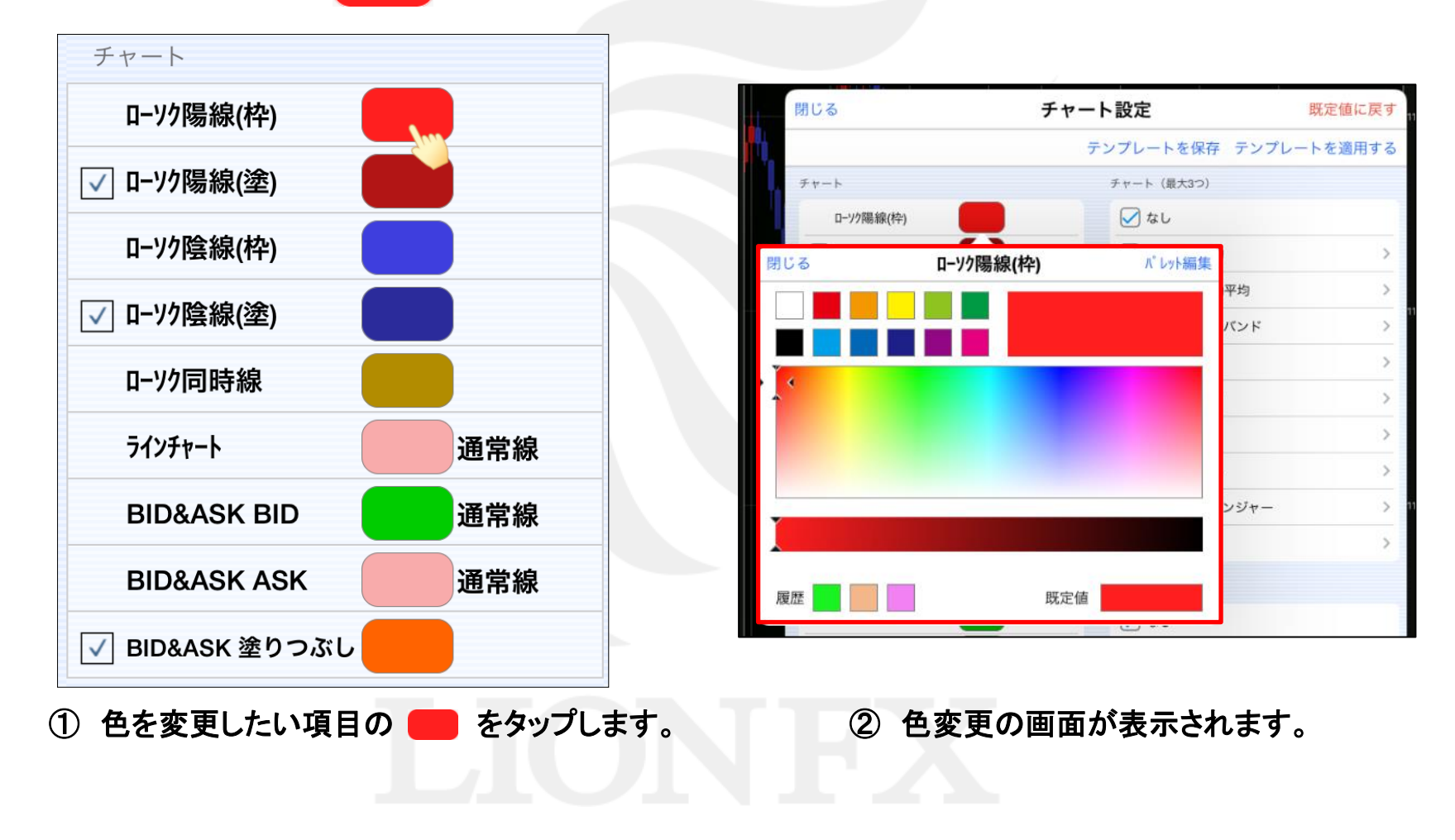

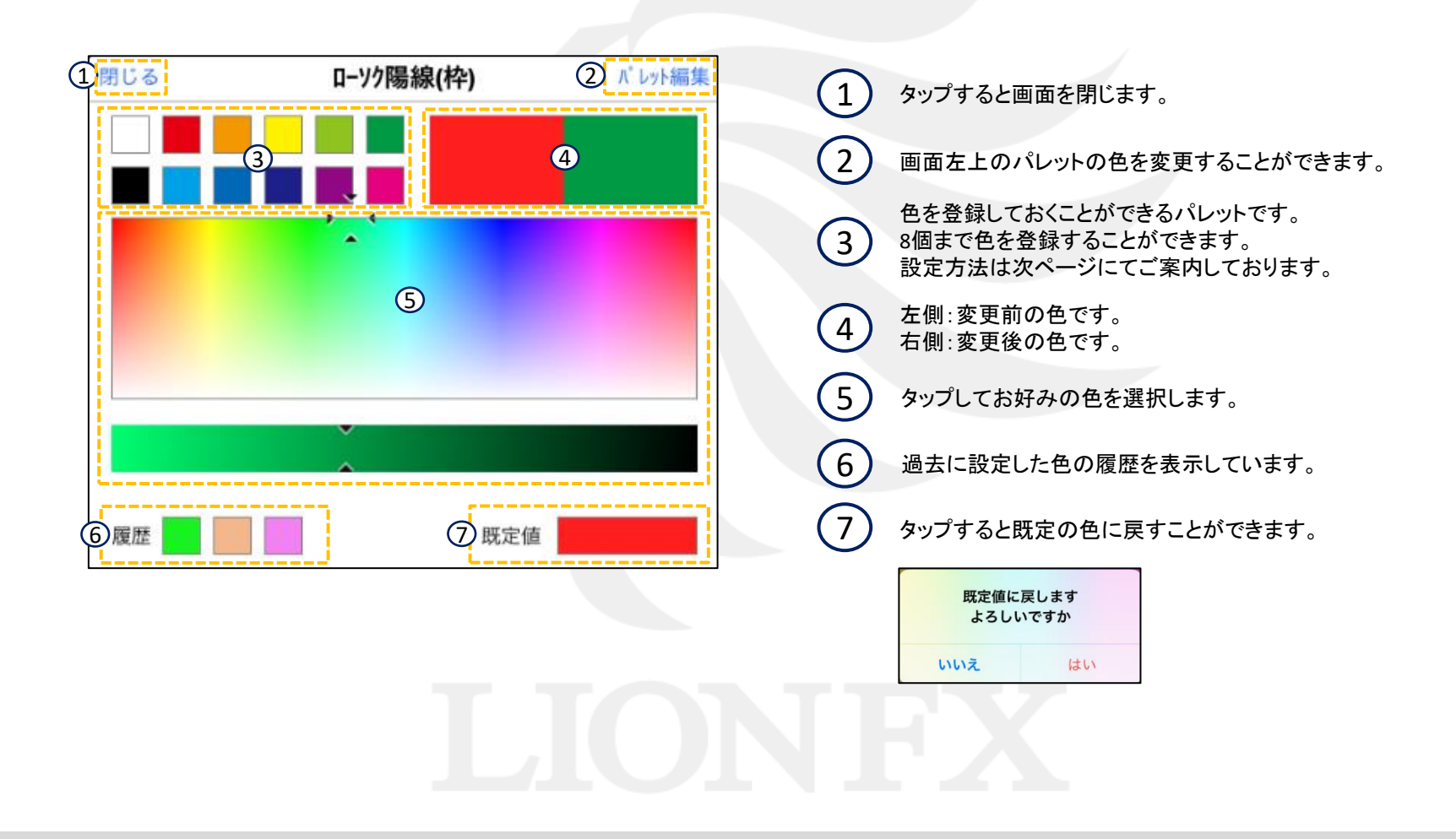

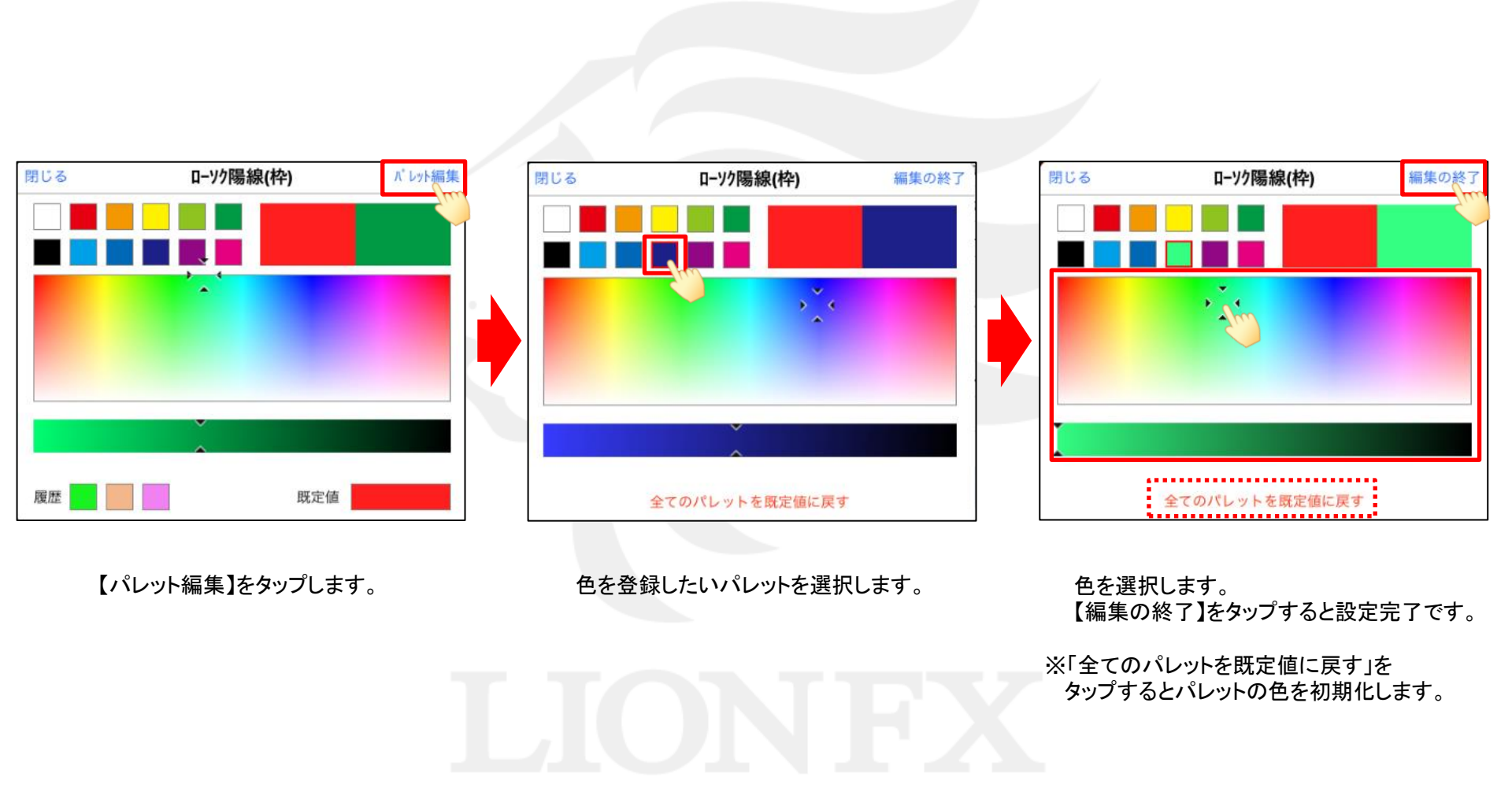

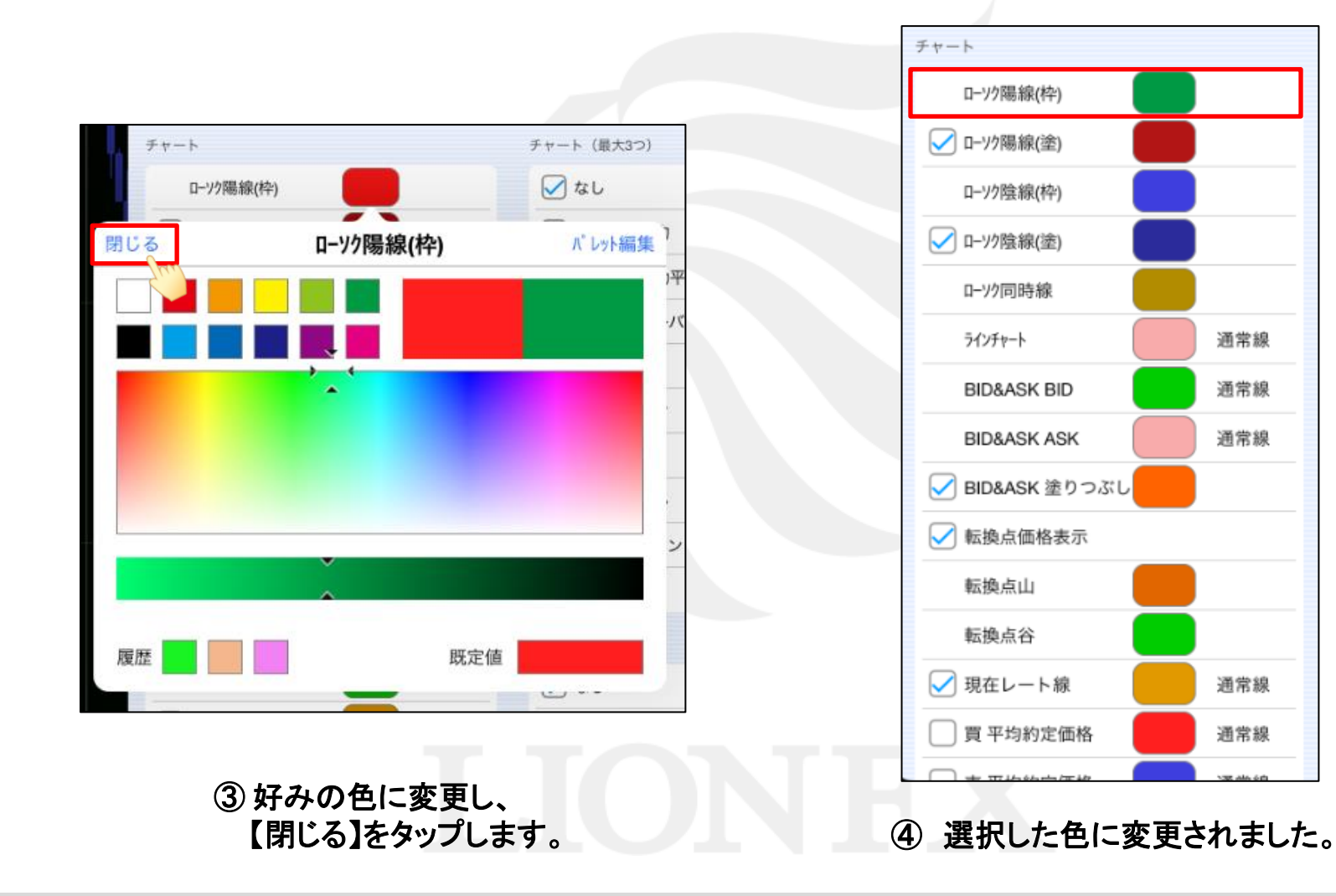

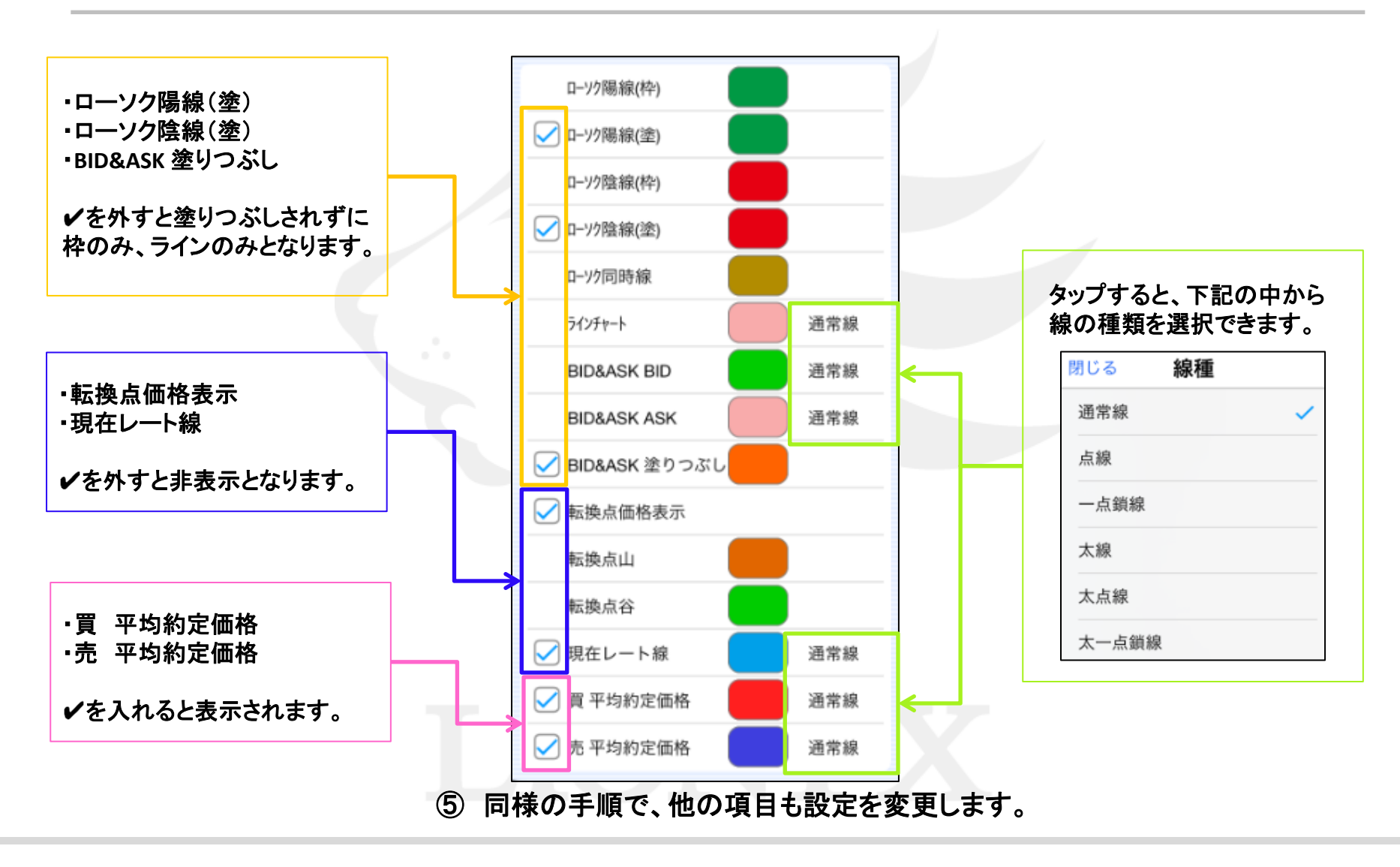

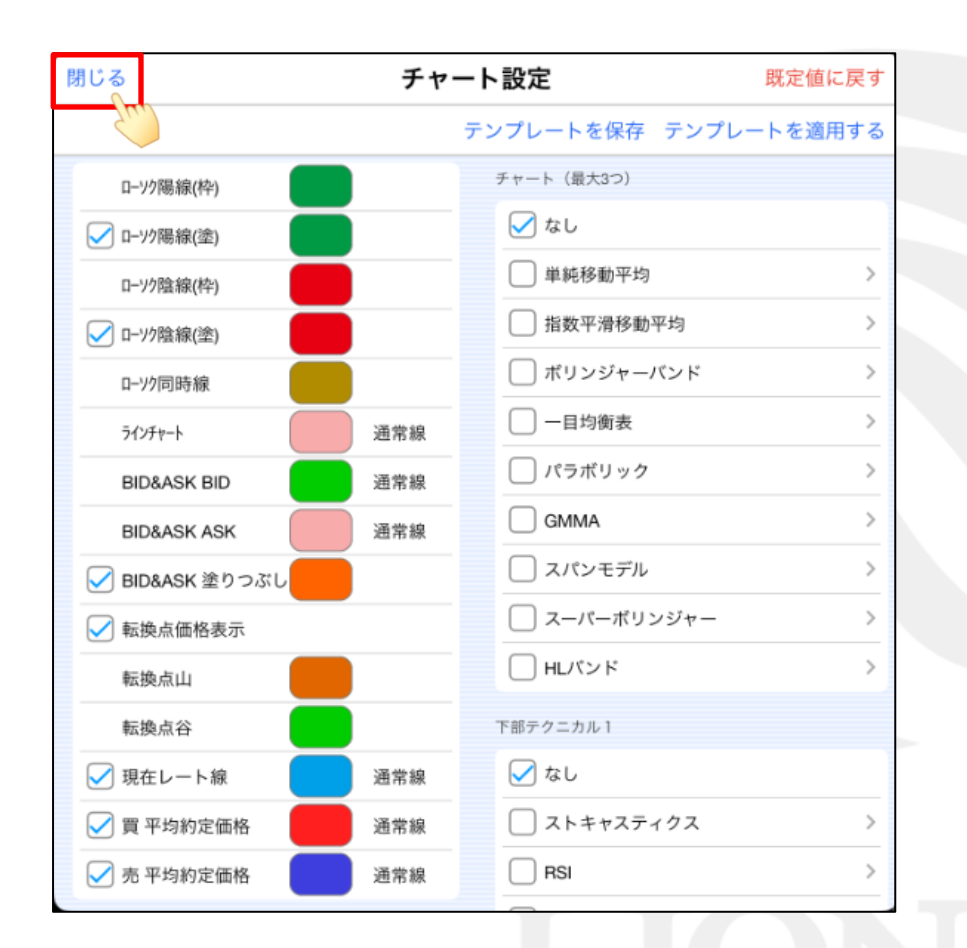

⑥ 変更が終わったら、【閉じる】をタップします。

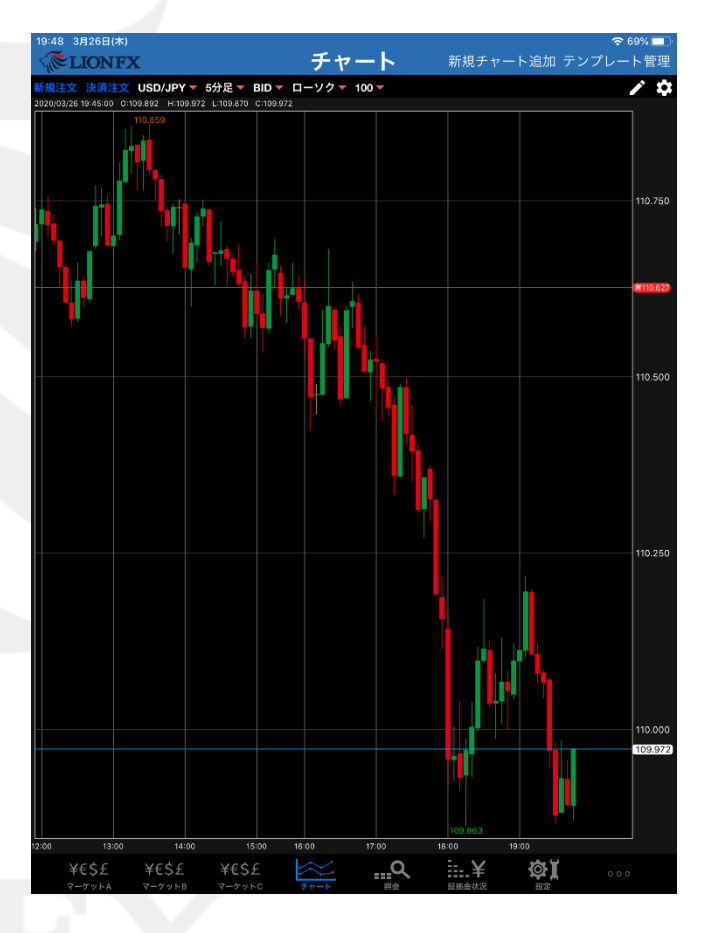

⑦ ローソク足の色が変更されました。

チャート設定画面の「全体設定」内の項目で、背景色、目盛りの色やテクニカル詳細の表示・ 非表示、線種の変更ができます。

| Ø~ 100-                               |
|---------------------------------------|
|                                       |
| <b>アート設定</b> 既定値に戻す 110,750           |
| テンプレートを保存 テンプレートを適用する                 |
| チャート (最大3つ)                           |
| ✓ なし *110022                          |
| 1000000000000000000000000000000000000 |
| ────────────────────────────────────  |
| □ 一目均衡表 >                             |
|                                       |
|                                       |
| <br>□ スーパーポリンジャー > 110.250            |
| <ul> <li>я &lt;&gt;лця</li> </ul>     |
| 下部テクニカル1                              |
| $ = \bigvee x_0 $                     |
|                                       |
|                                       |
|                                       |
| 109.863                               |

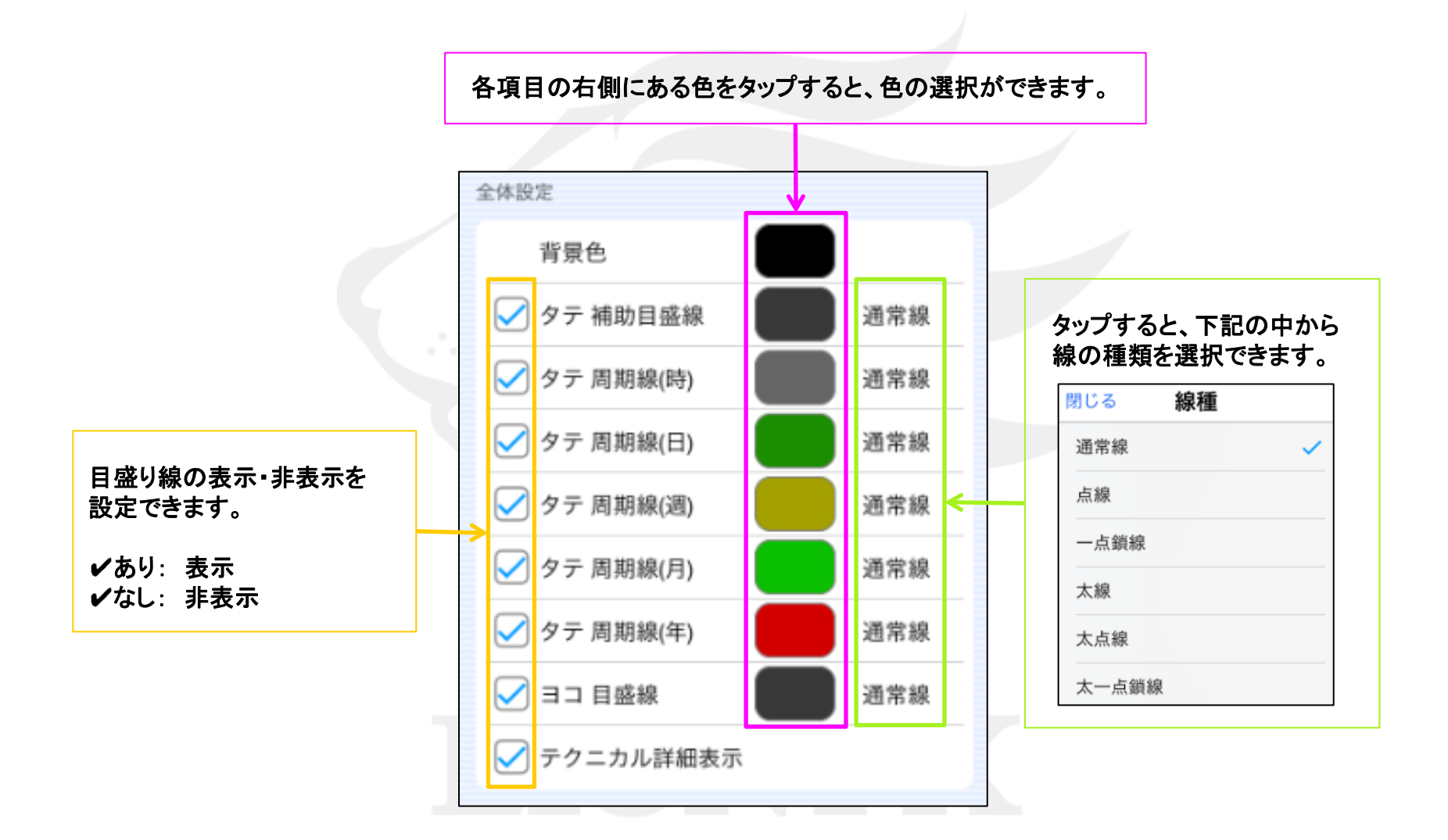

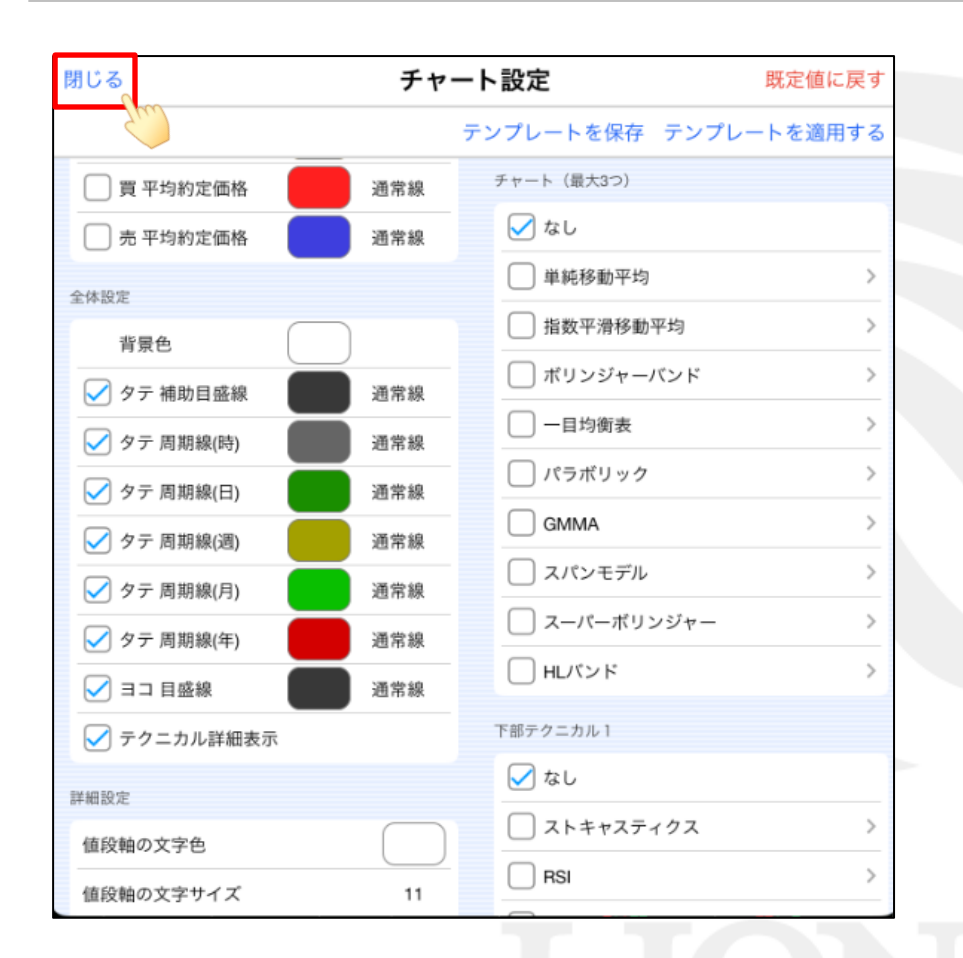

⑧設定を変更したら、【閉じる】をタップします。

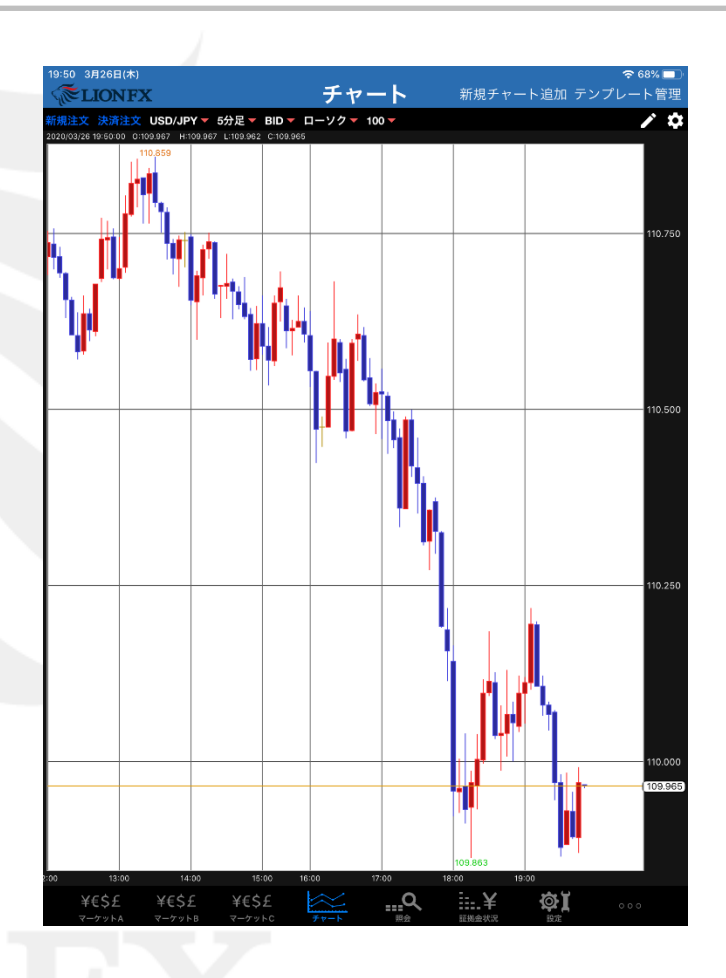

⑨背景色や目盛線が変更されました。

#### チャート設定画面の「詳細設定」内の項目で、値段軸の文字の色や現在レート表示の色等、 細かいところまで設定ができます。

| 閉じる            | チャート設定        | 既定値に戻す    |
|----------------|---------------|-----------|
|                | テンプレートを保存 テンフ | プレートを適用する |
| 詳細設定           | チャート (最大3つ)   |           |
| 値段軸の文字色        | 📃 🔽 なし        |           |
| 値段軸の文字サイズ      | 11 单純移動平均     | >         |
| 値段軸背景色・時間軸背景色  | 1数平滑移動平均      | >         |
| クロスラインの線色      | □ ポリンジャーバンド   | >         |
| クロスラインの値段表示枠色  |               | >         |
| クロスラインの値段表示背景色 | パラボリック        | >         |
| クロスラインの値段表示文字色 |               | >         |
| クロスラインの時間表示枠色  | スパンモデル        | >         |
| クロスラインの時間表示背景色 | スーパーボリンジャー    | >         |
| クロスラインの時間表示文字色 | HLバンド         | >         |
| 時間軸の文字色        | 下部テクニカル1      |           |
| 現在レート表示の枠色     |               |           |
| 現在レート表示の背景色    |               | >         |
| 現在レート表示の文字色    |               | >         |
| テクニカル詳細表示の背景色  |               |           |

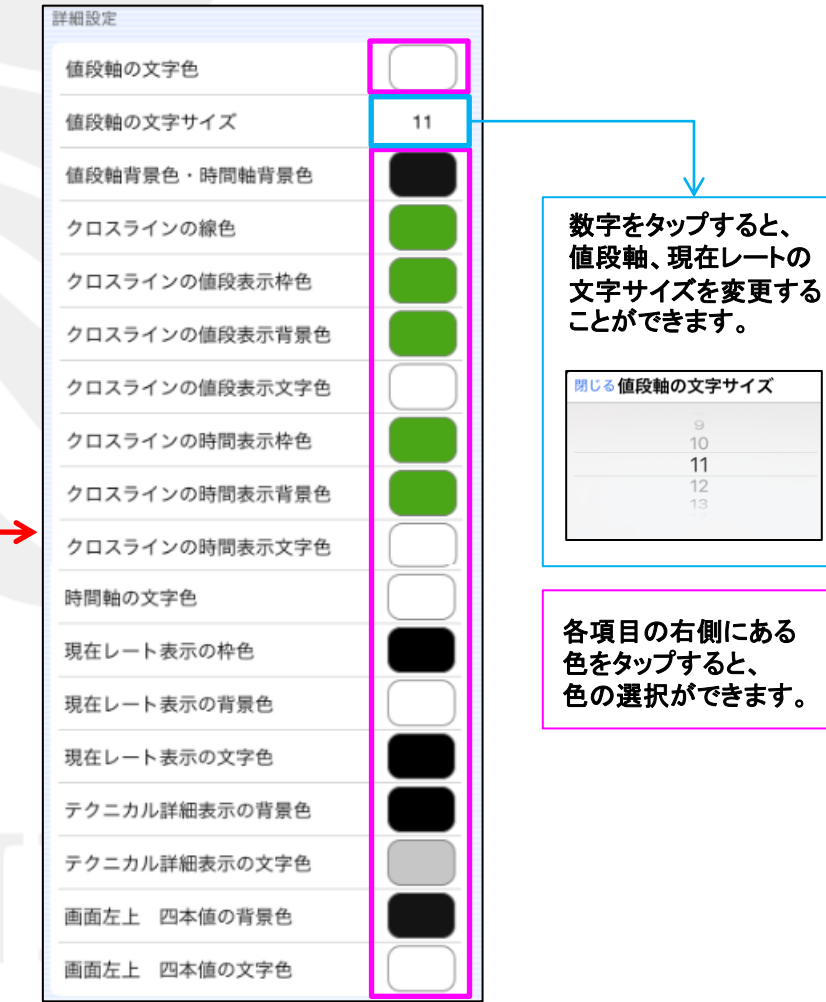

チャート設定画面の「表示設定」内の項目で、保有ポジションや新規・決済注文のアイコンを チャート上に表示したり、アイコンやラインの色・線種の設定ができます。

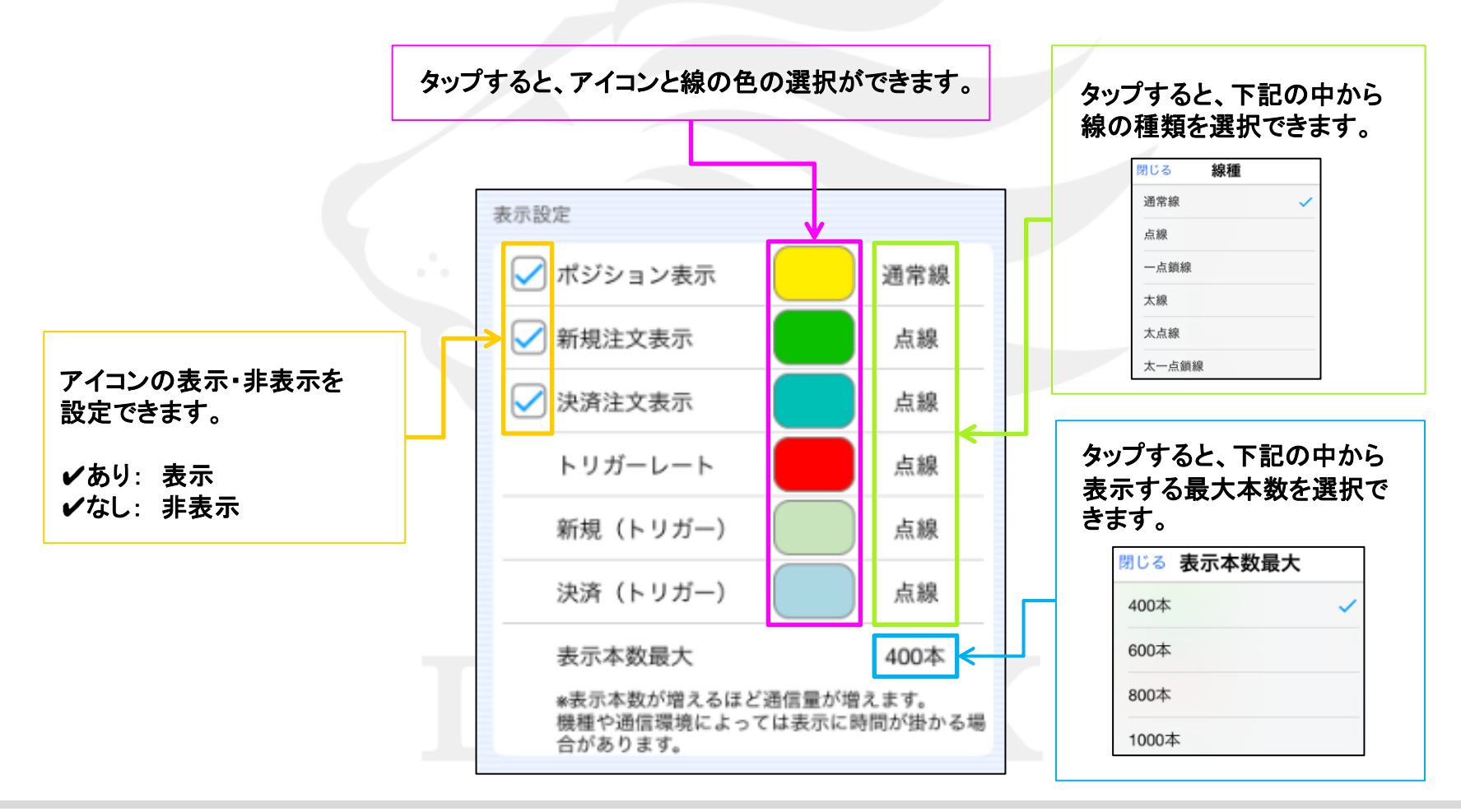

| 閉じる                                            | チャー                         | ト設定 既定値に戻す           |
|------------------------------------------------|-----------------------------|----------------------|
| Fun                                            | 7                           | ンプレートを保存 テンプレートを適用する |
| 現在レート表示の文字色                                    |                             | チャート (最大3つ)          |
| テクニカル詳細表示の背景色                                  |                             |                      |
| テクニカル詳細表示の文字色                                  |                             |                      |
| 画面左上の本値の背景色                                    |                             | □ 指数平滑移動平均 >         |
| 画面左上の本値の文字色                                    |                             |                      |
| 表示設定                                           |                             |                      |
| 🖌 ポジション表示                                      | 通常線                         |                      |
| ✓ 新規注文表示                                       | 点線                          |                      |
| ✓ 決済注文表示                                       | 点線                          |                      |
| トリガーレート                                        | 点線                          |                      |
| 新規 (トリガー)                                      | 点線                          | 下部テクニカル.1            |
| 決済 (トリガー)                                      | 点線                          |                      |
| 表示本数最大                                         | 400本                        |                      |
| *衣示や蚊か増えるほど通信量が1<br>機種や通信環境によっては表示に<br>合があります。 | <sup>皆えます。</sup><br>時間が掛かる場 |                      |
|                                                |                             |                      |

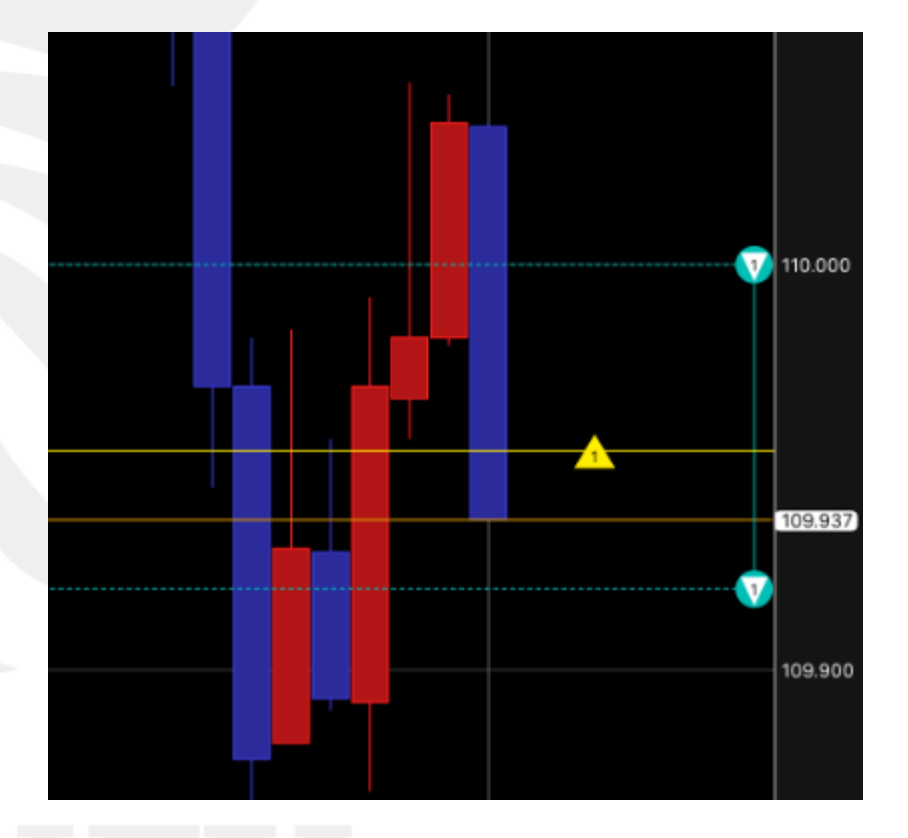

1 設定を変更したら、【閉じる】をタップします。

①ポジションや注文のアイコンが表示されました。

チャート上に表示された保有ポジションや新規・決済注文のアイコンをタップすると、 決済注文の発注や、注文の変更・取消ができます。

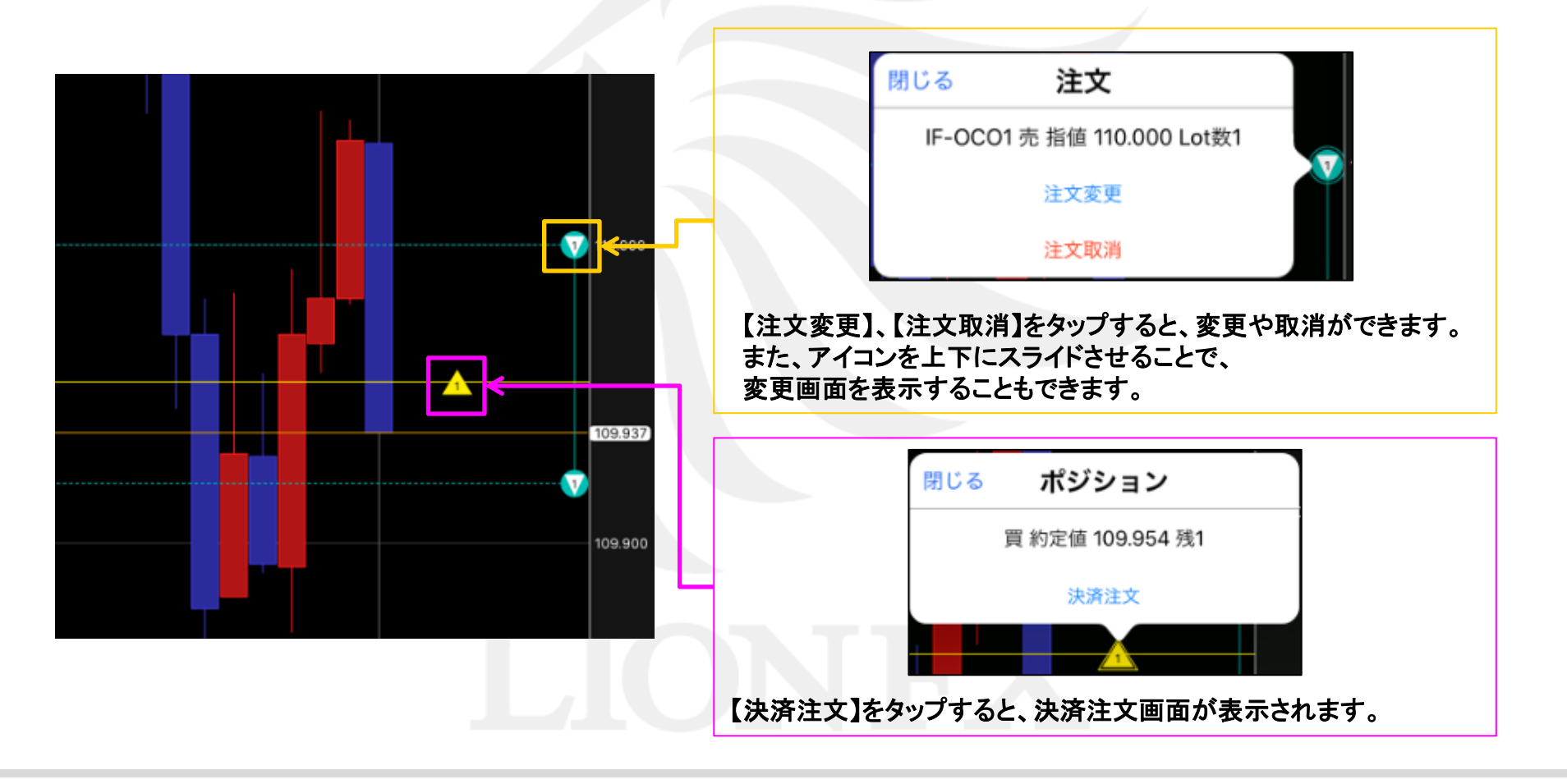

アイコン一覧

| 種類      | マーク   | 内容         | トリガー注文時等の<br>待機中のマーク |
|---------|-------|------------|----------------------|
| #\$\$\$ | 1     | 保有ポジション 売  |                      |
|         | 1     | 保有ポジション 買  |                      |
| 新相注文    | - 1 - | 新規注文 売     | . 1 .                |
| 利成注义    | 1     | 新規注文 買     | 1                    |
| 油这注立    |       | 決済注文 売     | - 1                  |
| 灰阴庄文    |       | 決済注文 買     | -                    |
| トリガー価   |       | 売注文のトリガー価格 |                      |
| 格       |       | 買注文のトリガー価格 |                      |

※各アイコンの色は初期設定のものです。お好みの色に変更が可能です。

#### チャート / 設定 テクニカル設定①

#### チャート右上の 🚺 ボタンから、テクニカル分析の設定ができます。

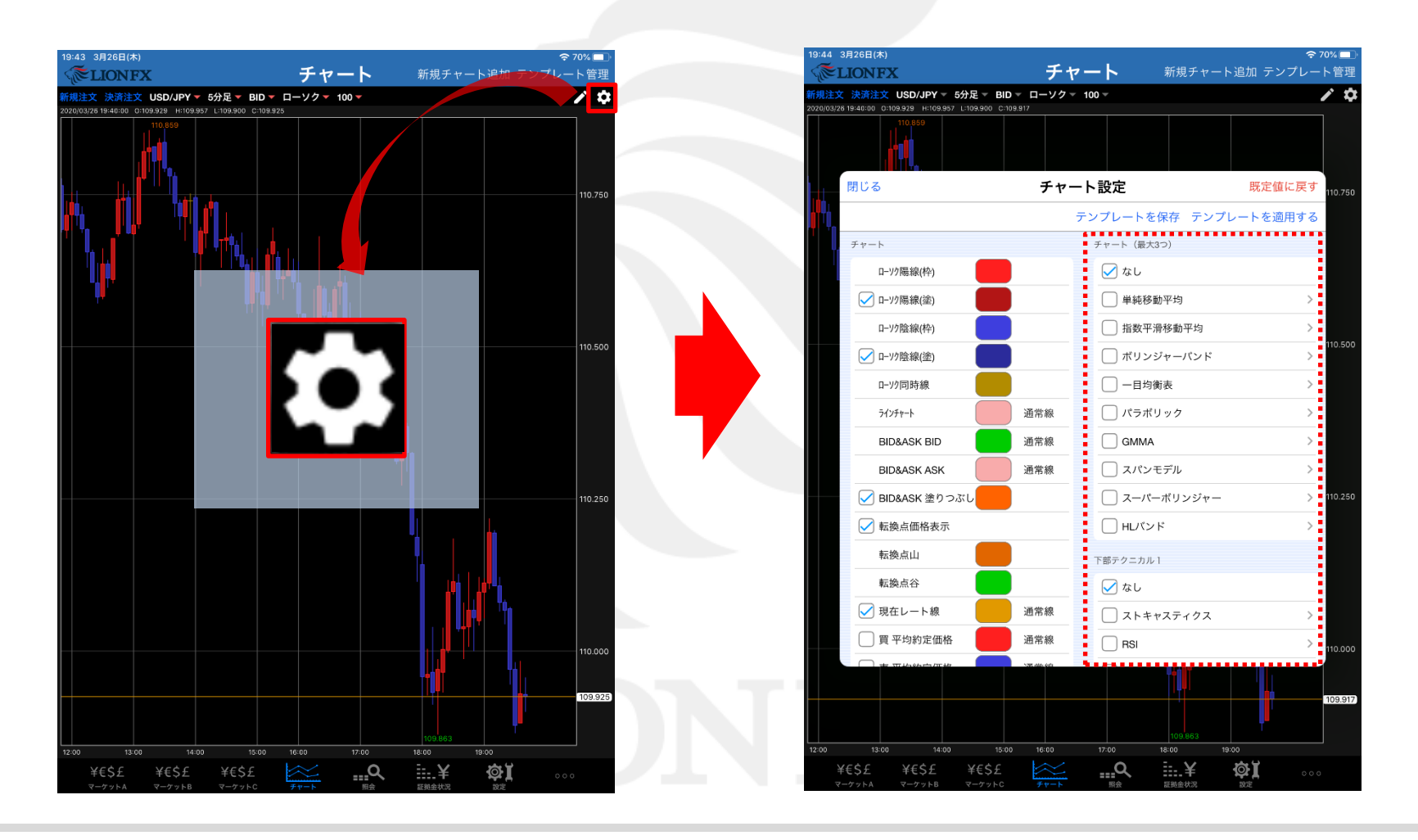

#### チャート / 設定 テクニカル設定② 🗸 なし 〕 単純移動平均 指数平滑移動平均 チャート □ ボリンジャーバンド ■チャート上に表示される 一目均衡表 テクニカル(トレンド系)を3つ設定できます。 │ パラボリック をタップすると、 GMMA ■表示しない場合は【なし】に✓を入れます。 テクニカルの数値や \_\_\_\_ スパンモデル ラインの色、表示・非表示の ─ スーパーボリンジャー 設定ができます。 HLバンド 🗸 なし □ ストキャスティクス 🗌 RSI 下部テクニカル1 下部テクニカル2 MACD ■チャート下部に表示される DMI テクニカル(オシレータ系)をひとつずつ設定 できます。 🗌 平均足 RCI ■表示しない場合は【なし】に✓を入れます。 🗌 RVI ROC (変化率) 〇 ウィリアムズ%R 71177X91+721-9-

### チャート / 設定 テクニカル設定③

#### テクニカル設定の手順

| チャート(最大3つ)   |   |
|--------------|---|
| ✓ なし         |   |
| 单純移動平均       | > |
| 1 指数平滑移動平均   | > |
| ─ ポリンジャーバンド  | > |
| ────目均衡表     | > |
| ── パラボリック    | > |
| GMMA         | > |
| スパンモデル       | > |
| 🗌 スーパーボリンジャー | > |
| ー HLバンド      | > |
|              |   |

| チャート(最大3つ)   |   |
|--------------|---|
| なし           |   |
| ✓ 単純移動平均     | > |
| 指数平滑移動平均     | > |
| │ ボリンジャーバンド  | > |
|              | > |
| ── パラボリック    | > |
| GMMA         | > |
| □ スパンモデル     | > |
| □ スーパーボリンジャー | > |
| ー HLバンド      | > |
|              |   |

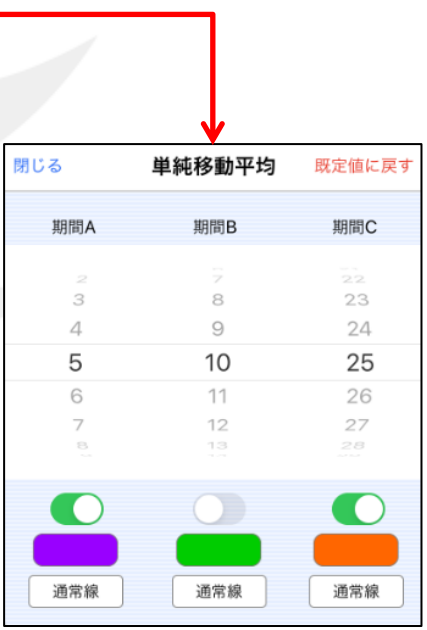

 ① 表示したいテクニカルを タップし✔をつけます。 ② をタップして右図を表示します。

#### チャート / 設定 テクニカル設定④

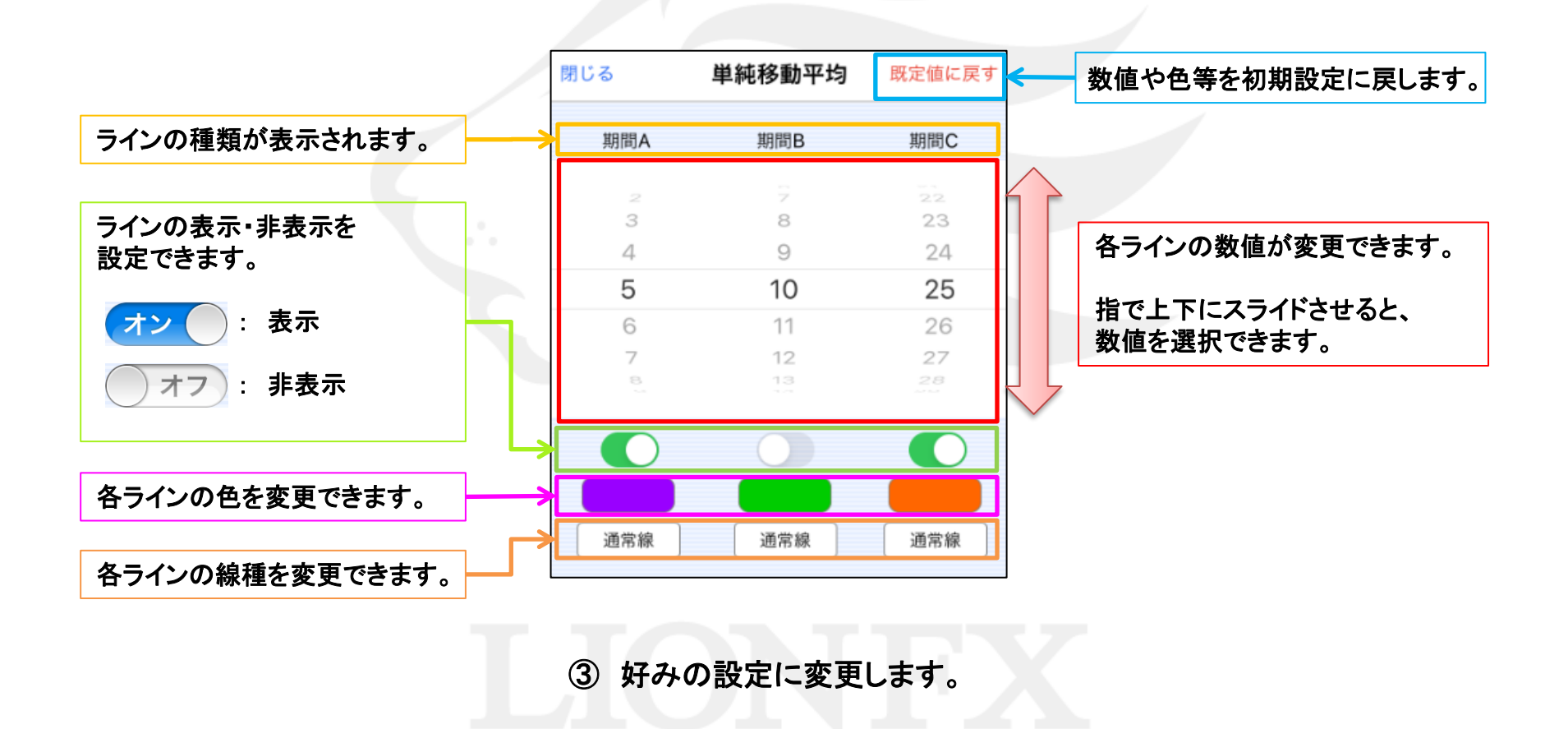

#### ④ 変更が終わったら、【閉じる】をタップします。

<sup>。</sup> ⑤ 【閉じる】をタップします。

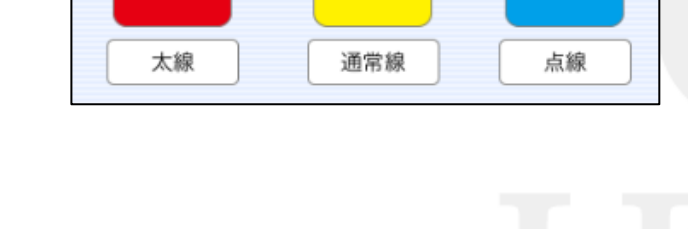

単純移動平均

期間B

既定値に戻す

期間C

閉じる

期間A

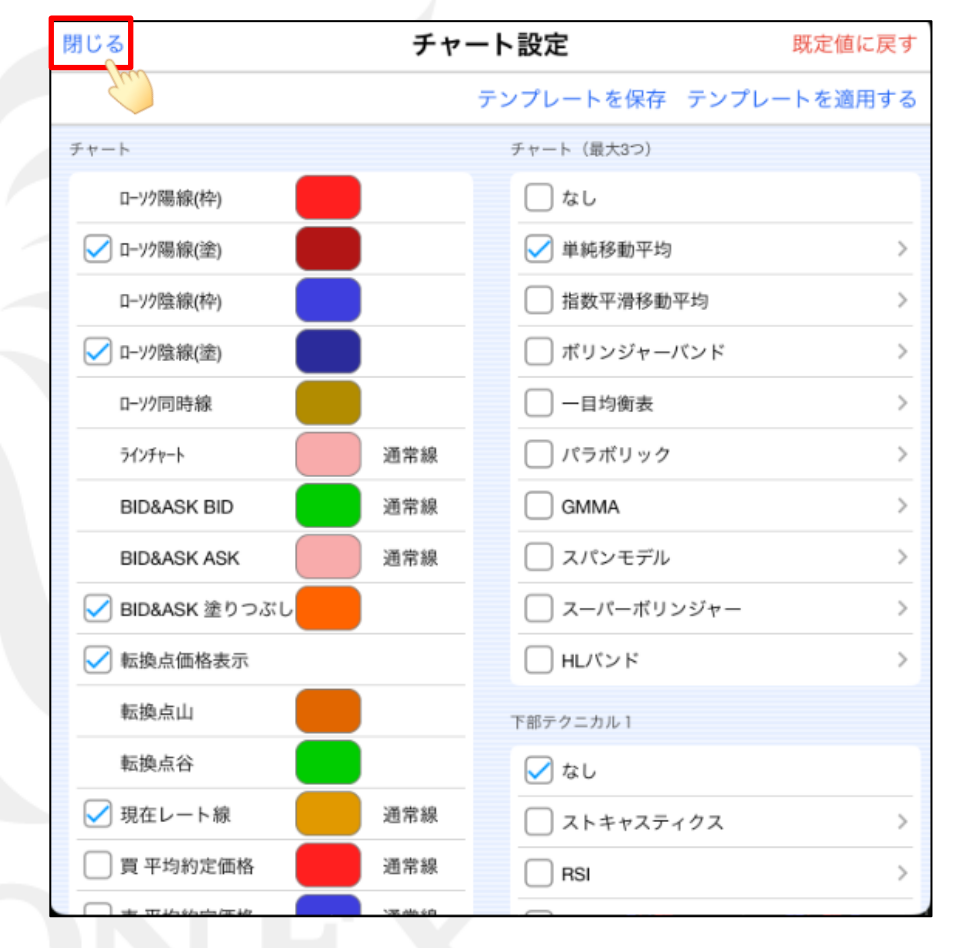

#### チャート / 設定 テクニカル設定⑥

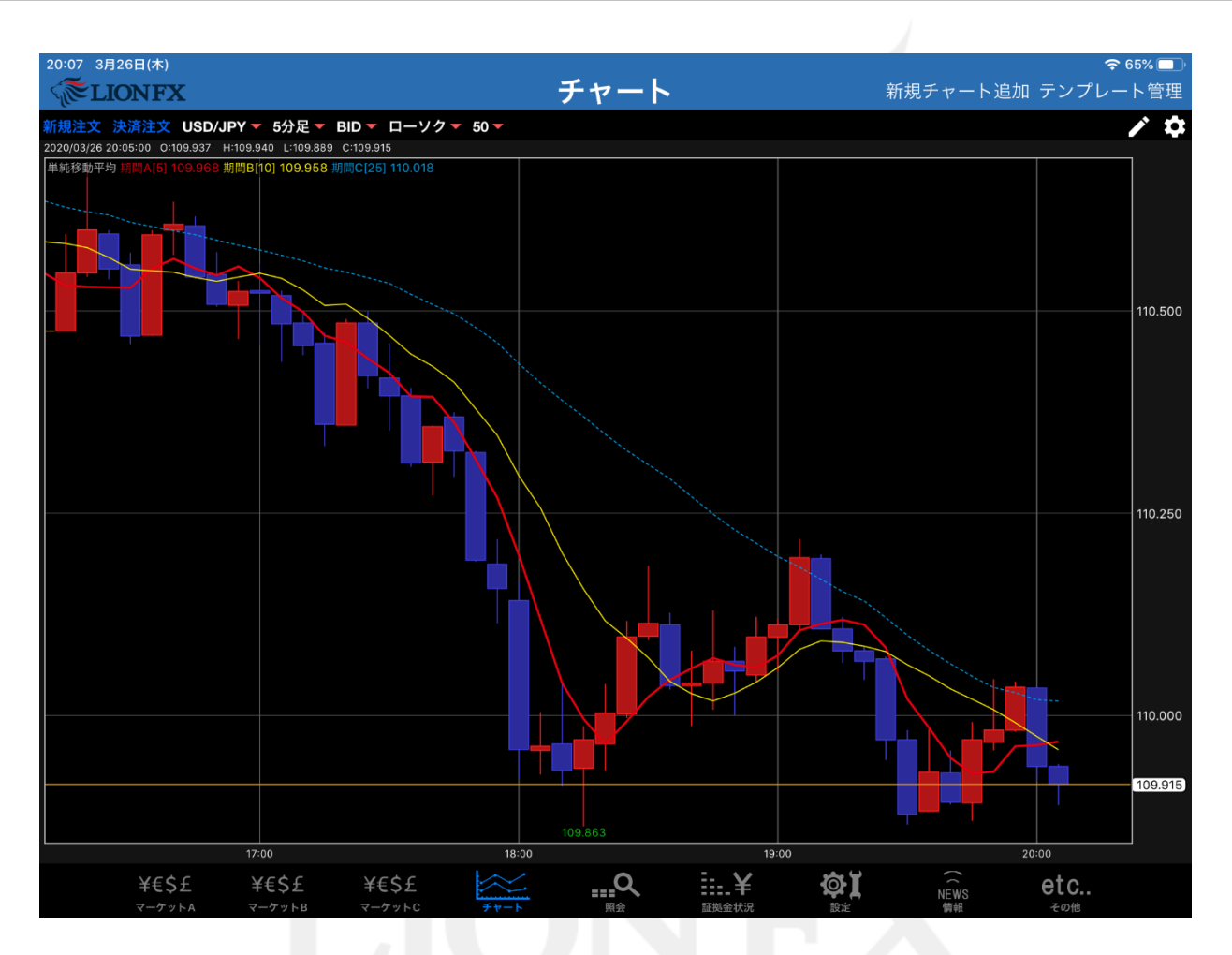

⑥ 設定したテクニカルが反映されました。

#### チャート / 設定 値段軸スケール①

テクニカルを表示したときのチャートの値段軸の表示方法を設定することができます。

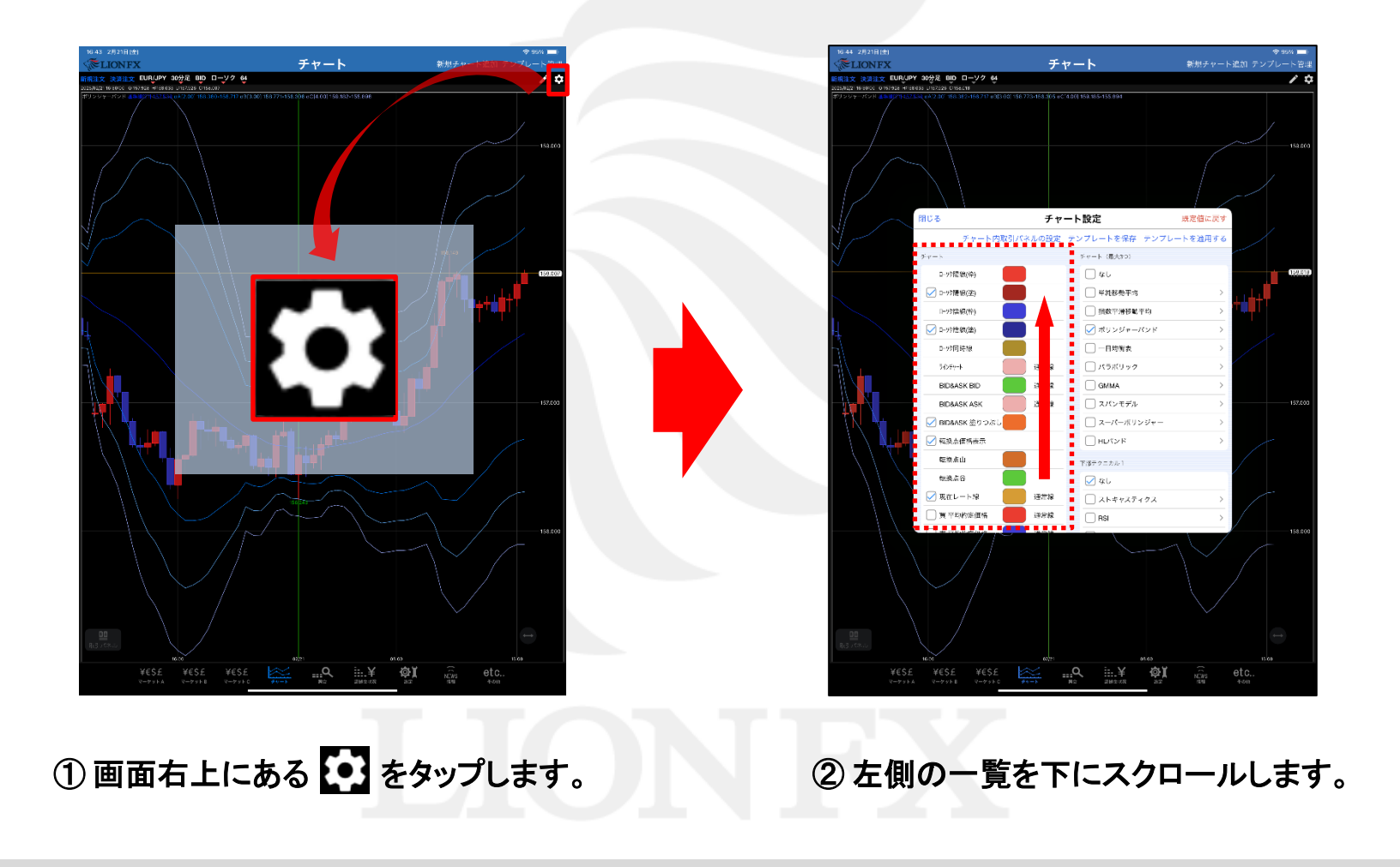

### チャート / 設定 値段軸スケール2

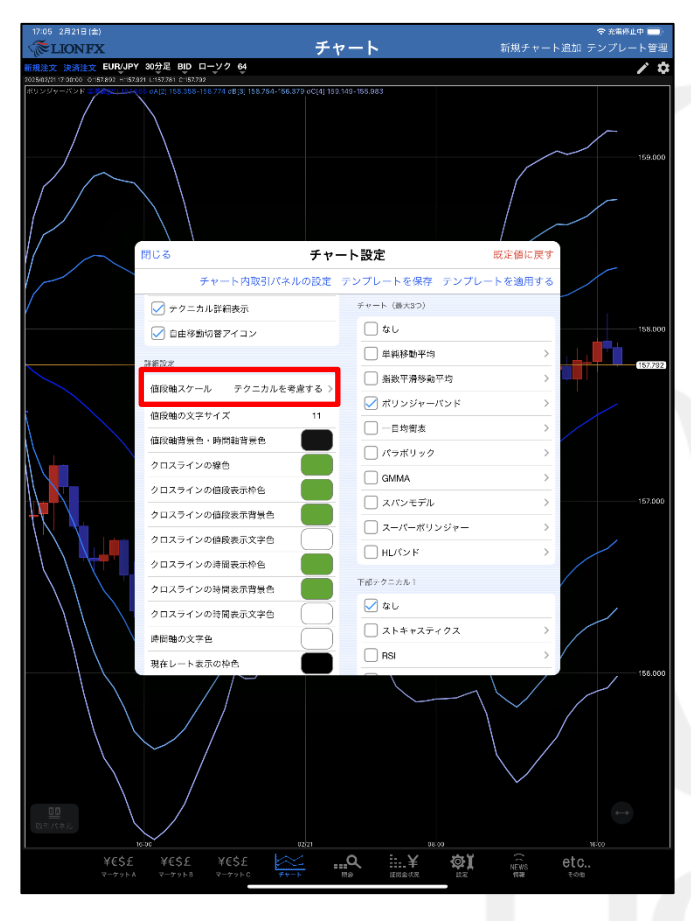

③【値段軸スケール】をタップして、「テクニカルを考慮する」、 「テクニカルを考慮しない」から選択します。

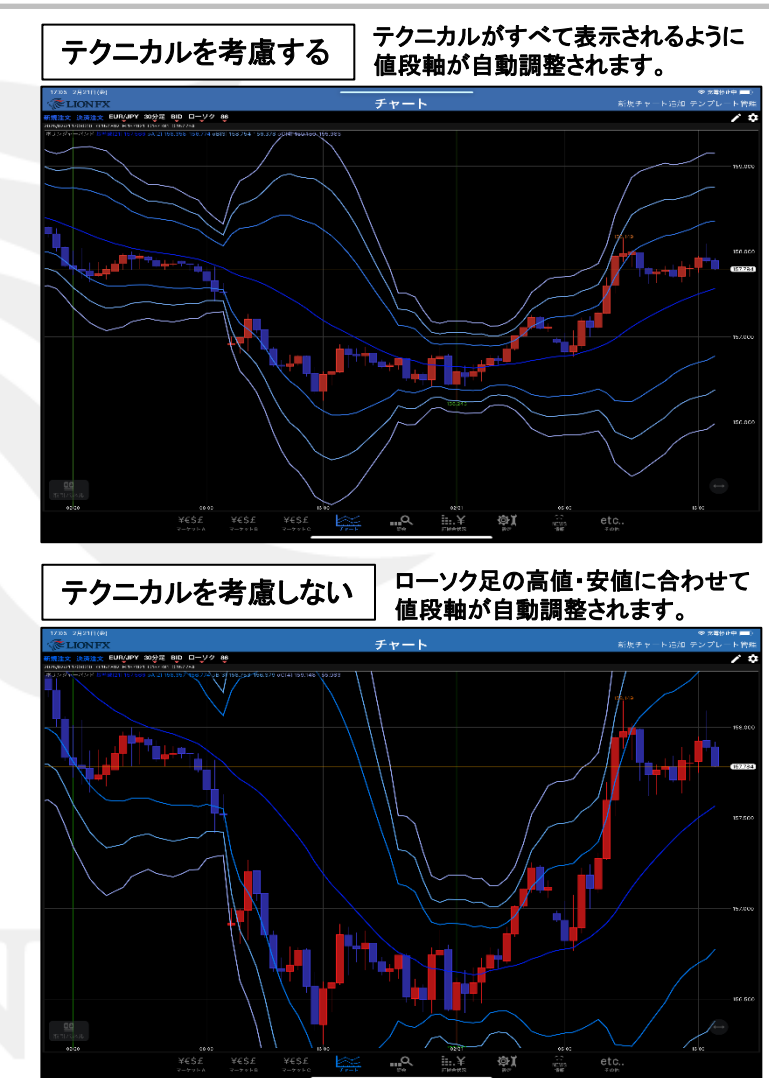

### チャート / テンプレートの保存と適用

#### では、自分で設定したチャートをテンプレートとして保存、適用することができます。

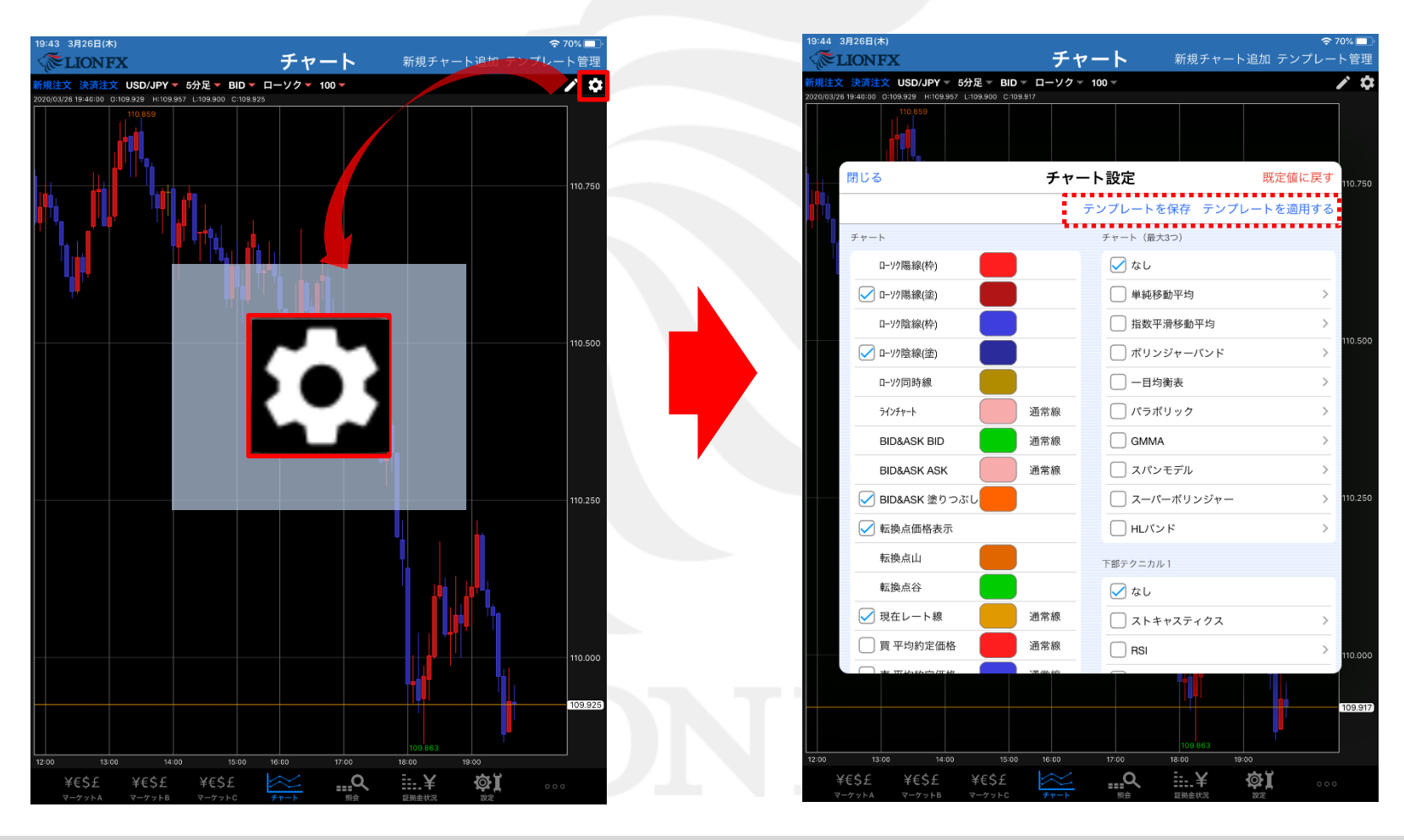

## チャート / テンプレート 保存1

#### 自分で設定したチャートをテンプレートとして保存することができます。

| 5977-17<br>多動平均 | 1.04642 期間B[10] 1.04484 川<br>周囲A[5] 1.04602 期間B[10] 1.04484 川 | 間C[25] 1.04390 | 1.0              | 4787                    |
|-----------------|---------------------------------------------------------------|----------------|------------------|-------------------------|
|                 |                                                               |                |                  | 1.0475                  |
| R               | 1じる                                                           | チャー            | ト設定 既            | 定値に戻す                   |
|                 |                                                               | 5              | テンプレートを保存 テンプレート | を適用する <sup>1.0464</sup> |
| -               | チャート                                                          | _              | チャート(最大          |                         |
|                 | □->//陽線(枠)                                                    |                |                  |                         |
|                 | ✓ □-ソク陽線(塗)                                                   |                | ✓ 単純移動平均         | > 1.0450                |
|                 | ローソク陰線(枠)                                                     |                | 1 指数平滑移動平均       | >                       |
|                 | ✓ □-ソク陰線(塗)                                                   |                | □ ボリンジャーパンド      | >                       |
|                 | ローソク同時線                                                       |                |                  | >                       |
|                 | 71∕2Ftr−h                                                     | 通常線            | バラボリック           | >                       |
|                 | BID&ASK BID                                                   | 通常線            | GMMA             | >                       |
|                 | BID&ASK ASK                                                   | 通常線            | スパンモデル           | > 1.0425                |
|                 | ✓ BID&ASK 塗りつぶし                                               |                | □ スーパーボリンジャー     | >                       |
|                 | ✓ 転換点価格表示                                                     |                | Hレベンド            | >                       |
|                 | 転換点山                                                          |                | 下部テクニカル 1        |                         |
| ~               | 転換点谷                                                          |                | なし               |                         |
|                 | ✓ 現在レート線                                                      | 通常線            | □ ストキャスティクス      | > 1.0400                |
|                 | 🗌 買 平均約定価格                                                    | 通常線            | RSI              | >                       |
|                 |                                                               | NR dia on      |                  |                         |
|                 |                                                               |                |                  |                         |
|                 | 05/17                                                         | 08:00          | 16:00            |                         |

① 画面右上にある【テンプレート保存】 をタップします。

| 17:40               | 5月17日 (火               | ()                               | <b>.</b> .      |             |                               |         | 奈 68% □ | D  |
|---------------------|------------------------|----------------------------------|-----------------|-------------|-------------------------------|---------|---------|----|
| - Alle              | LIONI                  |                                  | ナヤ              |             | 新規チャー                         | -ト追加 テン | プレート管理  | Ľ  |
| ¥/开现注意<br>2022/05/1 | 文 決済注<br>17 17:30:00 ( | 21.04648 H:1.04763 L:1.04548 C:1 | 04653           |             |                               |         |         | P  |
| 単純移動                | )平均 <u>開開 A[</u>       | 5] 1.04603 期間B[10] 1.04484 #     | 間 C[25] 1.04391 |             |                               | 1.04787 |         |    |
|                     |                        |                                  |                 |             |                               |         | 1.0475  | 50 |
|                     |                        |                                  |                 |             |                               |         | 1.0405  | 33 |
|                     | 閉じる                    |                                  | テンプレ            | ート保存        |                               |         | 編集      |    |
|                     | タイプ                    | 名称                               | 詳細              |             |                               | 初期テンプ   | プレート    | 0  |
|                     | 固定                     | 基本テンプレート(黒)                      | USD/JPY, 5      | 分足, BID, ロー | ソク, 100本                      | ~       |         |    |
|                     | 固定                     | 基本テンプレート(白)                      | USD/JPY, 53     | 分足, BID, ロー | ソク, 100本                      |         |         |    |
|                     |                        |                                  |                 |             |                               |         | 1.0425  | 50 |
| 11                  |                        |                                  | 新規              | 保存          |                               |         |         |    |
|                     | 1.0381                 |                                  | 08.05           |             |                               | 16:00   | 1.0400  | 00 |
| :<br>T              | ¥€\$£<br>≀-ヶットA        | ¥€\$£ ¥€\$£<br>マーケットB マーケット      | C Fr-h          | Q.<br>Râ    | <b>…¥</b><br><sup>正挑金状况</sup> |         | 000     |    |

②【新規保存】をタップします。

# チャート / テンプレート 保存2

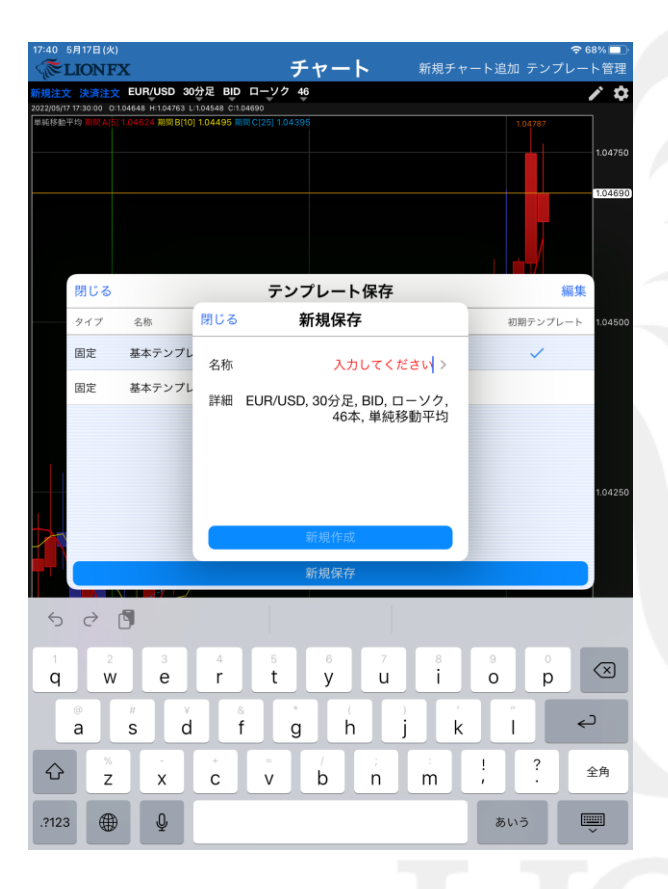

 3 キーボードが表示されるので、 テンプレート名を入力します。

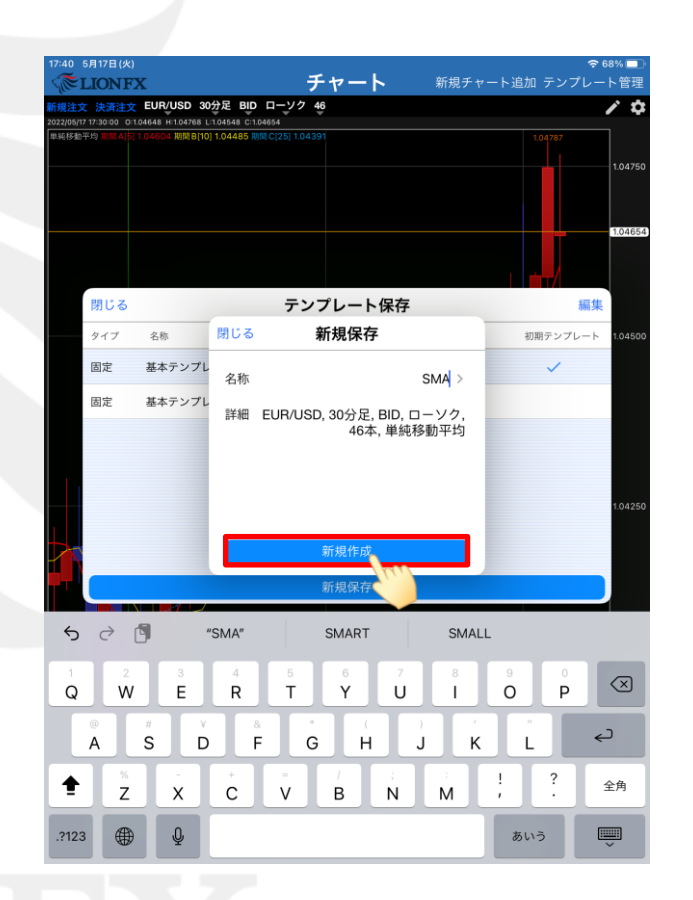

④ 入力が完了したら、【新規作成】ボタンをタップします。

# チャート / テンプレート 保存3

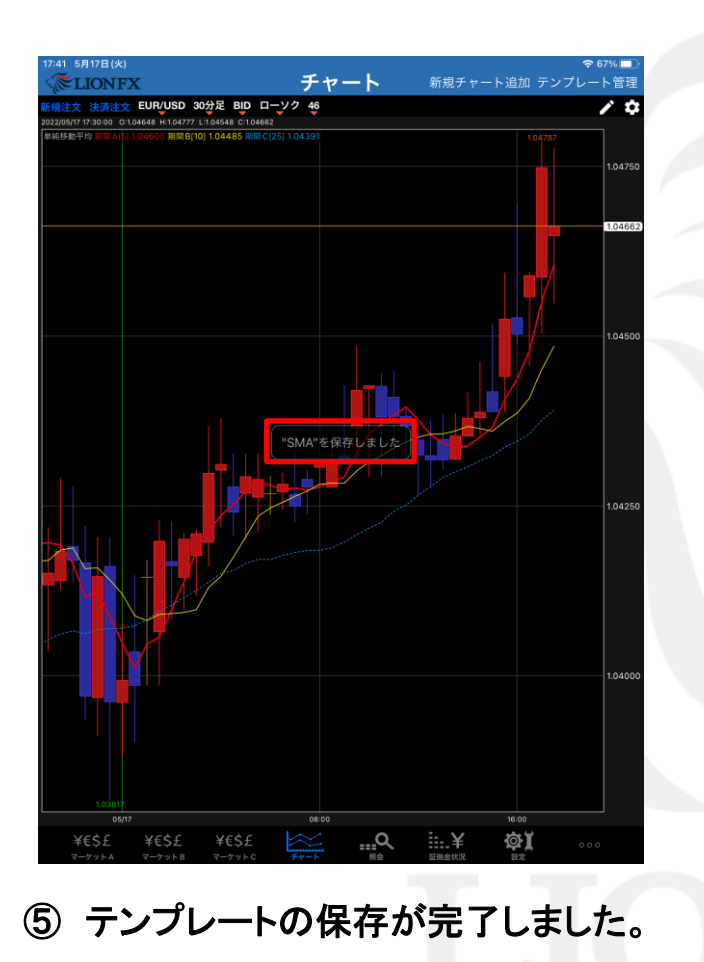

| 341 5月17日(火)                                                                                         |                                |                            |
|----------------------------------------------------------------------------------------------------|--------------------------------|----------------------------|
| <b>添LIONFX</b>                                                                                       | チャート 新規チャート                    | 、追加 <mark>テンプレート</mark> 管理 |
| 規注文 決済注文 EUR/USD 30分足 BID 口·                                                                         | ーソク 4 <u>6</u>                 | Yuu.                       |
| 12/05/17 17:30:00 0:1.04648 H:1.04781 L:1.04548 C:1.04661<br>総務総平均 副間内は 10.04605 期間目(10) 1.04485 期間C | 251 1.04391                    | 104787                     |
|                                                                                                    |                                |                            |
|                                                                                                    |                                | 1.04750                    |
|                                                                                                    |                                |                            |
|                                                                                                    |                                |                            |
|                                                                                                    |                                | 1.04661                    |
|                                                                                                    |                                |                            |
|                                                                                                    |                                |                            |
|                                                                                                    |                                |                            |
| 閉じる                                                                                                  | テンプレート管理                       | 編集                         |
|                                                                                                    | 初期テンプレー                        |                            |
| to and the second                                                                                    | 844.0M                         | 479477 = 1                 |
| ション 心切                                                                                               | 3+80                           | 初期テンプレート                   |
| 固定 基本テンプレート(黒)                                                                                       | USD/JPY, 5分足, BID, ローソク, 100本  | $\checkmark$               |
| 田安 基本ニンプリーレムン                                                                                        |                                |                            |
| 回走 整本ノンノレート(日)                                                                                       | USD/JP1, 5分足, BID, ロークク, 100本  |                            |
| ユーザー SMA                                                                                             | EUR/USD, 30分足, BID, ローソク, 46本, |                            |
|                                                                                                    |                                |                            |
|                                                                                                    |                                | 1.04250                    |
|                                                                                                    |                                | 1.04250                    |
|                                                                                                    |                                | 1.04250                    |
|                                                                                                    |                                | 1.04250                    |
|                                                                                                    |                                | 1.04250                    |
|                                                                                                    |                                | 1.04250                    |
|                                                                                                    |                                | 1.04250                    |
|                                                                                                    |                                | 1.04250                    |
|                                                                                                    |                                | 1.04250                    |
|                                                                                                    |                                | 1.04250                    |
|                                                                                                    |                                | 1.04250                    |
|                                                                                                    |                                | 104250                     |
|                                                                                                    |                                | 104250                     |
|                                                                                                    |                                | 104280                     |
|                                                                                                    |                                | 1.04280                    |
|                                                                                                    | 06.00                          | 104280<br>104000           |
| LUBRY<br>VESE VESE VESE                                                                              | osoo<br>■200 ⅢQ Ⅲ.¥            | 104280<br>104000<br>104000 |

⑥ 画面右上の【テンプレート管理】をタップして、
 保存したテンプレートを確認することができます。

# チャート / テンプレート 適用①

| LIONFX                                    | チャート 新                        | 見チャート追加 テンプレート管理  |
|-------------------------------------------|-------------------------------|-------------------|
| 文 決済注文 CHF/JPY 60分足 BID                   | ローソク 97                       | / \$              |
|                                           |                               | 133.000           |
| 閉じる                                       | チャート設定                        | 既定値に戻す            |
|                                           | テンプレートを保存                     | テンプレートを適用する       |
| チャート                                      | チャート (最大3つ)                   | 132.500           |
| D-У2陽線(枠)                                 | なし                            |                   |
| ✓ □-ソク陽線(塗)                               | □ 単純移動平均                      | ) >               |
| □->/?陰線(枠)                                | 1数平滑移動                        | )平均 >             |
| ✓ □-ソク陰線(塗)                               | □ ポリンジャー                      | ·パンド > 132.000    |
| ローソク同時線                                   | 一日均衡表                         | >                 |
| ラインチャート                                   | 通常線 パラボリック                    | · >               |
| BID&ASK BID                               | 通常線 GMMA                      | >                 |
| BID&ASK ASK                               | 通常線 スパンモデル                    | > 131.500         |
| ✓ BID&ASK 塗りつぶし                           | □ スーパーボリ                      | ンジャー >            |
| ✓ 転換点価格表示                                 | HLバンド                         | >                 |
| 転換点山                                      | 下部テクニカル 1                     |                   |
| 転換点谷                                      | 📝 なし                          | 131.000           |
| ✓ 現在レート線                                  | 通常線 ストキャステ                    | ィクス >             |
| □ 買 平均約定価格                                | 通常線 RSI                       | >                 |
| ○ ★ 亚特纳南部校                                | NR dia set                    |                   |
|                                           |                               | 130.500           |
|                                           |                               |                   |
| 05/05 08:00 16:00 05/06<br>メモぐチ メモぐチ メモぐチ | 08:00 16:00 05/07 05/09 16:00 | 05/10 08:00 16:00 |
| マーケットA マーケットB マーケットC                      | チャート 開会 証拠:                   |                   |

 
 ① 画面右上にある【テンプレートを適用する】 をタップします。

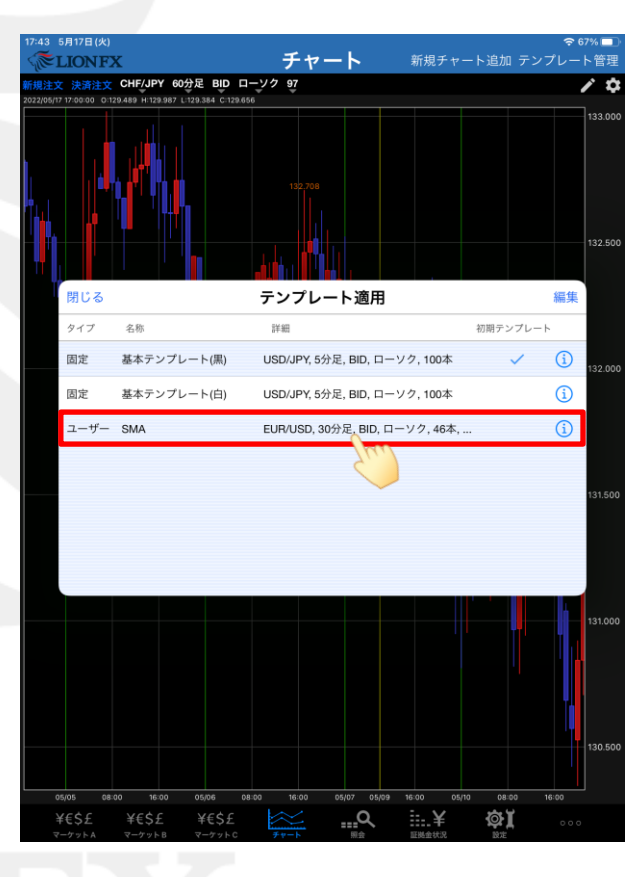

② 適用したいテンプレートをタップします。

### チャート / テンプレート 適用2

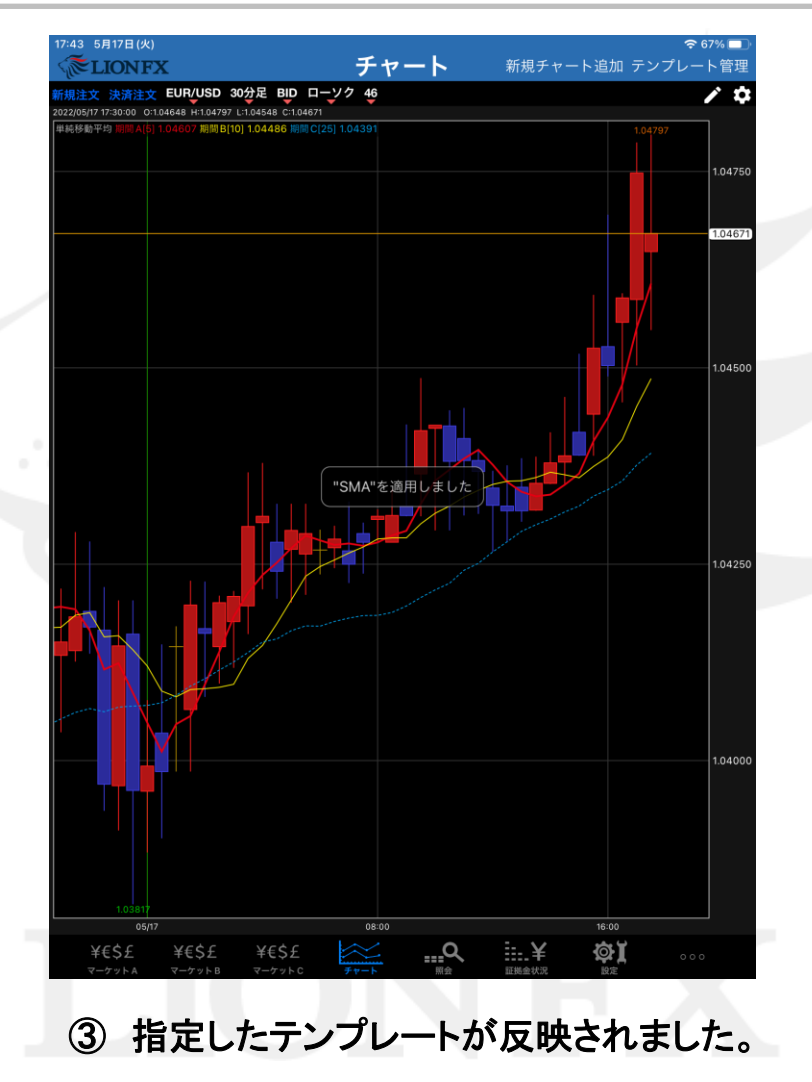

### チャート / 新規チャート追加①

チャートを追加表示することができます。最大4枚まで表示可能です。

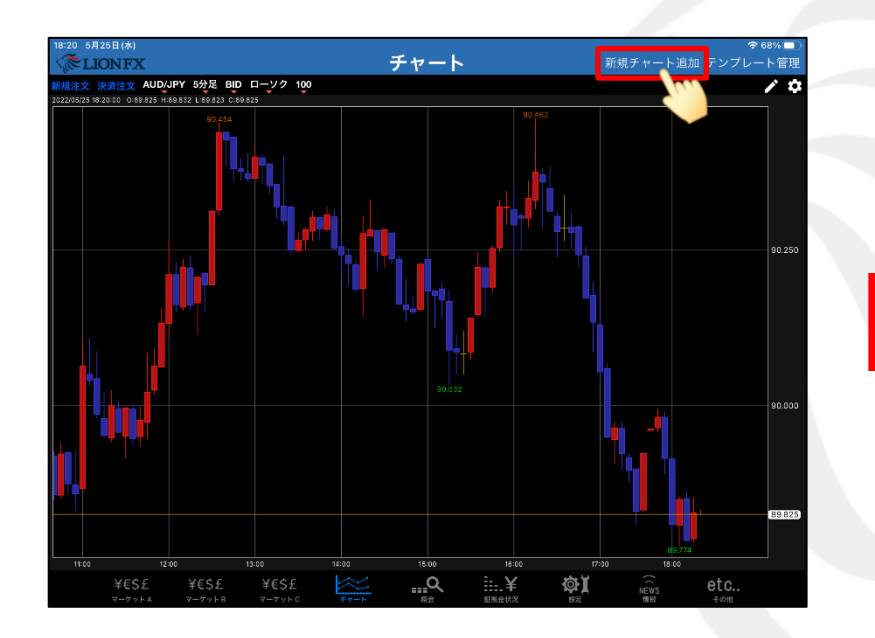

①【新規チャート追加】をタップします。

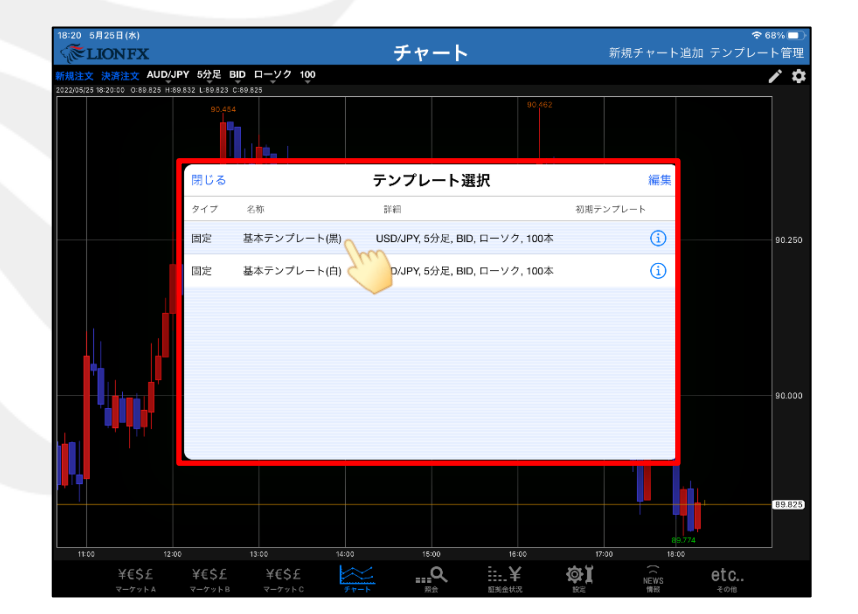

②テンプレート選択画面が表示されます。
 テンプレートを選択します。
 ※初期テンプレートを設定している場合は、
 この画面は表示されません。

### チャート / 新規チャート追加2

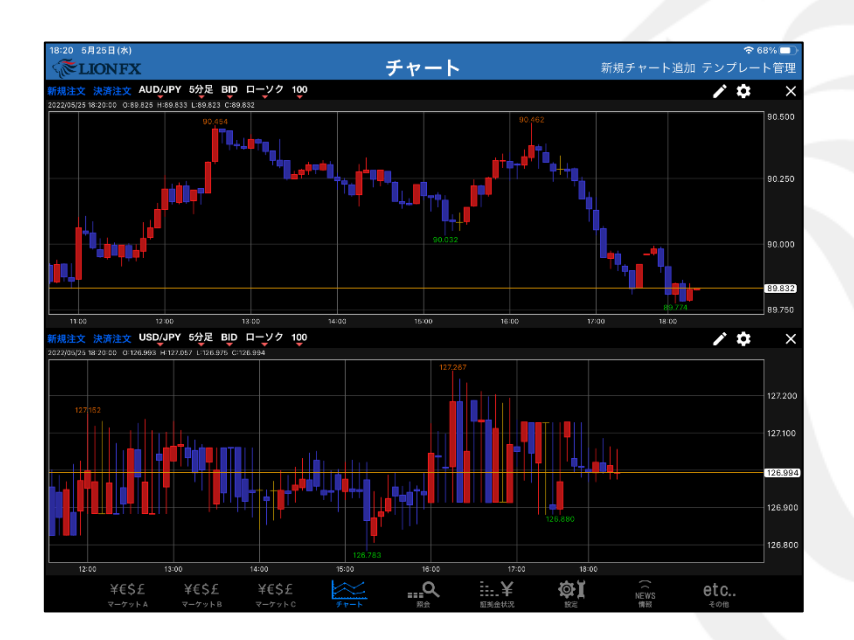

③新規チャートが追加されました。

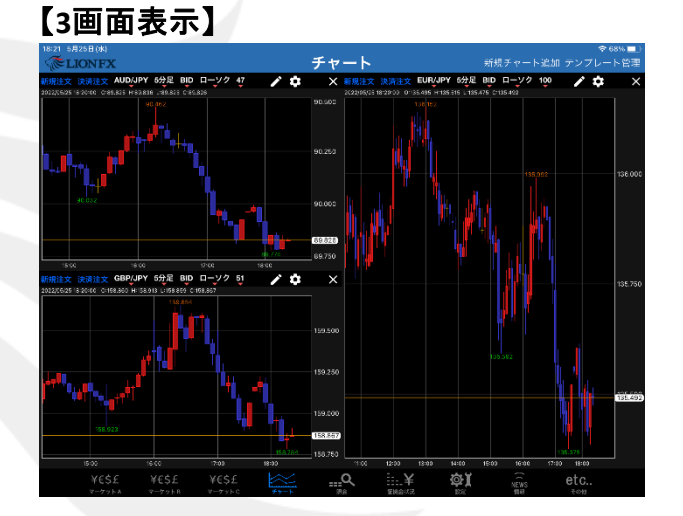

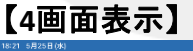

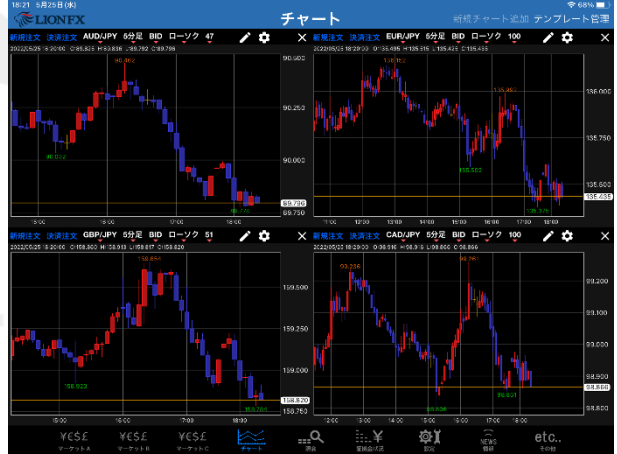

チャート / チャートの削除

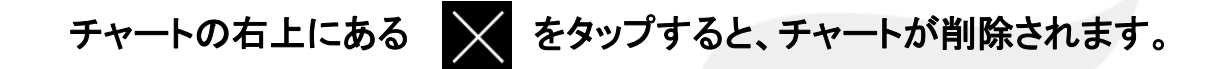

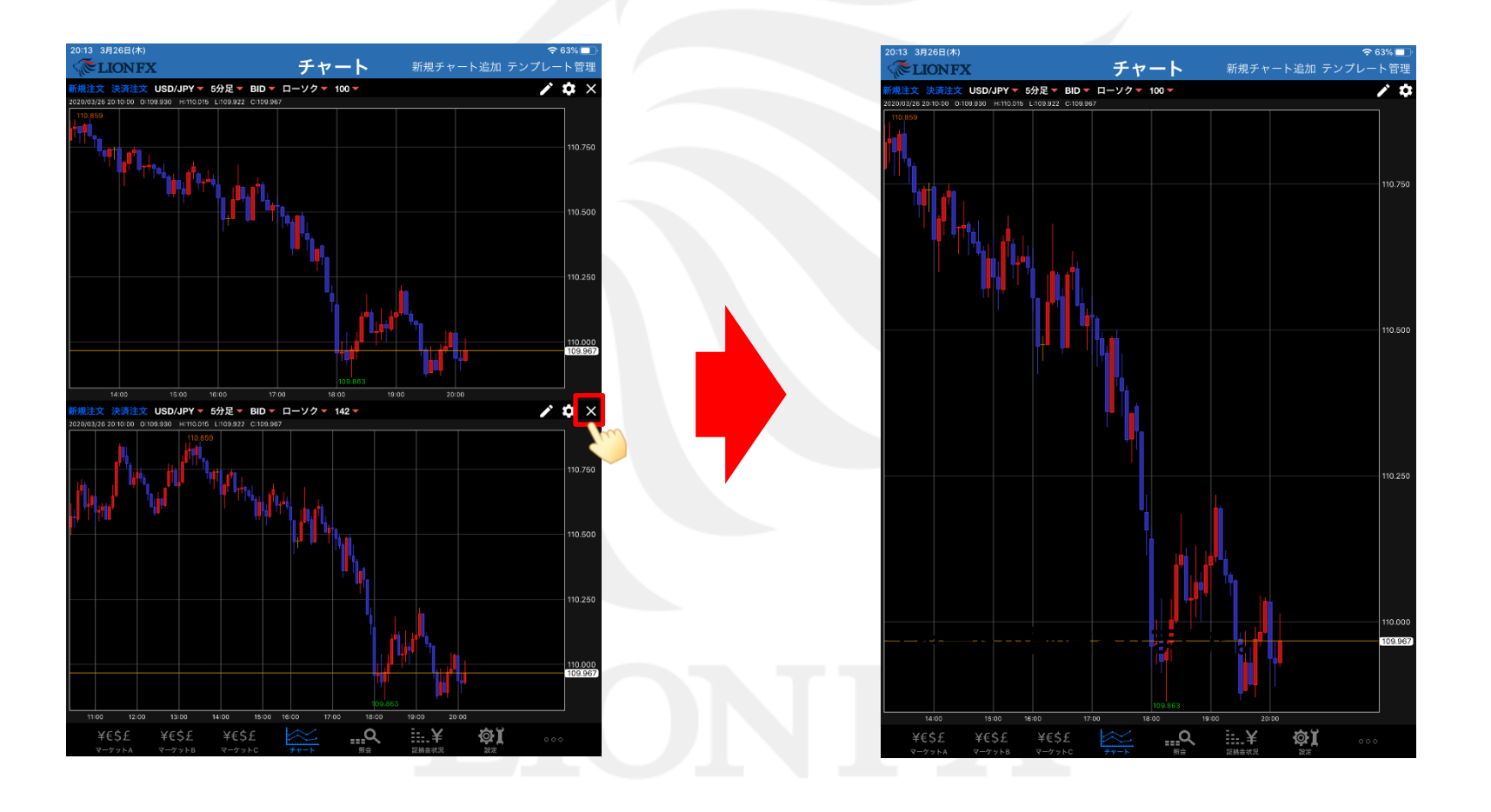

## チャート / 新規チャート追加 (テンプレート指定) ①

#### 保存しているテンプレートから新規チャートを開くことができます。

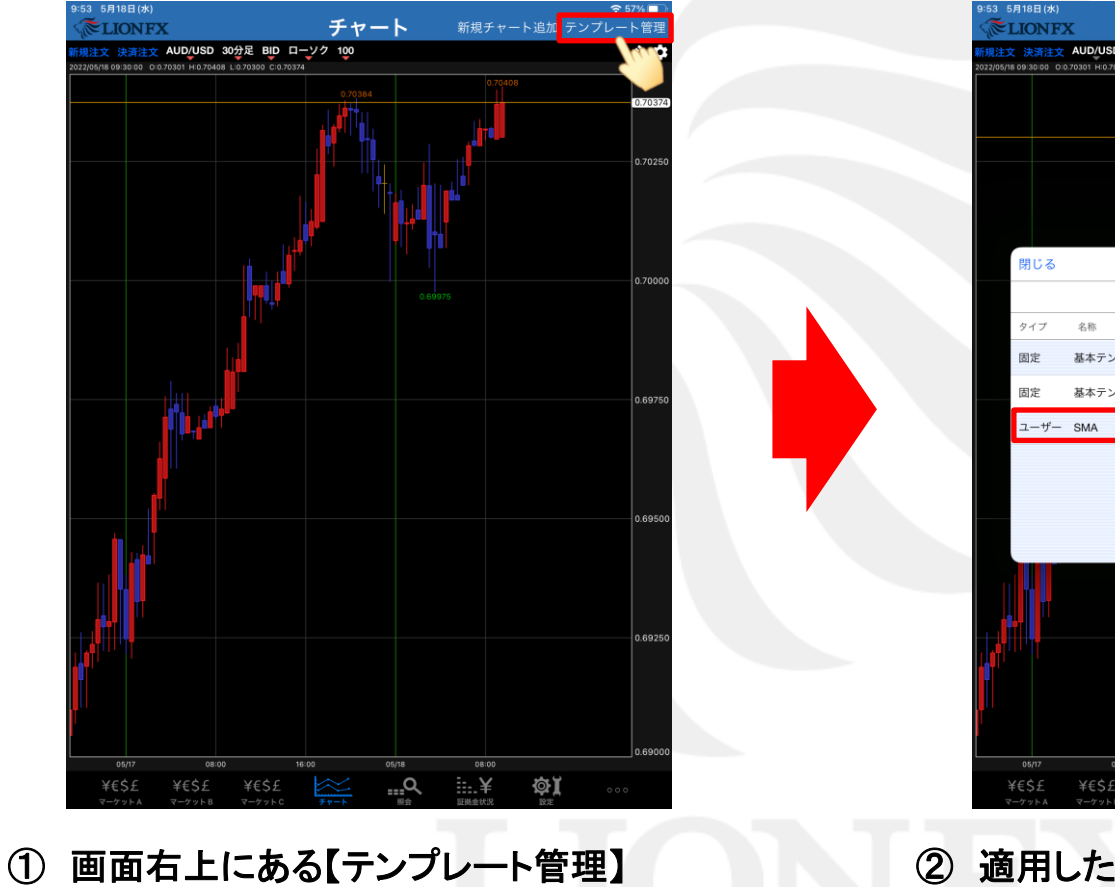

をタップします。

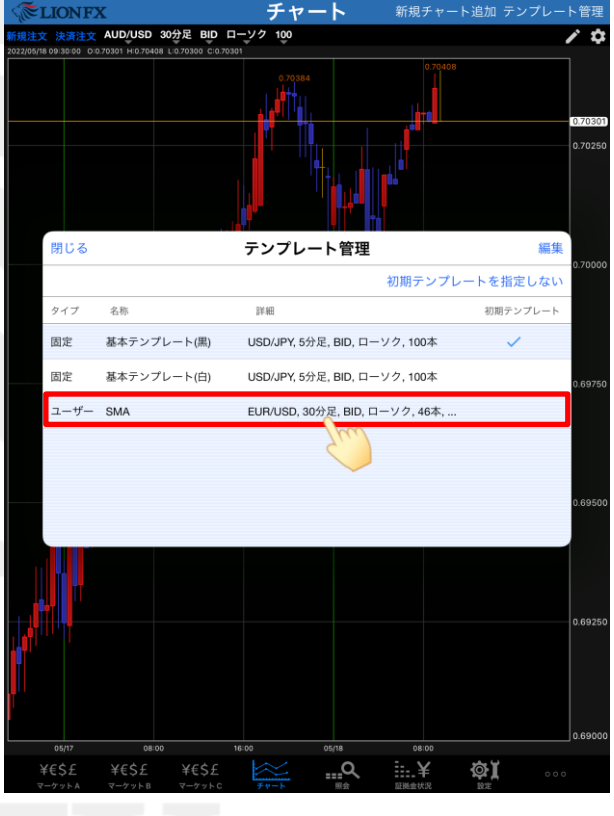

② 適用したいテンプレートをタップします。

### チャート / 新規チャートの追加 (テンプレート指定) ②

テンプレートは【固定】と【ユーザー】の2つに分かれています。

・【固定】 → 最初から登録されているテンプレート ・【ユーザー】 → お客様が設定・保存したテンプレート

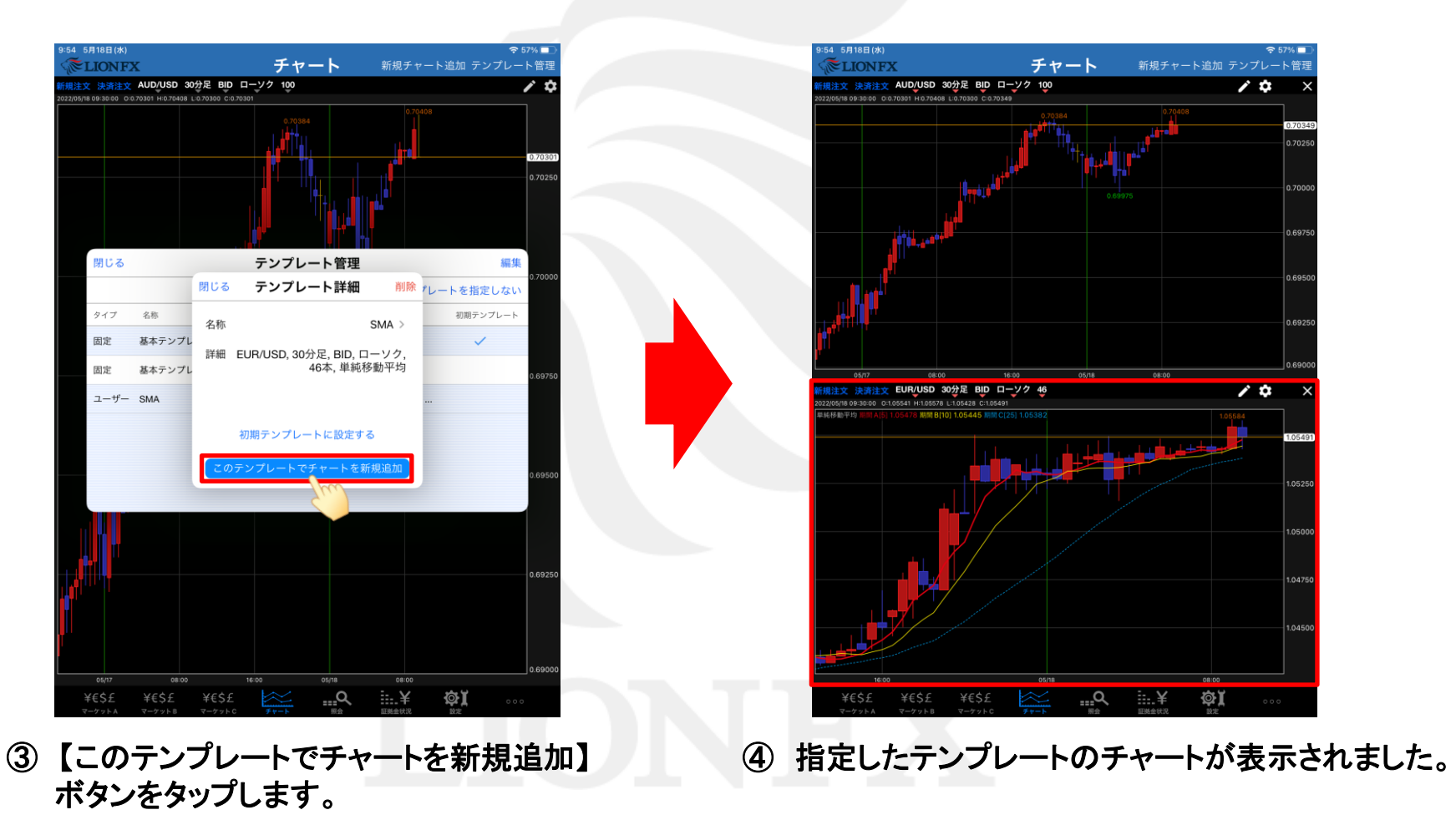

### チャート / テンプレート管理 名前の変更①

保存したテンプレートの名前の変更や削除、並べ替えをすることが出来ます。

#### \*\* テンプレート名の変更方法 \*\*

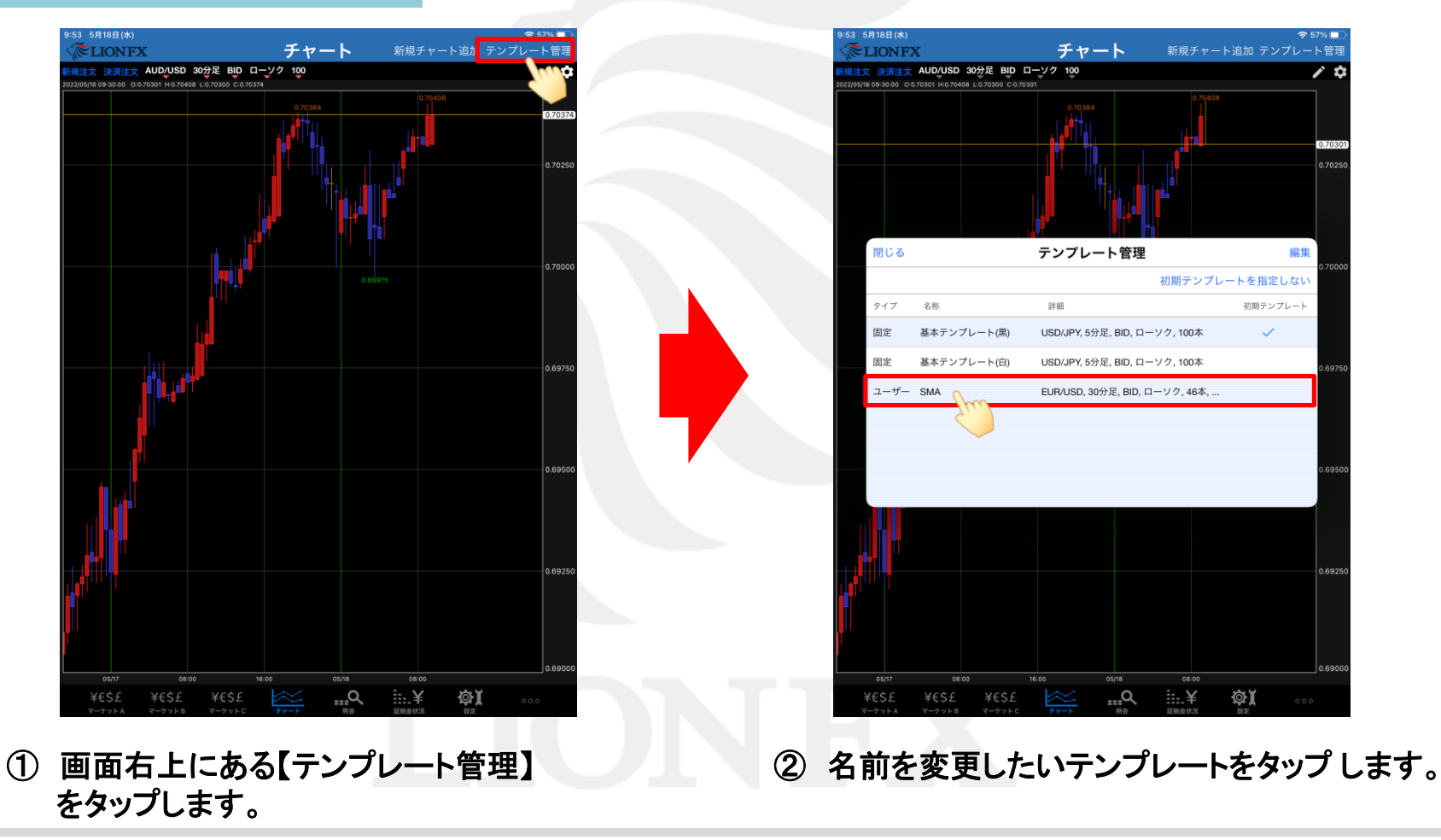

# チャート / テンプレート管理 名前の変更②

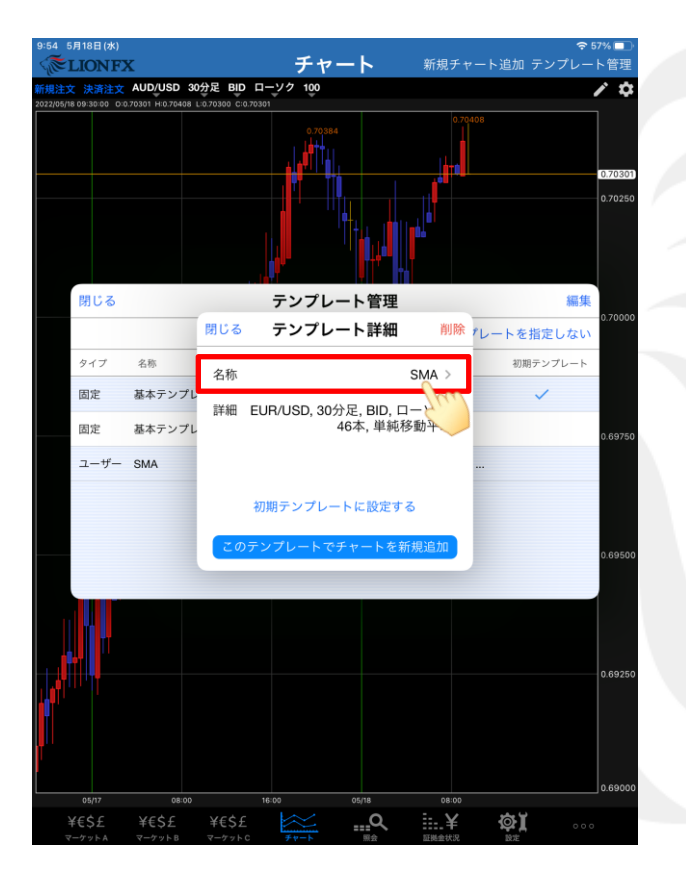

③【テンプレート詳細】画面が表示されます。 名称をタップします。

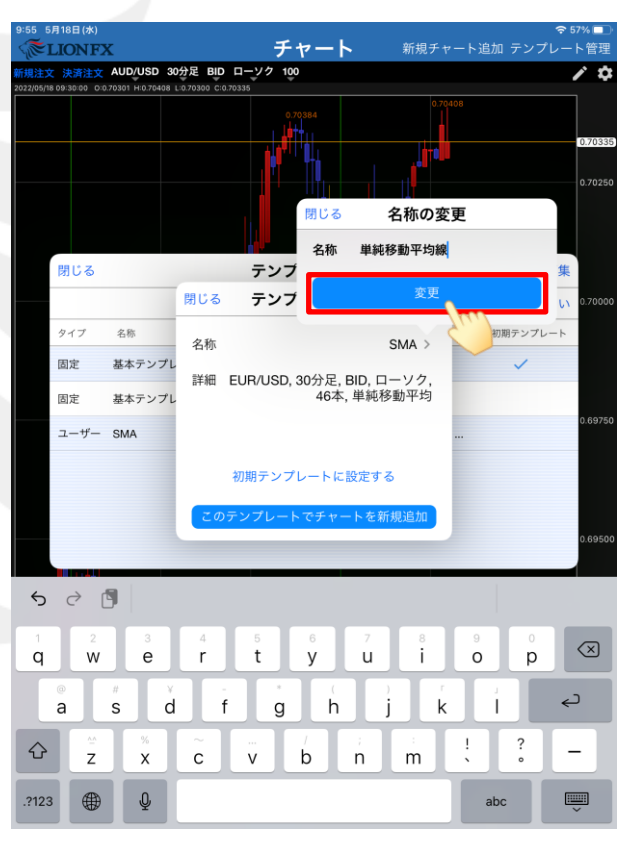

④ キーボードが表示されるので、
 テンプレート名を入力します。
 入力が完了したら、【変更】ボタンを
 タップします。

## チャート / テンプレート管理 名前の変更③

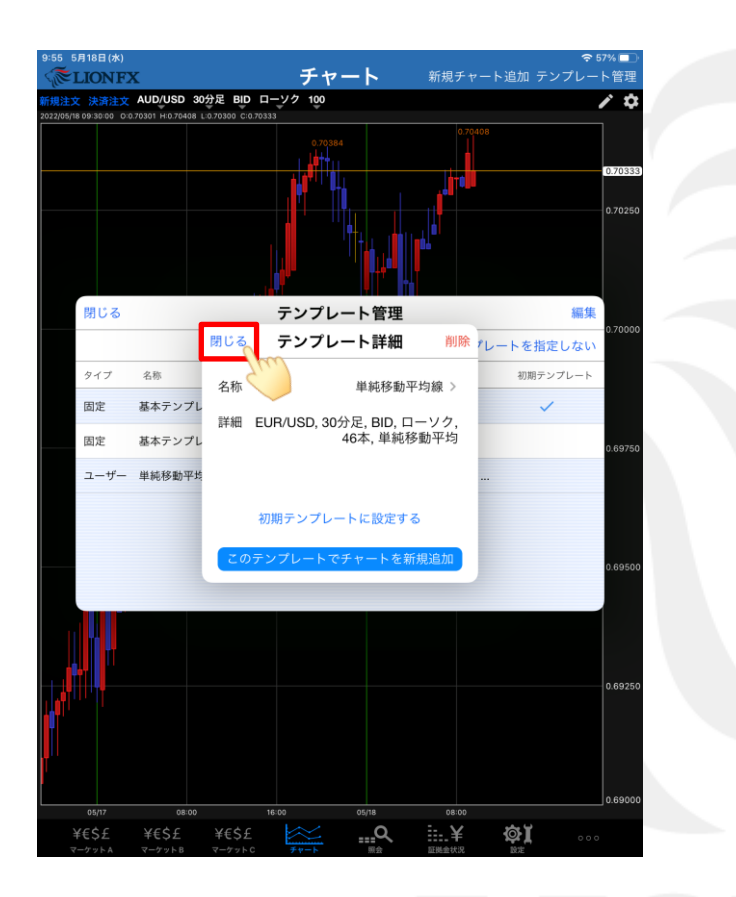

⑤ 変更が完了しました。【閉じる】ボタンをタップして画面を閉じます。

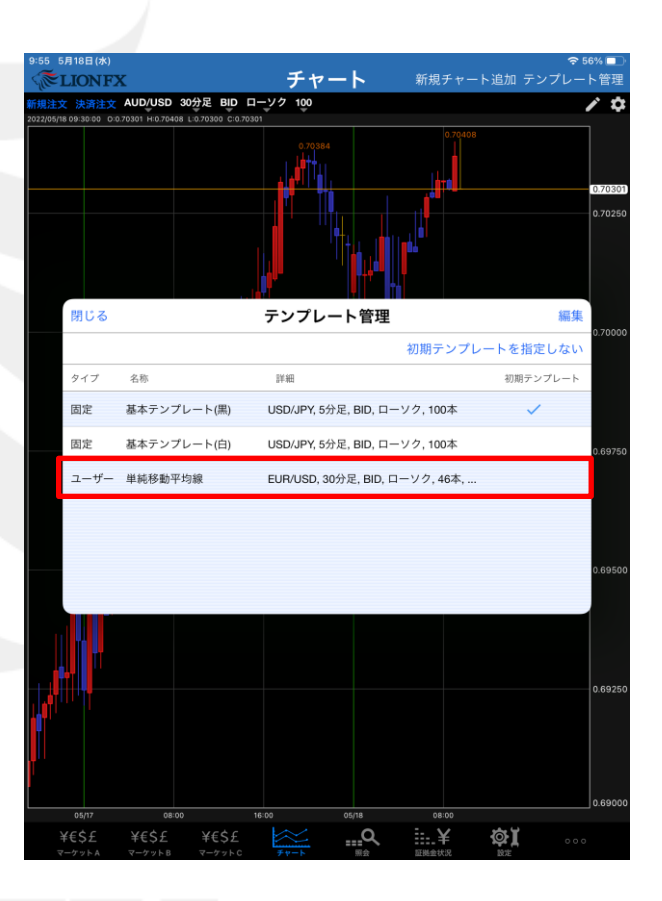

⑥ テンプレート名が変更されました。

### チャート / テンプレート管理 並べ替え①

#### \*\* テンプレート並び替え方法 \*\*

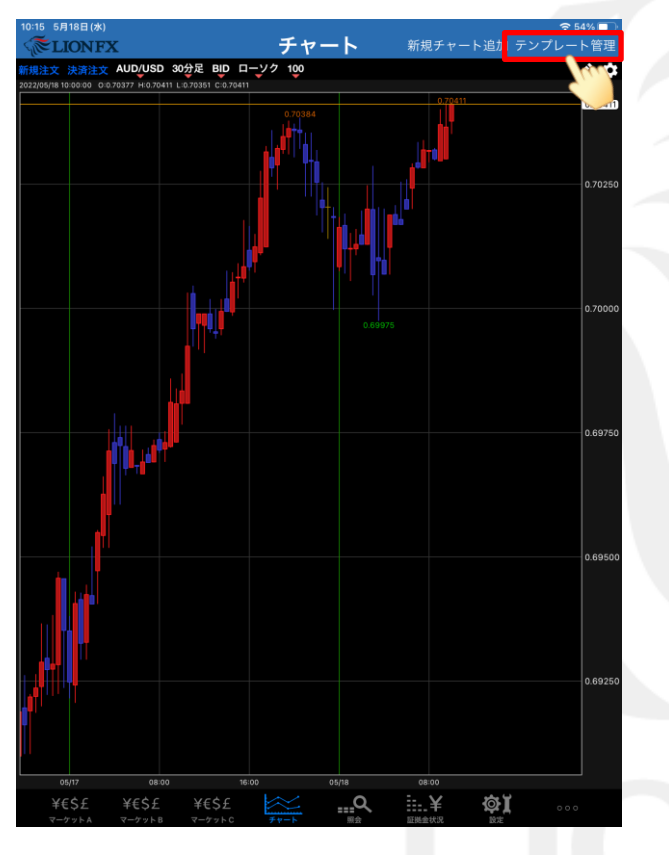

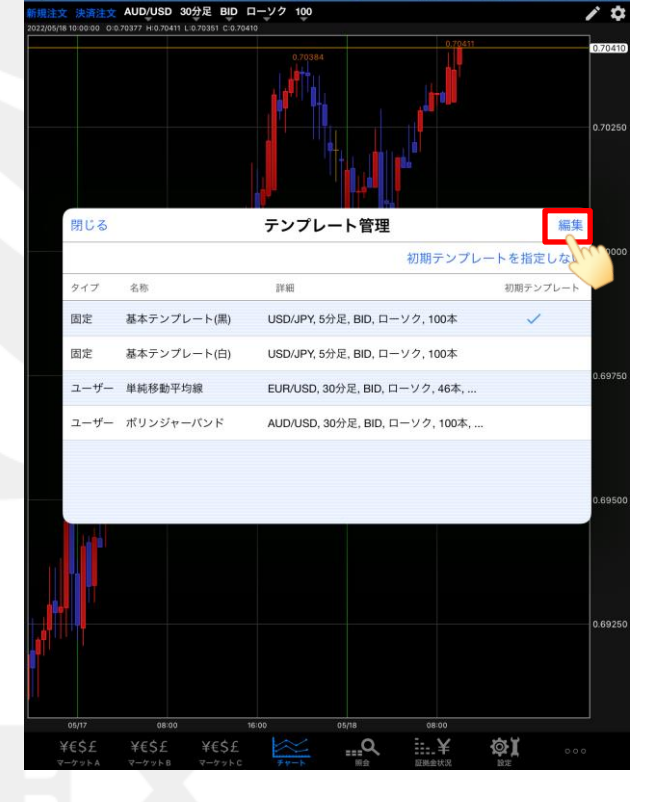

チャート

① 画面右上にある【テンプレート管理】 をタップします。

②【編集】をタップします。

# チャート / テンプレート管理 並べ替え2

|                                               | 閉じる          |                      | テンプレート管          | 管理                       |            |
|-----------------------------------------------|--------------|----------------------|------------------|--------------------------|------------|
|                                               |              |                      |                  | 初期テンプレ                   | <br>ートを指定し |
|                                               | タイプ き        | 5称                   | 詳細               |                          | 初期テンプ      |
| 5 5月18日(水)<br><b>LIONFX</b>                   | 固定 基         | 本テンプレート(黒)           | USD/JPY, 5分足, BI | D, ローソク, 100本            | ~          |
| 注文 決済注文 AUD/U<br>05/18 10:00:00 0:0.70377 Hit | 固定基          | 本テンプレート(白)           | USD/JPY, 5分足, BI | D, ローソク, 100本            |            |
|                                               | <b>ロ</b> ユーザ | ー ポリンジャーバント          | AUD/USD, 30      | 分足, BID, ローソク, 1         |            |
|                                               | 😑 ユーザ        | - 単純移動平均線            | EUR/USD, 30      | 分足, BID, ローソク, 4         |            |
|                                               |              |                      |                  |                          |            |
|                                               |              |                      | 2                |                          |            |
| 閉じる                                           |              | テンプレート管理             | 1                | 完了                       |            |
|                                               |              |                      | 初期テンプレートを打       | 指定しない <sup>0.70000</sup> |            |
| タイプ 名称                                        |              | 詳細                   | 初期               | テンプレート                   |            |
| 固定 基本テ                                        | ンプレート(黒)     | USD/JPY, 5分足, BID, 口 | 1ーソク, 100本       | ~                        |            |
| 固定 基本テ                                        | ンプレート(白)     | USD/JPY, 5分足, BID, 口 | コーソク, 100本       | 0.60750                  |            |
| ⊖ ユーザー                                        | 単純移動平均線      | EUR/USD, 30分足        | 2, BID, ローソク, 4  | 0.05750                  |            |
| 😑 ユーザー                                        | ポリンジャーパン     | ド AUD/USD, 30分反      | e, BID, ローソク, 1  |                          |            |
|                                               |              |                      |                  |                          |            |
|                                               |              |                      |                  | 0.69500                  |            |
|                                               |              |                      |                  |                          |            |
| . U .                                         |              |                      |                  |                          |            |
|                                               |              |                      |                  |                          |            |
|                                               |              |                      |                  | 0.69250                  |            |
|                                               |              |                      |                  |                          |            |
|                                               |              |                      |                  |                          |            |
| 05/17                                         | 08:00        | 16:00 05/18          | 08:00            |                          |            |
| ¥€\$£ ¥€\$                                    | £ ¥€\$£      | ×Q                   | ≣…¥ @aĭ          | 0.0.0                    |            |

③ 移動したいテンプレート右側の を押しながら 移動させたい位置までスライドさせます。

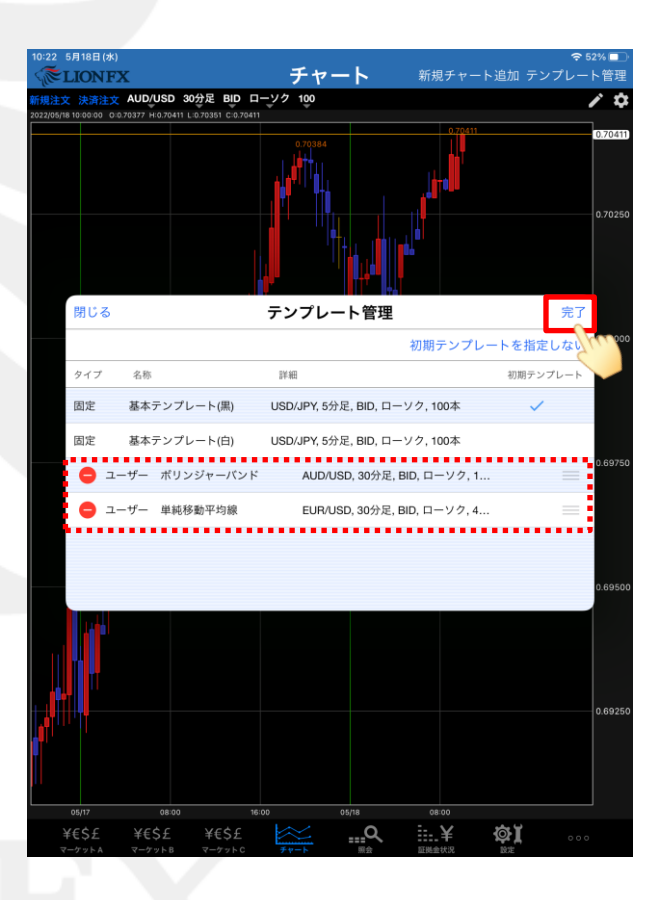

④ 画面右上の【完了】をタップすると変更が保存されます。

# チャート / テンプレート管理 削除①

#### \*\* テンプレートの削除方法 \*\*

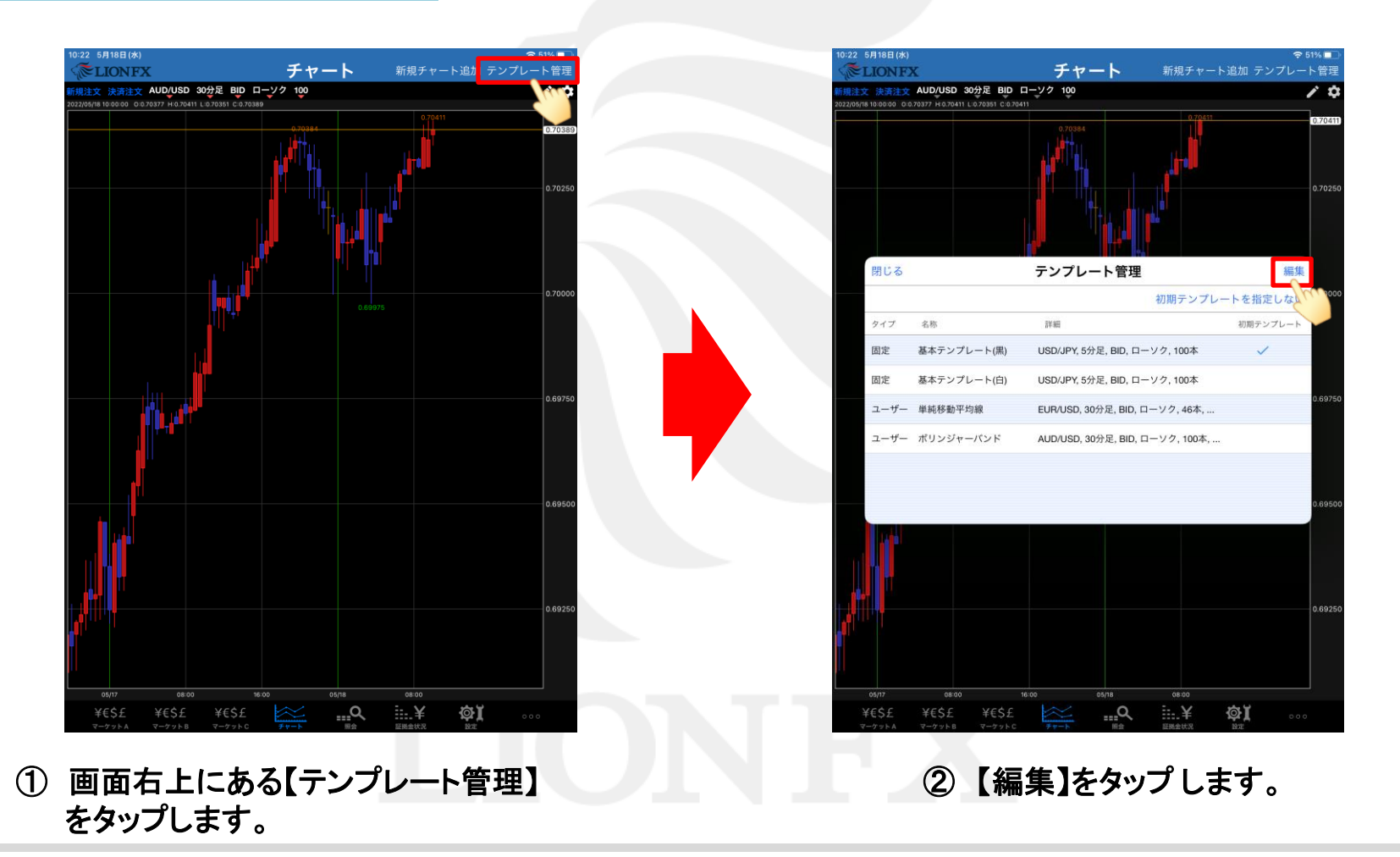

### チャート / テンプレート管理 削除2

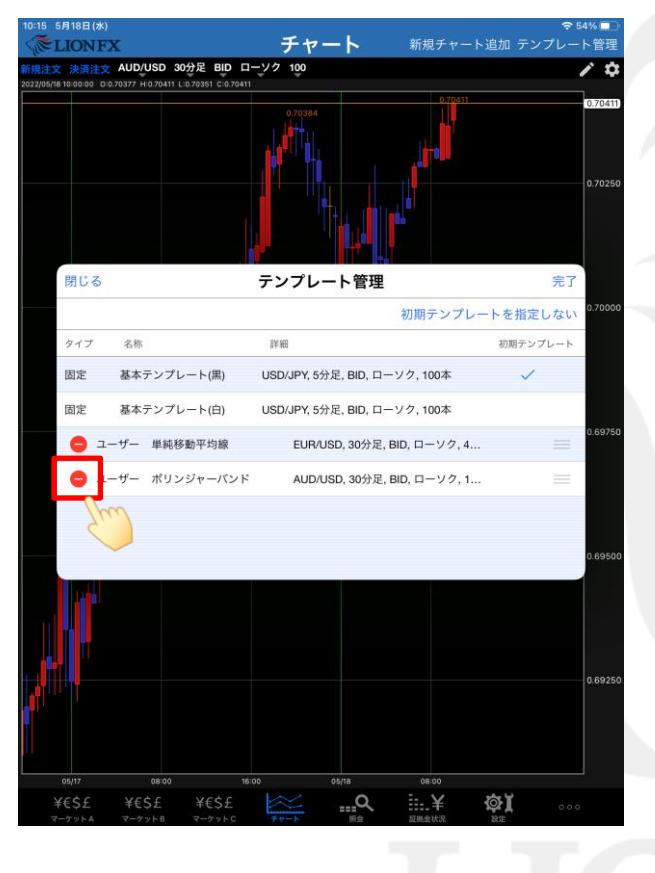

③ 削除したいテンプレート名の左側にある
 ● をタップします。

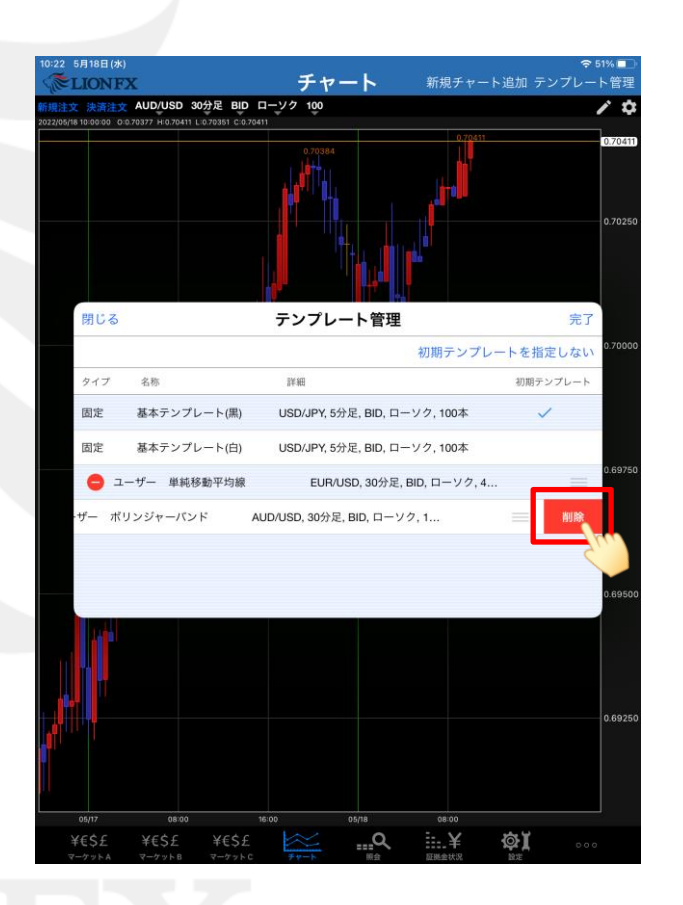

④ テンプレート名右横の【削除】ボタンをタップします。

### チャート / テンプレート管理 削除3

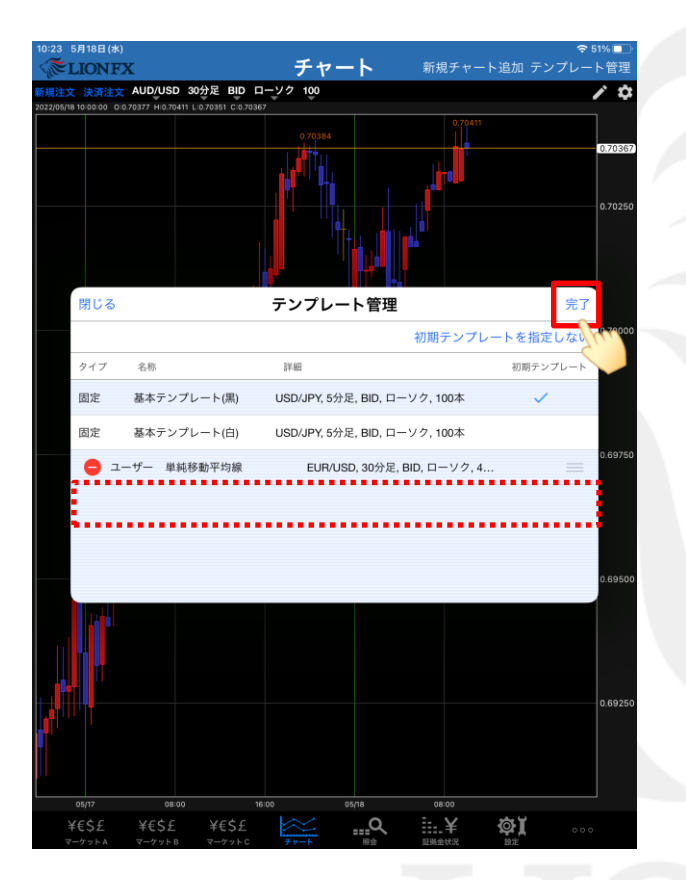

⑤ テンプレートの表示が消えました。 画面右上の【完了】をタップすると削除が確定します。

| 10:23 5月18日(水)  |                            |                       |                     | 🗢 51% 💷                    |
|-----------------|----------------------------|-----------------------|---------------------|----------------------------|
| <b>Elionf</b>   | K                          | チャート                  | 新規チャート              | 追加 テンプレート管理                |
| 新規注文 決済注文       | AUD/USD 30分足 BU            | D ローソク 100            |                     | / ¢                        |
|                 |                            |                       |                     | 0.70350                    |
| 閉じる             |                            | テンプレート管理              |                     | 編集                         |
|                 |                            |                       | 初期テンプレー             | トを指定しない <sup>0.70000</sup> |
| タイプ             | 名称                         | 詳細                    |                     | 初期テンプレート                   |
| 固定              | 基本テンプレート(黒)                | USD/JPY, 5分足, BID, 口- | - ソク, 100本          | ~                          |
| 固定              | 基本テンプレート(白)                | USD/JPY, 5分足, BID, 口- | - ソク, 100本          |                            |
| ユーザー            | 単純移動平均線                    | EUR/USD, 30分足, BID, I | コーソク, 46本,          | 0.69750                    |
|                 |                            |                       |                     | 0.69500                    |
| <u> </u>        |                            |                       |                     | 0.69250                    |
| 05/17           | 08:00                      | 16:00 05/18           | 08:00               |                            |
| ¥€\$£<br>マーケットA | ¥€\$£ ¥€\$<br>マーケットB マーケッ! | £ Q MA                | <b>主主¥</b><br>亚胺金状况 |                            |

⑥ テンプレートが削除されました。

#### チャート / トレンドライン①

#### チャート右上の 📝 ボタンから、トレンドラインを引くことができます。

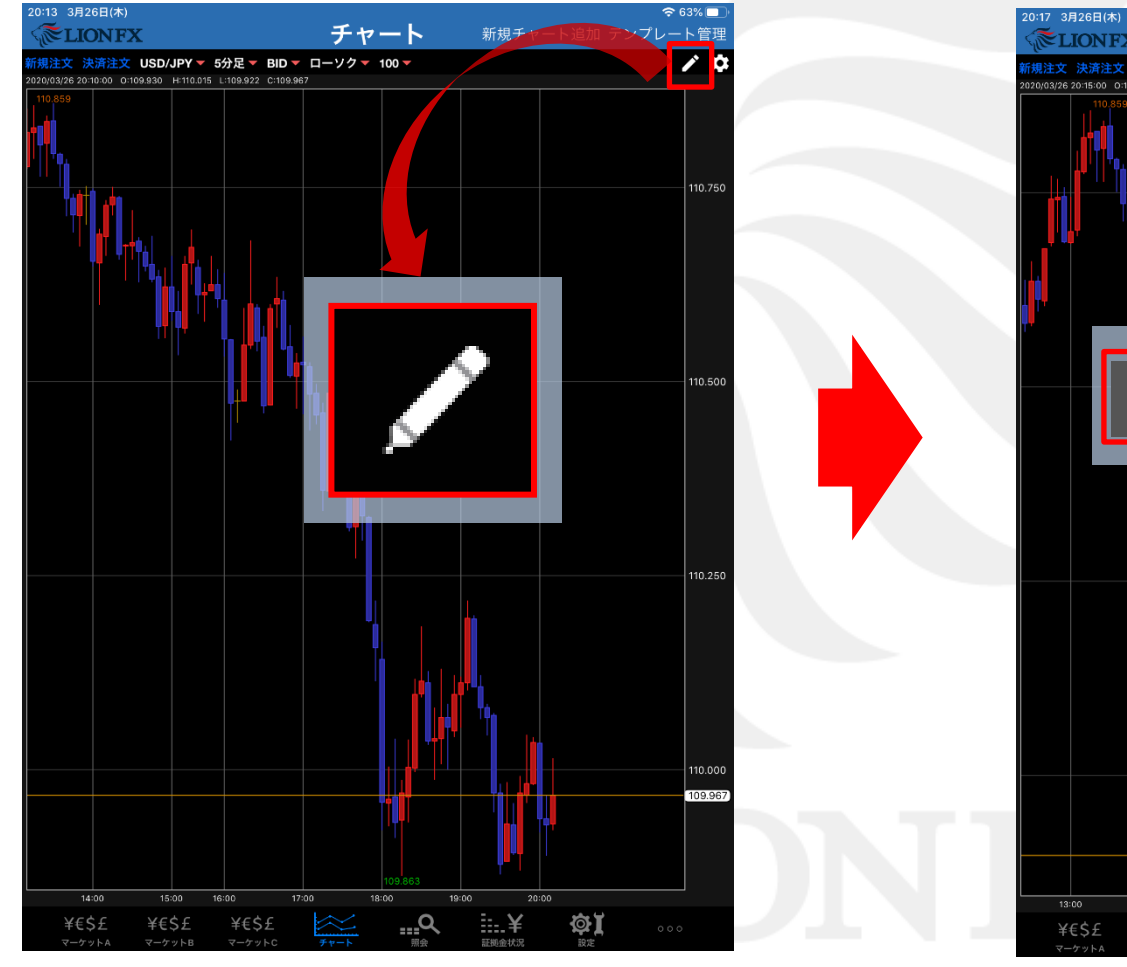

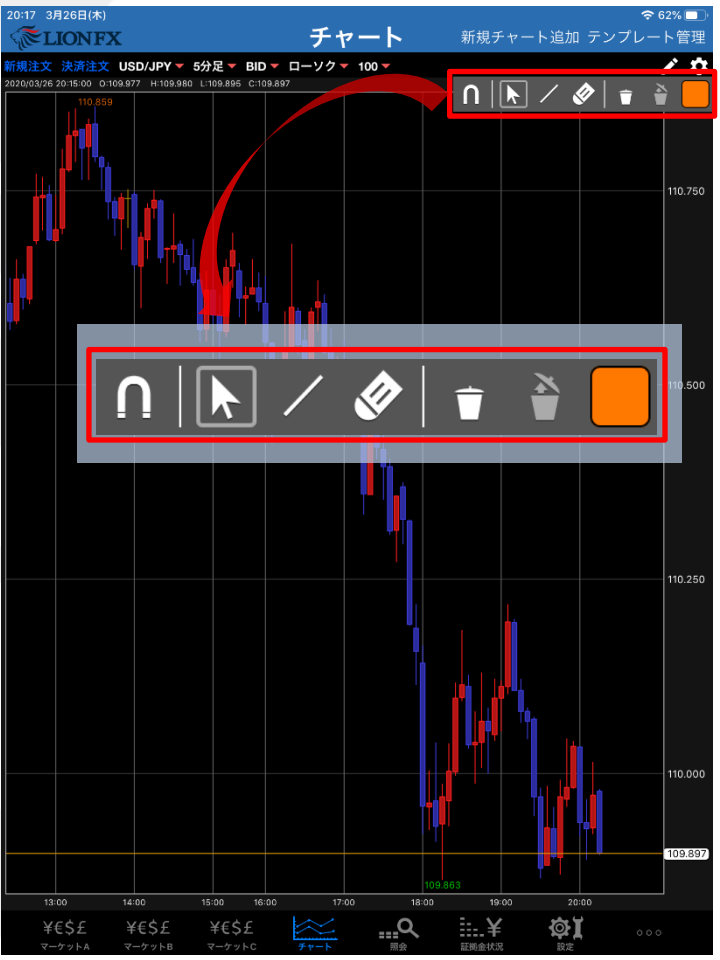

# チャート / トレンドライン②

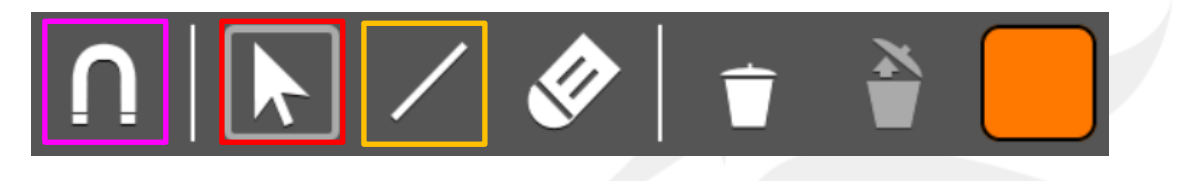

直線を引く時にONの状態にすると ローソク足にきちんと引くことができます。

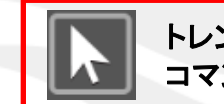

トレンドラインの描画やラインの削除等の コマンドを終了します。

トレンドラインを引くことができます。

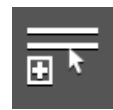

アイコンをタップし、平行にコピーしたい トレンドラインをタップしたままカーソルを 動かすと、平行線が引けます。

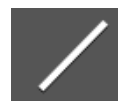

アイコンをタップし、チャート上をタップしたまま カーソルを動かすと、直線が引けます。

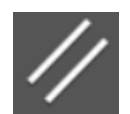

アイコンをタップし、チャート上をタップしたまま カーソルを動かすと、平行チャネルが引けます。

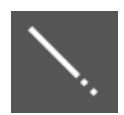

直線を引いた時の終点が延長されます。

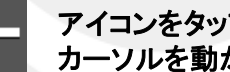

アイコンをタップし、チャート上をタップしたまま カーソルを動かすと、水平線が引けます。

アイコンをタップし、チャート上をタップしたままカーソルを 動かすと、垂直線が引けます。

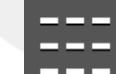

アイコンをタップし、チャート上をタップしたままカーソルを 動かすと、フィボナッチリトレースメントが引けます。

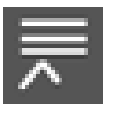

アイコンをタップし、チャート上をタップしたままカーソルを 動かすと、フィボナッチエクスパンションが引けます。 ▶ をタップし、引いたラインを選択するとラインの長さや 位置の編集ができます。

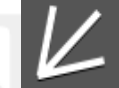

アイコンをタップし、チャート上をタップしたままカーソルを 動かすと、フィボナッチファンが引けます。

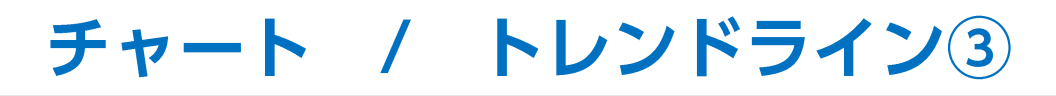

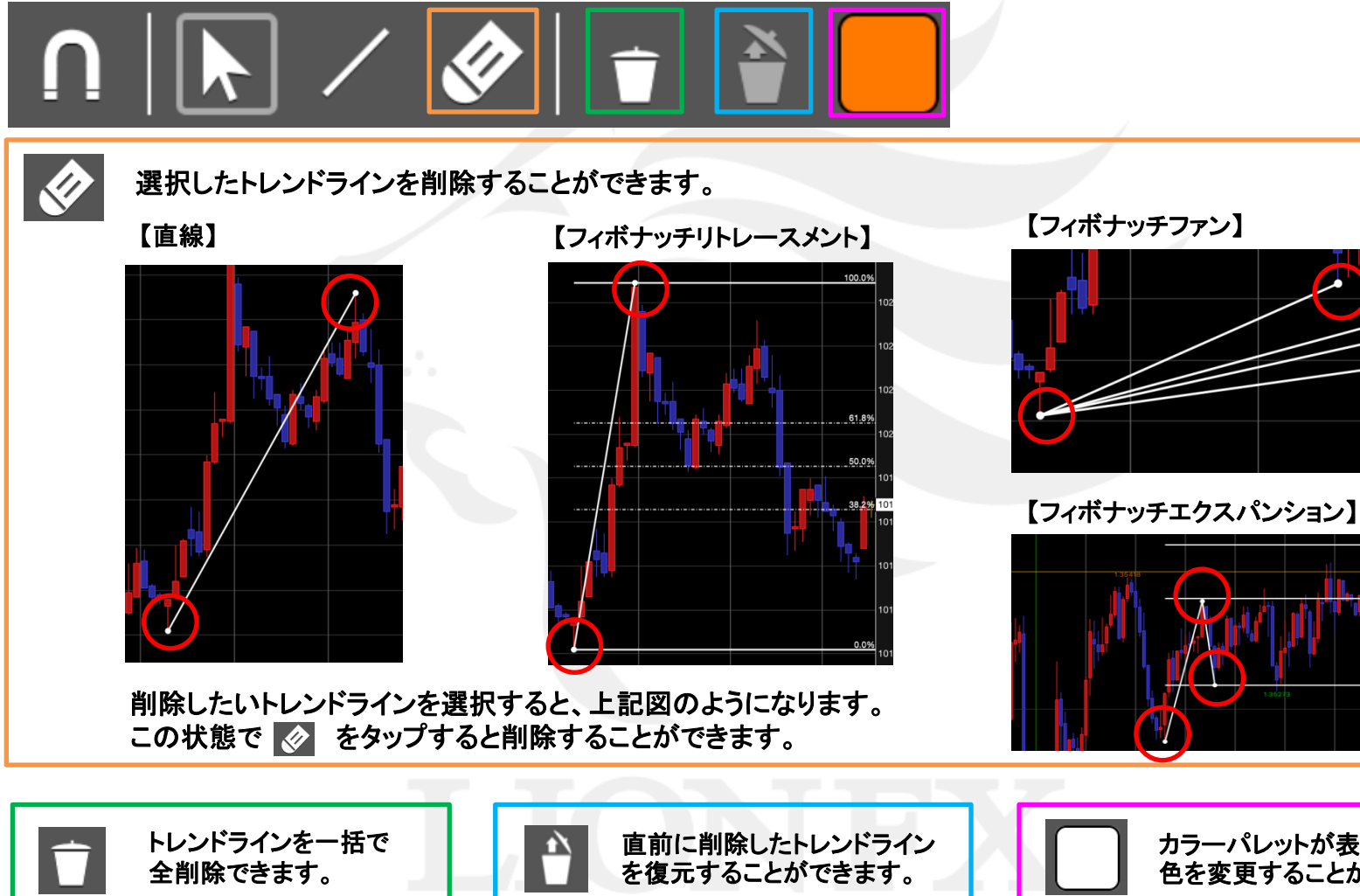

カラーパレットが表示され、 色を変更することができます。

#### チャート / 平行チャネルのミドルライン表示設定①

#### 平行チャネルを引いたときにミドルラインを表示することができます。

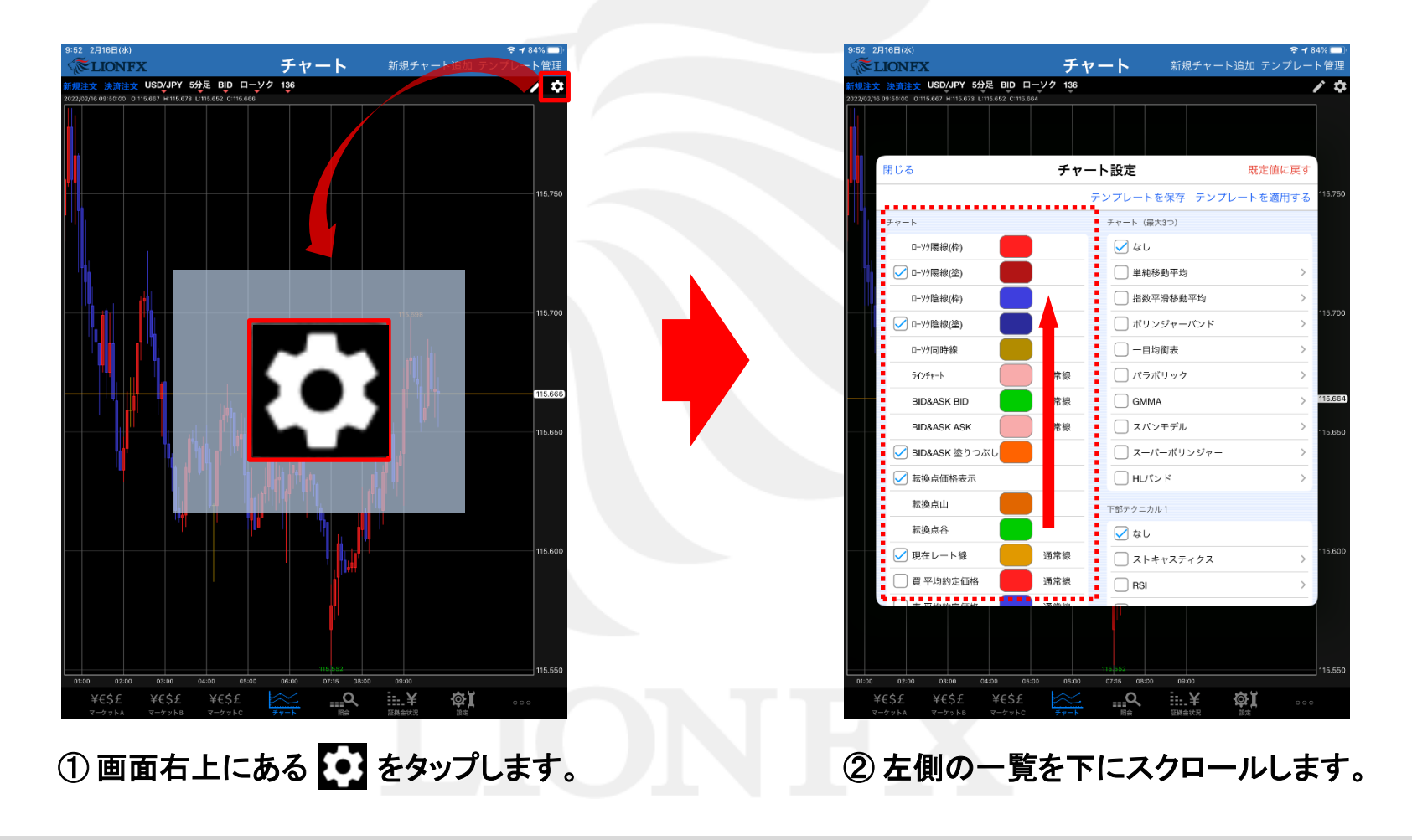

#### チャート / 平行チャネルのミドルライン表示設定②

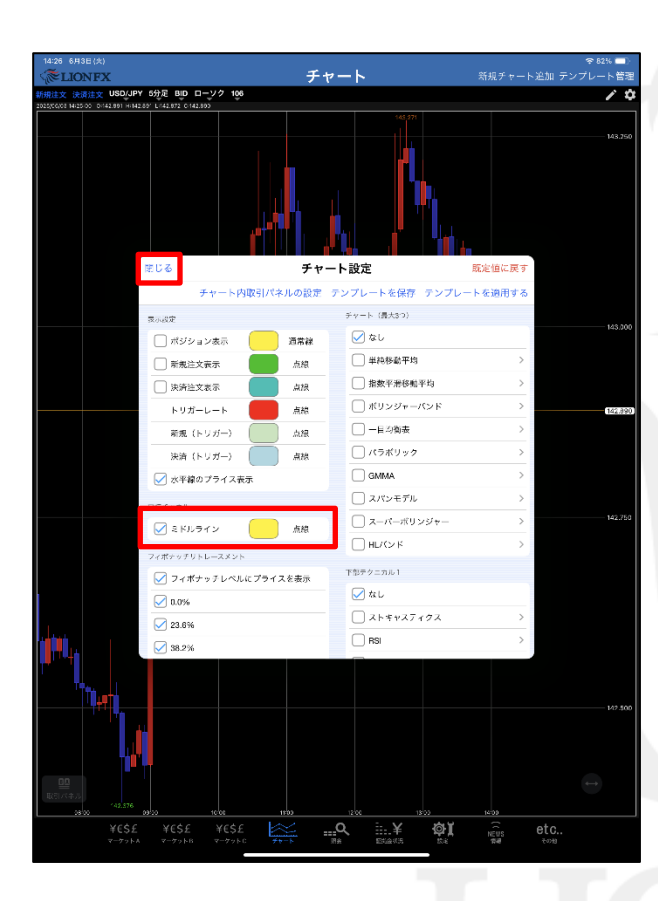

チャート <u>注文 決済注文</u> USD/JPY 5分足 BID ローソク 144 価段融上限:143.188,下版:142.288 10 ...Q Ra

③【ミドルライン】にチェックを入れ、色や線種を設定します。 左上の【閉じる】をタップします。 ④ 平行チャネルにミドルラインが 表示されました。

#### チャート / 水平線のプライス表示設定①

#### 水平線を引いたときに価格を表示することができます。

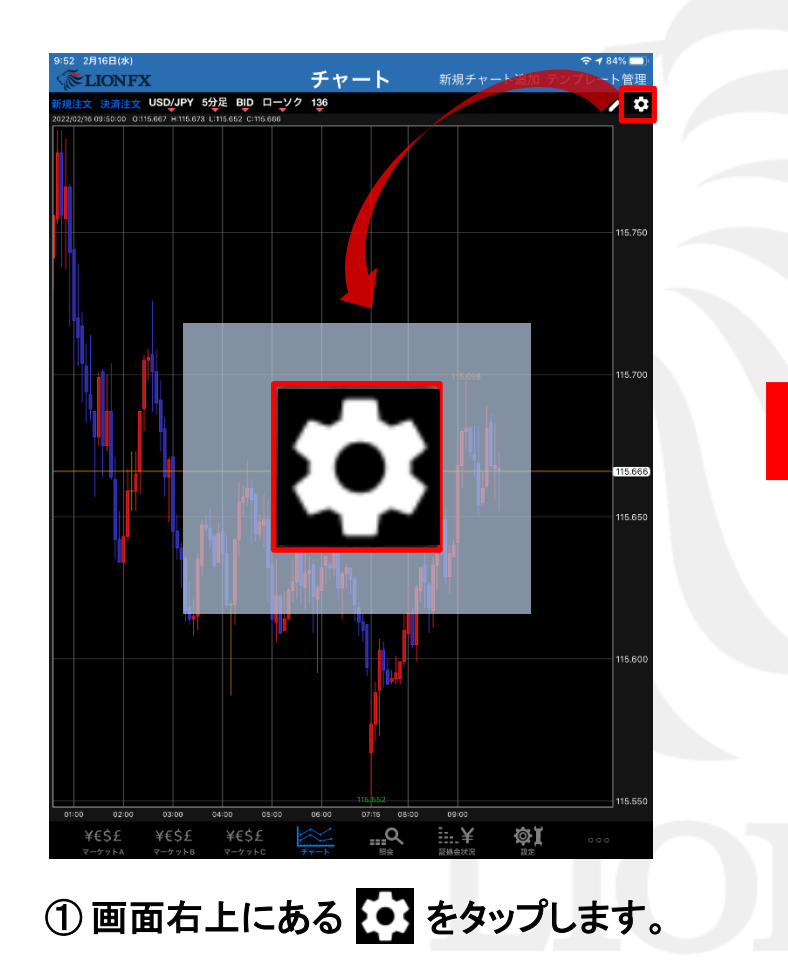

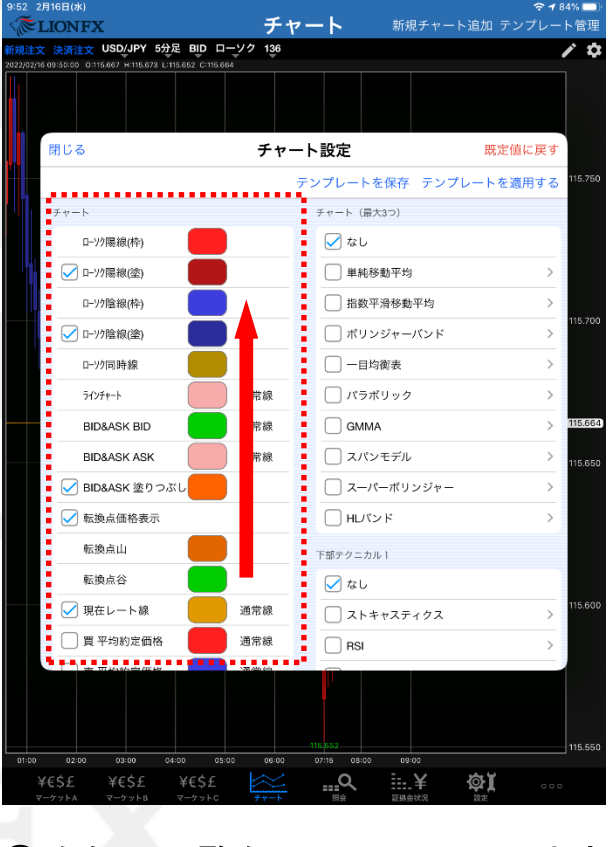

#### ② 左側の一覧を下にスクロールします。

### チャート / 水平線のプライス表示設定②

| KULIX 法元主文 USDUPY 1分足 BD ローツク 100     C2201/01/02/20 012/240 +112/250 (112/250 (112/2 | 32 3月21日(火)<br><b>菱LIONFX</b>                        | チャ                                      | マート 新規チ                             | �?<br>デャート追加 テンプレー | <sup>31%</sup> 🗔<br>ト管理 |
|----------------------------------------------------------------------------------------------------|------------------------------------------------------|-----------------------------------------|-------------------------------------|--------------------|-------------------------|
| 第世日     第日       第日     チャート設定     既定値に戻す       テンブレートを保存     テンブレートを適用する       第回上上     ビタキ値の父子巴       ボジション表示     通常線       新規注文表示     点線       一ボジション表示     通常線       ※決済注文表示     点線       ドリガーレート     点線       ※決済 (トリガー)     点線       ※決済 (トリガー)     点線       ※決済 (トリガー)     点線       ※示水数度(3,61)     21/10       ※次方(10)     点線       ※示水数度(3,61)     21/10       ※     二パーボリンジャー       ※     〇のMA       シ     フィボナッチリトレースメント       ジョン気     「おし       マイボナッチリトレースメント     「なし       ションの%     23.6%                                                                                                    | 儿注文 決済注文 USD/JPY                                     | Y 1分足 BID ローソク 100                      |                                     |                    | ∕ ≎                     |
| 閉じる     氏やート設定     既定値に戻す       デンブレートを保存     デンブレートを適用する       車面左正     ジャート(最大3つ)       東穴設定     通常線       「ボジション表示     通常線       「ボジション表示     通常線       「ボジション表示     通常線       「水ジンセート     点線       「次済注文表示     点線       「リガーレート     点線       ※洗す、ため、洗えばご酒店が見ます     一目均衡表       ※洗す、ため、たはご酒店が見ます     二パンモデル       ※示示素数が洗えばご酒店が見まず     二パーボリンジャー       ご     スパンモデル       「オポンサチレベルにプライス表示     「ビデクニカル1       「ストキャスティクス     一       「ストキャスティクス     一       「ス店     ※       「の%     こ       「ス店     ※       「日     「日       「日     「日       「日                                                                                                    |                                                      | 200 Ling2 200 Ling2 241                 | 132 394                             |                    |                         |
| デンプレートを保存 デンプレートを適用する       122         単純の又子苔       チャート(最大3つ)       122         素示説定       点線       ◇ なし         一 ボジション表示       道常線       ● 本山冬園和平均       ○         一 次方注文表示       点線       一 市均衡表       ○         ※方(レリガー)       点線       ボリンジャーパンド       ○         ※方(レリガー)       点線       ○       パラボリック       ○         ※方木表最大       400本       ○       スパンモデル       ○         ※方木表しては表示に時時が強かる       ○       スパンモデル       >       こ         ※水平線のブライス表示       「 出し       「 本し       ○       1       12         ジーボナッチレベルにプライス表示       「 なし       ○       ストキャスティクス       ○       12         ジーズボナッチレベルにプライスを表示       「 なし       ○       ストキャスティクス       ○       12         ジョン表       122       124       124       12                                                                                                    | 閉じる                                                  | チャ-                                     | ート設定                                | 既定値に戻す             |                         |
| また設定       ダ なし         「パジション表示」」通常線       単純移動平均       )         「決済注文表示」」点線       「別ンジャーパンド」       )         「レリガーレト」」点線       ボリンジャーパンド       )         「大ラボリック」」」点線       一目均廃表       )         「大方ボリック」」」点線       スパンモデル       )         「大方ボリック」」」点線       スパンモデル       )         「マボネ水教が増えるばご適応量がゆうすず。       コノ(ーボリンジャー       )         「マボナッチリトレースメント」       「アビケーカル1       )         「マボナッチレベルにプライスを表示       「ストキャスティクス」       )         「マボナッチレベルにプライスを表示       「アビ       )         「シロサ       1       )       )         「シロサ       1       )       )         「ション教会       1       )       )         「ションキャスティクス       」       )       )         「ションキャ       1       )       )       )         「ションキャ       1       )       )       )       )       )       )       )       )         「ション教会       1       )       )       )       )       )       )       )       )       )       )       )       )       )       )       )       )       )       )       )       )       )                                                                                                    | 圆面左上 四本個                                             | 国の文字色                                   | テンプレートを保存<br><sub>チャート</sub> (最大3つ) | テンプレートを適用する        | 132.341                 |
| パジション表示       通常線         新規注文表示       点線         小ガーレート       点線         トリガーレート       点線         光茂 (トリガー)       点線         光茂 (トリガー)       点線         東示木数合成 2.6 反 (満電部/地)とす。         適合が合気(広しっては表示に時間が掛かる         マイボナッチリトレースメント         マイボナッチリトレースメント         マイボナッチリトレースメント         マノボナッチリトレースメント         ションの%         マ3.6%                                                                                                    | 表示設定                                                 |                                         | 🖌 なし                                |                    |                         |
| 新規注文表示       点線         決済注文表示       点線         トリガーレート       点線         新規(トリガー)       点線         デボオ数の書くとご都信書が得えます。       「パラボリック         アボナネ数の書えるど都信書が得えます。       「パラボリック         マボナッチント       「「「」」         アイボナッチリトレースント       「」         アイボナッチリトレースント       「」         アイボナッチリトレースント       「」」         アイボナッチリトレースント       「」」         アイボナッチリトレーススシト       「」」         アロッチャー・パンジャー       」         アイボナッチリトレーススシト       「」」         アンボナッチリーへルにプライスを表示       「」」         アンボナッチリーへいにプライスを表示       「」」         アンボナッチリーへいにプライスを表示       「」」         アンボナッチョン       「」」         アンボナッチョン       「」」」         アンボナッチョン       「」」」         アンボナッチョン       「」」」         アンボナッチョン       「」」」         アンボナッチョン       「」」」         アンボナッチョン       「」」」         アンボナッチョン       「」」」         アンボナッチョン       「」」」         アンボナッチン       「」」」         アンボナッチン       「」」」         アンボナッチン       「」」」         アンボナッ       「」」」         アンボナッ       「」」」         アンボナ                                                                                                    | □ ポジション羽                                             | 表示 通常線                                  | ■ 単純移動平均                            | >                  |                         |
| ○ 決済注文表示       点線         トリガーレート       点線         新規(トリガー)       点線         東京本数量大       (パラボリック)         決済(トリガー)       点線         東京本数量大       (パラボリック)         (日本)       (日本)         東京本数価等えるほど語価量が増えます。       (日本)         「オボナッチレベルにプライス表示       (日本)         フィボナッチレベルにプライス表示       (日本)         マイボナッチレベルにプライス表示       (日本)         マイボナッチレベルにプライス表示       (日本)         (1)       (1)         (2)       (1)         (1)       (1)         (1)       (1)         (1)       (1)         (2)       (1)         (2)       (1)         (2)       (1)         (2)       (1)         (2)       (1)         (2)       (2)         (2)       (2)         (2)       (2)         (2)       (2)         (2)       (2)         (2)       (2)         (2)       (2)         (2)       (2)         (2)       (2)         (2)       (2)         (2)       (2)         (2)       (2) <td>新規注文表示</td> <td>示 点線</td> <td>□ 指数平滑移動平</td> <td>均 &gt;</td> <td>132.30</td>                                                                                                    | 新規注文表示                                               | 示 点線                                    | □ 指数平滑移動平                           | 均 >                | 132.30                  |
| トリガーレート       点線       一目均衡表       )         新規(トリガー)       点線       パラボリック       )         決済(トリガー)       点線       )       パラボリック       )         表示本数局大       400本       )       )       )         表示本数局大       400本       )       )       )         表示本数/mg2.dgt/3ng1mbr/3       (パラボリック)       )       )       )       )         受       水平線のプライス表示       (アイパナッチレベルにプライスを表示       )       )       )       )       )       )       )       )       )       )       )       )       )       )       )       )       )       )       )       )       )       )       )       )       )       )       )       )       )       )       )       )       )       )       )       )       )       )       )       )       )       )       )       )       )       )       )       )       )       )       )       )       )       )       )       )       )       )       )       )       )       )       )       )       )       )       )       )       )       )       )       )       )       )                                                                                                    | > 決済注文表示                                             | 示 点線                                    | ポリンジャーバ                             | > אי               |                         |
| 新規(トリガー)     点線     パラボリック     )       決済(トリガー)     点線       表示本数最大     400本       表示本数(%えらほど通信量が見えす。     ()       増煙や通信環境が見えす。     スパンモデル       マイパナッチレイス表示     ()       アイボナッチレベルにプライス表示     ()       アイボナッチレベルにプライス表示     ()       マイボナッチレベルにプライス表示     ()       マイボナッチレベルにプライス表示     ()       ()     23.6%                                                                                                    | トリガーレー                                               | -ト 点線                                   |                                     | >                  |                         |
| 決済(トリガー)     点線     GMMA     )       裏示本数局大     400本     ネ(ス・数/%えるほど酒信量が増えます。<br>増強で)通信運が増えます。<br>増強で)通信運が増えます。     コスパンモデル     )       マイパーボリンジャー     )     コーパーボリンジャー     )       マイボナッチリトレースメント     HUパンド     )       マイボナッチリトレースメント     グ なし       マス・ボナッチレベルにプライスを表示     )     コトキャスティクス       23.6%     122                                                                                                    | 新規(トリナ                                               | ガー) 点線                                  |                                     | >                  |                         |
| 表示本数/開大     400本     スパンモデル     >       *表示本数/明気な見ご酒用層が増えます、<br>博生の自己意味によっては表示に時間が掛かる<br>電合があります。     スパンモデル     >       *水平線のプライス表示     スーパーボリンジャー     >       フィボナッチリトレースメント     *日レプンド     >       *2 3.6%     ストキャスティクス     >       *23.6%     120                                                                                                    | 決済(トリナ                                               | ガー) 点線                                  | GMMA                                | >                  |                         |
| <ul> <li>*表示教が好えらばご知識量が増えます。<br/>機響と何名に取用しまっては表示に時間が掛かる</li> <li>スーパーボリンジャー &gt;&gt;<br/>用しパンド &gt;&gt;</li> <li>オーボナッチリトレースメント</li> <li>アボナッチリトレースメント</li> <li>アボナッチリトレースメント</li> <li>アボナッチリトレーススシト</li> <li>アボナッチリトレーススト</li> <li>アボナッチリトレーススト</li> <li>アボナッチリートレーススト</li> <li>アボナッチリートレーススト</li> <li>アボナッチレーススト</li> <li>アボナッチリーススト</li> <li>アボナッチリーン</li> <li>アボナッチリーン</li> <li>アボナッチリーン</li> <li>アボナッチリーン</li> <li>アボナッチリーン</li> <li>アボナッチョン</li> <li>アボナッチャ</li> <li>アボナッチリーン</li> <li>アボナッチャ</li> <li>アボナッチャ<td>表示本数最大</td><td>大 400本</td><td> スパンモデル</td><td>&gt;</td><td></td></li></ul>                                                                                                    | 表示本数最大                                               | 大 400本                                  | スパンモデル                              | >                  |                         |
| ✓ 水平線のブライス表示     □ HUパンド     >132       フィボナッチリトレースメント     下部テクニカル1       ✓ フィボナッチレベルにブライスを表示     ✓ なし       ○ 0.0%     □ ストキャスティクス       ✓ 23.6%     □                                                                                                    | <ul> <li>*表示本数が増<br/>機種や通信環想<br/>場合があります。</li> </ul> | ≹えるほど通信量が増えます。<br>寛によっては表示に時間が掛かる<br>す。 | □ スーパーボリン:                          | ジャー >              |                         |
| フィボナッチリトレースメント     下部ケクニカル1       ✓ フィボナッチレベルにプライスを表示     ✓ なし       ✓ 0.0%     □ ストキャスティクス >       ✓ 23.6%     □ 112104                                                                                                    | ✓ 水平線のプラ                                             | ライス表示                                   | א עזעוון 🗌                          | >                  | 132.20                  |
| <ul> <li>✓ フィボナッチレベルにプライスを表示</li> <li>✓ なし</li> <li>○ 0.0%</li> <li>○ 23.6%</li> <li>○ RSI</li> <li>&gt;</li> </ul>                                                                                                    | フィボナッチリトレー                                           | -7 メント                                  | 下部テクニカル 1                           |                    |                         |
| ○     0.0%     ○     ストキャスティクス     >       ○     23.6%     ○     RSI     >                                                                                                    | 717779                                               | チレベルにプライスを表示                            | 🖌 なし                                |                    |                         |
|                                                                                                    | 0.0%                                                 |                                         | □ ストキャスティ                           | 77 >               |                         |
| 192/04<br>192/04<br>192/04                                                                                                    | 23.6%                                                |                                         | RSI                                 | >                  |                         |
| 1152                                                                                                    |                                                      | 122.104                                 |                                     |                    | 122.50                  |
| ¥ESF ¥ESF ¥ESF 🐼 Q 🎫 ¥ KAN                                                                                                    | ¥f¢f ¥f¢f                                            | ¥€\$£                                   | Q ::. ¥                             | t ش                | 3-132.101               |

③【水平線のプライス表示】にチェックを入れ、 左上の【閉じる】をタップします。

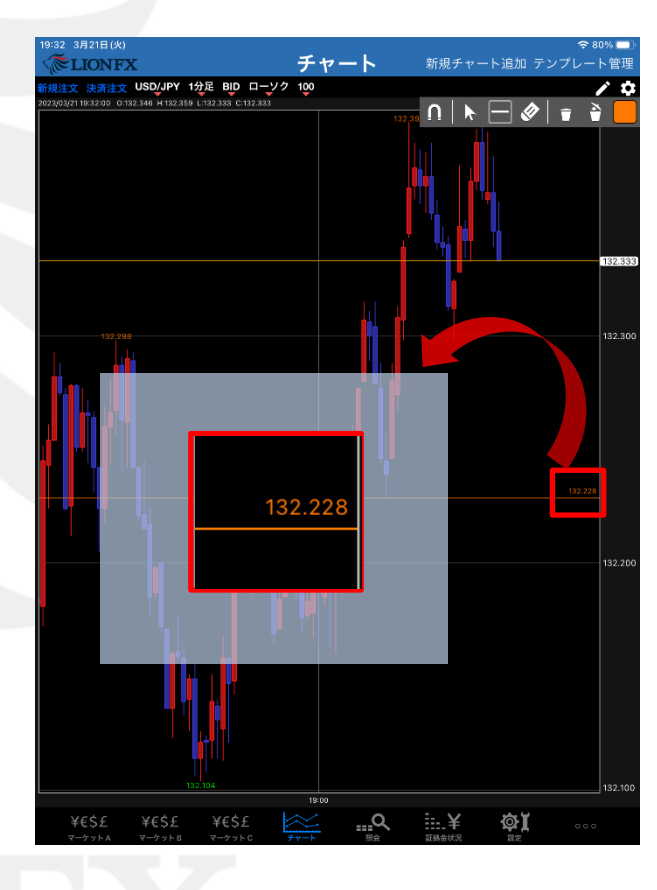

#### ④水平線の価格が表示されました。

### チャート / フィボナッチレベルの表示設定①

#### フィボナッチリトレースメント、フィボナッチエクスパンション、フィボナッチファンの フィボナッチレベルの表示設定ができます。

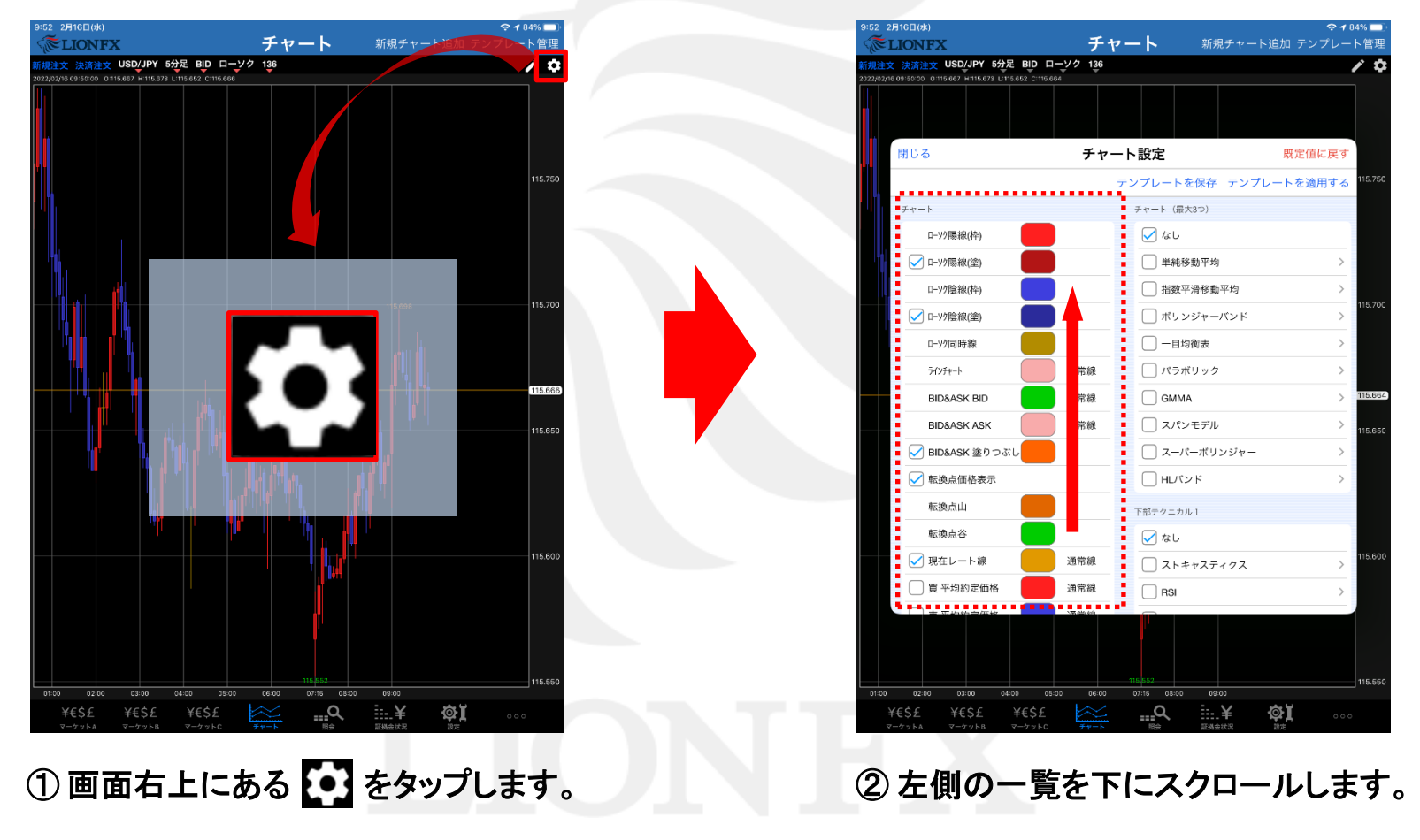

### チャート / フィボナッチレベルの表示設定②

![](_page_59_Picture_1.jpeg)

#### 【フィボナッチリトレースメント】

| フィボナッチリトレースメント      |
|---------------------|
| 🖌 フィボナッチレベルにプライスを表示 |
| 0.0%                |
| 23.6%               |
| 38.2%               |
| 50.0%               |
| 61.8%               |
| 78.6%               |
| 100.0%              |
| 161.8%              |
| 261.8%              |
| 423.6%              |

#### 【フィボナッチファン】

| フィボナッチファン |  |
|-----------|--|
| 23.6%     |  |
| 38.2%     |  |
| 50.0%     |  |
| 61.8%     |  |
| 78.6%     |  |
| 100.0%    |  |
|           |  |

#### ③ 表示させたい項目にチェックを入れ、 左上の【閉じる】をタップします。 ここでは、フィボナッチェクスパンションの設定をします。

### チャート / フィボナッチレベルの表示設定③

![](_page_60_Figure_1.jpeg)

### チャート / 取引パネル①

#### チャート画面上に取引パネルを表示することができます。

![](_page_61_Figure_2.jpeg)

### チャート / 取引パネル2

| ILot 両建なし決済なし       ×         売注文       第注文         524       0.9         194.       533         上       日本         た成行決済確認       日本ジション         0       残Lot数       3         0000       平均       100.002 | 注文内容を変更することができます。         #000         #000         #000         #000         #000         #000         #000         #000         #000         #000         #000         #000         #000         #000         #000         #000         #000         #000         #000         #000         #000         #000         #000         #000         #000         #000         #000         #000         #000         #000         #000         #000         #000         #000         #000         #000         #000         #000         #000         #000         #000         #000         #000         #000         #000         #000         #000         #000         #000         #000         #000 |
|----------------------------------------------------------------------------------------------------|----------------------------------------------------------------------------------------------------|
| 194.02     0.3     194.00       全成行決済確認       売ポジション     買ポジション       0 残Lot数     3                                                                                                    | 取引パネルを閉じます。 【注文の開始】を「注文する」にしていると発注することができます。                                                                                                    |
| 0.000       平均レート       193.827         0       pip損益       697         0       評価損益       2,161         評価損益合計       2,161                                                                                | 【注文の開始】を「注文する」」こしていると全成行決済注文を<br>発注することができます。<br>保有ポジションの状況を確認することができます。                                                                                                    |
| <b>注文の開始</b> 注文しない 注文する                                                                                                    | 誤発注防止のためのロック機能です。<br>初期画面は「注文しない」が選択されています。<br>※「注文する」を選択すると発注することができます。                                                                                                    |

### チャート / 取引パネル③

#### 取引パネルの設定を変更することができます。

![](_page_63_Figure_2.jpeg)

![](_page_63_Figure_3.jpeg)

② チャート設定画面が表示されました。【チャート内取引パネルの設定】をタップします。

# チャート / 取引パネル④

![](_page_64_Figure_1.jpeg)

# チャート / 取引パネル5

![](_page_65_Figure_1.jpeg)

③設定が完了した【閉じる】をタップします。

![](_page_65_Figure_3.jpeg)

④ 設定した取引パネルが表示されました。